Pioneering for You

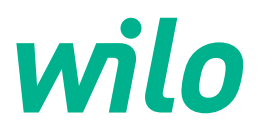

Wilo DDI-I

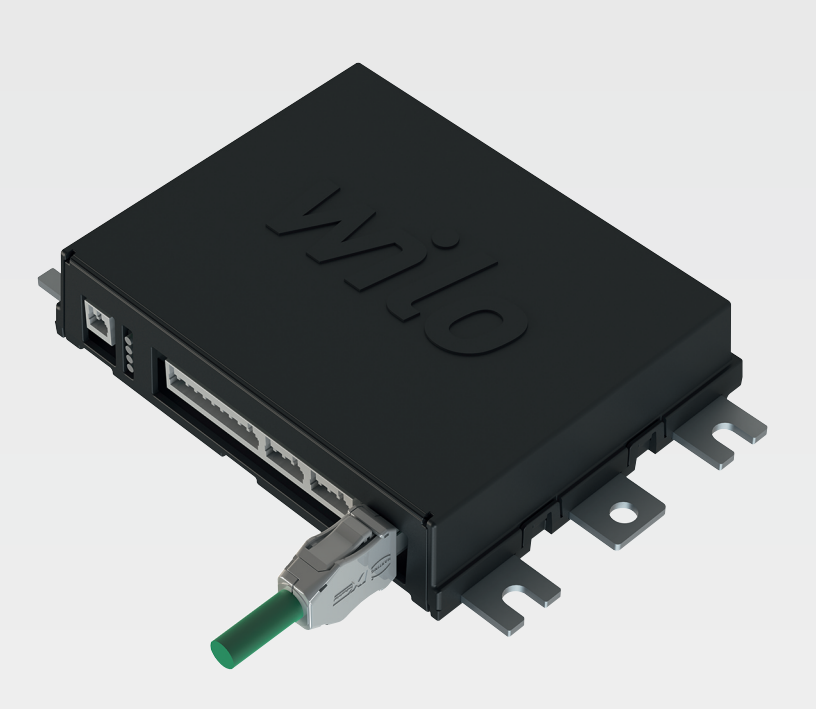

no Monterings- og driftsveiledning

6086017 · Ed.03/2023-06

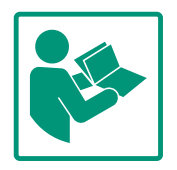

# Innholdsfortegnelse

| 1           | Gene                                                                                                    | erelt 4                                                                                                    |
|-------------|----------------------------------------------------------------------------------------------------|----------------------------------------------------------------------------------------------------|
|             | 1.1                                                                                                    | Om denne veiledningen 4                                                                                                    |
|             | 1.2                                                                                                    | Opphavsrett 4                                                                                                    |
|             | 1.3                                                                                                    | Nettverkstilkobling (LAN) 4                                                                                                    |
|             | 1.4                                                                                                    | Funksjonsomfanget til programvaren                                                                                                    |
|             | 1.5                                                                                                    | Personlige opplysninger                                                                                                    |
|             | 1.6                                                                                                    | Forbehold om endring 4                                                                                                    |
|             | 17                                                                                                    | Garanti- og ansvarsbegrensning 4                                                                                                    |
|             | 1.7                                                                                                    |                                                                                                    |
| 2           | Sikk                                                                                                    | erhet 4                                                                                                    |
|             | 2.1                                                                                                    | Personalets kvalifisering 4                                                                                                    |
|             | 2.2                                                                                                    | Elektrisk arbeid 5                                                                                                    |
|             | 2.3                                                                                                    | Funksjonell sikkerhet 5                                                                                                    |
|             | 2.4                                                                                                    | Datasikkerhet                                                                                                    |
|             | 2.5                                                                                                    | Nøddrift i sikkerhetskritiske applikasjoner 6                                                                                                    |
| 3           | Prod                                                                                                    | uktbeskrivelse 6                                                                                                    |
|             | 3.1                                                                                                    | Oppbygning 6                                                                                                    |
|             | 3.2                                                                                                    | Systemmoduser                                                                                                    |
|             | 3.3                                                                                                    | Oversikt over funksjonene avhengig av systemmodus                                                                                                    |
|             |                                                                                                    |                                                                                                    |
|             | 3.4                                                                                                    | Innganger                                                                                                    |
|             | 3.5                                                                                                    | I/O-moduler – ekstra inn– og utganger 7                                                                                                    |
| 4           | Elek                                                                                                    | trisk tilkobling8                                                                                                    |
|             | 4.1                                                                                                    | Personalets kvalifisering 8                                                                                                    |
|             | 4.2                                                                                                    | Forutsetninger                                                                                                    |
|             | 4.3                                                                                                    | Tilkoblingskabel Digital Data Interface                                                                                                    |
|             | 4.4                                                                                                    | Systemmodus DDI                                                                                                    |
|             | 4.5                                                                                                    | Systemmodus LPI 12                                                                                                    |
|             |                                                                                                    |                                                                                                    |
|             | 4.6                                                                                                    | Systemmodus LSI                                                                                                    |
|             | 4.6<br>4.7                                                                                                    | Systemmodus LSI                                                                                                    |
| 5           | 4.6<br>4.7<br><b>Beti</b> e                                                                                                    | Systemmodus LSI 21<br>Elektrisk tilkobling i eksplosjonsfarlige omgivelser 31<br>ening                                                                                                    |
| 5           | 4.6<br>4.7<br><b>Betje</b><br>5.1                                                                                                    | Systemmodus LSI                                                                                                    |
| 5           | 4.6<br>4.7<br><b>Betje</b><br>5.1<br>5.2                                                                                                    | Systemmodus LSI                                                                                                    |
| 5           | 4.6<br>4.7<br><b>Betje</b><br>5.1<br>5.2<br>5.2                                                                                                    | Systemmodus LSI       21         Elektrisk tilkobling i eksplosjonsfarlige omgivelser       31         ening       31         Systemkrav       31         Brukerkontoer       32         Betieningselementer       32                                                                                                    |
| 5           | 4.6<br>4.7<br><b>Betj</b><br>5.1<br>5.2<br>5.3                                                                                                    | Systemmodus LSI       21         Elektrisk tilkobling i eksplosjonsfarlige omgivelser       31         ening       31         Systemkrav       31         Brukerkontoer       32         Betjeningselementer       32         Lagro inptactinger/ondringer       33                                                                                                    |
| 5           | 4.6<br>4.7<br><b>Betj</b><br>5.1<br>5.2<br>5.3<br>5.4                                                                                                    | Systemmodus LSI       21         Elektrisk tilkobling i eksplosjonsfarlige omgivelser       31         ening       31         Systemkrav       31         Brukerkontoer       32         Betjeningselementer       32         Lagre inntastinger/endringer       33         Stattride       32                                                                                                    |
| 5           | 4.6<br>4.7<br><b>Betj</b><br>5.1<br>5.2<br>5.3<br>5.4<br>5.5                                                                                                    | Systemmodus LSI       21         Elektrisk tilkobling i eksplosjonsfarlige omgivelser       31         ening       31         Systemkrav       31         Brukerkontoer       32         Betjeningselementer       32         Lagre inntastinger/endringer       33         Startside       33                                                                                                    |
| 5           | 4.6<br>4.7<br><b>Betje</b><br>5.1<br>5.2<br>5.3<br>5.4<br>5.5<br>5.6                                                                                                    | Systemmodus LSI21Elektrisk tilkobling i eksplosjonsfarlige omgivelser31ening31Systemkrav31Brukerkontoer32Betjeningselementer32Lagre inntastinger/endringer33Startside33Sidepanelmeny37                                                                                                    |
| 5           | 4.6<br>4.7<br><b>Betje</b><br>5.1<br>5.2<br>5.3<br>5.4<br>5.5<br>5.6<br><b>Kon</b>                                                                                                    | Systemmodus LSI       21         Elektrisk tilkobling i eksplosjonsfarlige omgivelser       31         ening       31         Systemkrav       31         Brukerkontoer       32         Betjeningselementer       32         Lagre inntastinger/endringer       33         Startside       33         Sidepanelmeny       37                                                                                                    |
| 5           | 4.6<br>4.7<br><b>Betj</b><br>5.1<br>5.2<br>5.3<br>5.4<br>5.5<br>5.6<br><b>Kon</b><br>6.1                                                                                                    | Systemmodus LSI21Elektrisk tilkobling i eksplosjonsfarlige omgivelser31ening31Systemkrav31Brukerkontoer32Betjeningselementer32Lagre inntastinger/endringer33Startside33Sidepanelmeny37Figurasjon37Driftsansvarlig sine plikter37                                                                                                    |
| 5           | 4.6<br>4.7<br><b>Betj</b><br>5.1<br>5.2<br>5.3<br>5.4<br>5.5<br>5.6<br><b>Kon</b><br>6.1<br>6.2                                                                                                    | Systemmodus LSI21Elektrisk tilkobling i eksplosjonsfarlige omgivelser31ening31Systemkrav31Brukerkontoer32Betjeningselementer32Lagre inntastinger/endringer33Startside33Sidepanelmeny37Figurasjon37Driftsansvarlig sine plikter37Personalets kvalifisering37                                                                                                    |
| 5           | 4.6<br>4.7<br><b>Betj</b> (<br>5.1<br>5.2<br>5.3<br>5.4<br>5.5<br>5.6<br><b>Konf</b><br>6.1<br>6.2<br>6.3                                                                                                    | Systemmodus LSI21Elektrisk tilkobling i eksplosjonsfarlige omgivelser31ening31Systemkrav31Brukerkontoer32Betjeningselementer32Lagre inntastinger/endringer33Startside33Sidepanelmeny37Figurasjon37Driftsansvarlig sine plikter37Forutsetninger37Forutsetninger37                                                                                                    |
| 6           | 4.6<br>4.7<br><b>Betje</b><br>5.1<br>5.2<br>5.3<br>5.4<br>5.5<br>5.6<br><b>Konf</b><br>6.1<br>6.2<br>6.3<br>6.4                                                                                               | Systemmodus LSI21Elektrisk tilkobling i eksplosjonsfarlige omgivelser31ening31Systemkrav31Brukerkontoer32Betjeningselementer32Lagre inntastinger/endringer33Startside33Sidepanelmeny37Figurasjon37Driftsansvarlig sine plikter37Personalets kvalifisering37Første konfigurasjon38                                                                                                    |
| 6           | 4.6<br>4.7<br><b>Betje</b><br>5.1<br>5.2<br>5.3<br>5.4<br>5.5<br>5.6<br><b>Konf</b><br>6.1<br>6.2<br>6.3<br>6.4<br>6.5                                                                                        | Systemmodus LSI21Elektrisk tilkobling i eksplosjonsfarlige omgivelser31ening31Systemkrav31Brukerkontoer32Betjeningselementer32Lagre inntastinger/endringer33Startside33Sidepanelmeny37Figurasjon37Driftsansvarlig sine plikter37Forutsetninger37Forutsetninger37Første konfigurasjon38Innstillinger42                                                                                                    |
| 6           | 4.6<br>4.7<br><b>Betj</b> (<br>5.1<br>5.2<br>5.3<br>5.4<br>5.5<br>5.6<br><b>Konf</b><br>6.1<br>6.2<br>6.3<br>6.4<br>6.5<br>6.6                                                                                | Systemmodus LSI21Elektrisk tilkobling i eksplosjonsfarlige omgivelser31ening31Systemkrav31Brukerkontoer32Betjeningselementer32Lagre inntastinger/endringer33Startside33Sidepanelmeny37Figurasjon37Driftsansvarlig sine plikter37Personalets kvalifisering37Første konfigurasjon38Innstillinger42Funksjonsmoduler53                                                                                                    |
| 5           | 4.6<br>4.7<br><b>Betje</b><br>5.1<br>5.2<br>5.3<br>5.4<br>5.5<br>5.6<br><b>Konf</b><br>6.1<br>6.2<br>6.3<br>6.4<br>6.5<br>6.6<br><b>Verk</b>                                                                  | Systemmodus LSI21Elektrisk tilkobling i eksplosjonsfarlige omgivelser31ening31Systemkrav31Brukerkontoer32Betjeningselementer32Lagre inntastinger/endringer33Startside33Sidepanelmeny37Figurasjon37Driftsansvarlig sine plikter37Forutsetninger37Første konfigurasjon37Første konfigurasjon38Innstillinger42Funksjonsmoduler53                                                                                                    |
| 5           | 4.6<br>4.7<br><b>Betj</b> (<br>5.1<br>5.2<br>5.3<br>5.4<br>5.5<br>5.6<br><b>Konf</b><br>6.1<br>6.2<br>6.3<br>6.4<br>6.5<br>6.6<br><b>Verk</b><br>7.1                                                          | Systemmodus LSI21Elektrisk tilkobling i eksplosjonsfarlige omgivelser31ening31Systemkrav31Brukerkontoer32Betjeningselementer32Lagre inntastinger/endringer33Startside33Sidepanelmeny37Figurasjon37Driftsansvarlig sine plikter37Forutsetninger37Første konfigurasjon38Innstillinger42Funksjonsmoduler53støy62Backup/Restore62                                                                                                    |
| 6           | 4.6<br>4.7<br><b>Betje</b><br>5.1<br>5.2<br>5.3<br>5.4<br>5.5<br>5.6<br><b>Konf</b><br>6.1<br>6.2<br>6.3<br>6.4<br>6.5<br>6.6<br><b>Verk</b><br>7.1<br>7.2                                                    | Systemmodus LSI21Elektrisk tilkobling i eksplosjonsfarlige omgivelser31ening31Systemkrav31Brukerkontoer32Betjeningselementer32Lagre inntastinger/endringer33Startside33Sidepanelmeny37Figurasjon37Driftsansvarlig sine plikter37Forutsetninger37Første konfigurasjon37Første konfigurasjon38Innstillinger42Funksjonsmoduler53støy62Backup/Restore62Software update63                                                                  |
| 5<br>6<br>7 | 4.6<br>4.7<br><b>Betje</b><br>5.1<br>5.2<br>5.3<br>5.4<br>5.5<br>5.6<br><b>Konf</b><br>6.1<br>6.2<br>6.3<br>6.4<br>6.5<br>6.6<br><b>Verk</b><br>7.1<br>7.2<br>7.3                                             | Systemmodus LSI21Elektrisk tilkobling i eksplosjonsfarlige omgivelser31ening31Systemkrav31Brukerkontoer32Betjeningselementer32Lagre inntastinger/endringer33Startside33Sidepanelmeny37Figurasjon37Driftsansvarlig sine plikter37Forutsetninger37Forutsetninger37Første konfigurasjon37Første konfigurasjon38Innstillinger42Funksjonsmoduler53støy62Backup/Restore62Software update63Vibration Sample64                                |
| 5           | 4.6<br>4.7<br><b>Betje</b><br>5.1<br>5.2<br>5.3<br>5.4<br>5.5<br>5.6<br><b>Konf</b><br>6.1<br>6.2<br>6.3<br>6.4<br>6.5<br>6.6<br><b>Verk</b><br>7.1<br>7.2<br>7.3<br>7.4                                      | Systemmodus LSI21Elektrisk tilkobling i eksplosjonsfarlige omgivelser31ening31Systemkrav31Brukerkontoer32Betjeningselementer32Lagre inntastinger/endringer33Startside33Sidepanelmeny37Figurasjon37Driftsansvarlig sine plikter37Forutsetninger37Første konfigurasjon37Første konfigurasjon37Køy62Backup/Restore62Software update63Vibration Sample64Dokumentasjon64                                                                   |
| 5<br>6<br>7 | 4.6<br>4.7<br><b>Betje</b><br>5.1<br>5.2<br>5.3<br>5.4<br>5.5<br>5.6<br><b>Konf</b><br>6.1<br>6.2<br>6.3<br>6.4<br>6.5<br>6.6<br><b>Verk</b><br>7.1<br>7.2<br>7.3<br>7.4<br>7.5                               | Systemmodus LSI21Elektrisk tilkobling i eksplosjonsfarlige omgivelser31ening31Systemkrav31Brukerkontoer32Betjeningselementer32Lagre inntastinger/endringer33Startside33Sidepanelmeny37Figurasjon37Driftsansvarlig sine plikter37Personalets kvalifisering37Første konfigurasjon38Innstillinger42Funksjonsmoduler53tøy62Backup/Restore62Software update63Vibration Sample64Lisenser64                                                  |
| 5<br>6<br>7 | 4.6<br>4.7<br><b>Betj</b> (<br>5.1<br>5.2<br>5.3<br>5.4<br>5.5<br>5.6<br><b>Konf</b><br>6.1<br>6.2<br>6.3<br>6.4<br>6.5<br>6.6<br><b>Verk</b><br>7.1<br>7.2<br>7.3<br>7.4<br>7.5<br><b>Feil.</b>              | Systemmodus LSI21Elektrisk tilkobling i eksplosjonsfarlige omgivelser31ening31Systemkrav31Brukerkontoer32Betjeningselementer32Lagre inntastinger/endringer33Startside33Sidepanelmeny37Figurasjon37Driftsansvarlig sine plikter37Personalets kvalifisering37Første konfigurasjon38Innstillinger42Funksjonsmoduler53støy62Backup/Restore62Software update63Vibration Sample64Dokumentasjon64Lisenser64                                  |
| 5<br>6<br>7 | 4.6<br>4.7<br><b>Betje</b><br>5.1<br>5.2<br>5.3<br>5.4<br>5.5<br>5.6<br><b>Konf</b><br>6.1<br>6.2<br>6.3<br>6.4<br>6.5<br>6.6<br><b>Verk</b><br>7.1<br>7.2<br>7.3<br>7.4<br>7.5<br><b>Feil</b> ,<br>8.1       | Systemmodus LSI21Elektrisk tilkobling i eksplosjonsfarlige omgivelser31ening31Systemkrav31Brukerkontoer32Betjeningselementer32Lagre inntastinger/endringer33Startside33Sidepanelmeny37Figurasjon37Driftsansvarlig sine plikter37Personalets kvalifisering37Første konfigurasjon38Innstillinger42Funksjonsmoduler53støy62Backup/Restore62Software update63Vibration Sample64Dokumentasjon64Lisenser64Feiltyper64                       |
| 5<br>6<br>7 | 4.6<br>4.7<br><b>Betje</b><br>5.1<br>5.2<br>5.3<br>5.4<br>5.5<br>5.6<br><b>Konf</b><br>6.1<br>6.2<br>6.3<br>6.4<br>6.5<br>6.6<br><b>Verk</b><br>7.1<br>7.2<br>7.3<br>7.4<br>7.5<br><b>Feil,</b><br>8.1<br>8.2 | Systemmodus LSI21Elektrisk tilkobling i eksplosjonsfarlige omgivelser31ening31Systemkrav31Brukerkontoer32Betjeningselementer32Lagre inntastinger/endringer33Startside33Sidepanelmeny37Figurasjon37Driftsansvarlig sine plikter37Forutsetninger37Første konfigurasjon37Første konfigurasjon38Innstillinger42Funksjonsmoduler53støy62Backup/Restore62Software update63Vibration Sample64Dokumentasjon64Lisenser64Feiltyper65Feilkoder65 |

# 

9.2 Eksempel-koblingsplaner for LSI-systemmodus...........97

# 1 Generelt

| 1.1 | Om denne veiledningen                 | Denne veiledningen er en bestanddel av produktet. Det er en forutsetning for riktig bruk og<br>håndtering av produktet at veiledningen overholdes:                                                                                                    |
|-----|---------------------------------------|----------------------------------------------------------------------------------------------------|
|     |                                       | <ul> <li>Les veiledningen nøye før alle aktiviteter.</li> <li>Anvisningen skal oppbevares slik at den alltid er tilgjengelig.</li> <li>Følg all informasjon om produktet.</li> <li>Følg all merking på produktet.</li> <li>Den originale driftsveiledningen er på tysk. Alle andre språk i denne veiledningen er oversatt fra originalversjonen.</li> </ul>                                                                                                    |
| 1.2 | Opphavsrett                           | Opphavsretten til denne veiledningen og Digital Data Interface–programvaren forblir hos<br>Wilo. Innhold av ethvert slag kan ikke kopieres, distribueres, brukes til forretningsformål<br>eller meddeles til andre uten autorisasjon.                                                                                                    |
|     |                                       | Navnet Wilo, Wilo-logoen samt navnet Nexos er registrerte varemerker som tilhører Wilo.<br>Alle andre navn og betegnelser som er brukt, kan være varemerker eller registrerte<br>varemerker som tilhører de respektive eierne. En oversikt over lisensene som er brukt, er<br>tilgjengelig via brukergrensesnittet Digital Data Interface (menyen «License»).                                                                                                    |
| 1.3 | Nettverkstilkobling (LAN)             | For forskriftsmessig funksjon (konfigurasjon og drift) må du integrere produktet i et lokalt<br>Ethernet-nettverk (LAN). På Ethernet-nettverk er det fare for uautorisert nettverkstilgang.<br>På den måten kan produktet manipuleres. Derfor må følgende krav overholdes i tillegg til<br>lovbestemmelser eller andre interne reguleringer:                                                                                                    |
|     |                                       | <ul> <li>Deaktiver kommunikasjonskanaler som ikke brukes.</li> <li>Tildel sikre passord for tilgang.</li> <li>Endre fabrikkinnstilte passord omgående.</li> <li>Koble dessuten til en Security Appliance.</li> <li>Overhold beskyttelsestiltak i samsvar med de aktuelle IT-sikkerhetskravene og gjeldende standarder (innrett f.eks. VPN for fjerntilgang).</li> </ul>                                                                                                    |
|     |                                       | Wilo er ikke ansvarlig for skader på produktet eller skader som oppstår på grunn av<br>produktet hvis disse skyldes nettverkstilkoblingen eller tilgang til den.                                                                                                    |
| 1.4 | Funksjonsomfanget til<br>programvaren | Denne veiledningen beskriver det fullstendige funksjonsomfanget til Digital Data Interface-<br>programvaren. Kunden har imidlertid kun krav på omfanget til Digital Data Interface-<br>programvaren i henhold til ordrebekreftelsen. Det står kunden fritt å senere anskaffe seg de<br>andre funksjonene til Digital Data Interface-programvaren som tilbys.                                                                                                    |
| 1.5 | Personlige opplysninger               | Det behandles ingen personlige opplysninger i forbindelse med bruken av produktet. <b>LES</b><br>DETTE! For å unngå konflikter med personvernlovgivningen må du ikke skrive inn noen<br>personlige opplysninger (f.eks. navn, adresse, e-postadresse, telefonnummer) i<br>feltene for installasjons- og vedlikeholdsloggbok!                                                                                                    |
| 1.6 | Forbehold om endring                  | Wilo forbeholder seg retten til å endre de nevnte dataene uten varsel og påtar seg ikke<br>noen ansvar for tekniske unøyaktigheter og/eller utelatelser. Illustrasjonene som er brukt,<br>kan avvike fra originalen, og tjener som eksemplarisk fremstilling av produktet.                                                                                                    |
| 1.7 | Garanti- og ansvarsbegrensning        | <ul> <li>Wilo påtar seg ikke noen garanti eller ansvar spesielt i følgende tilfeller:</li> <li>Ikke tilgjengelig og stabilt nettverk på bruksstedet</li> <li>Skader (direkte eller indirekte) på grunn av tekniske problemer, f.eks. serverdriftsavbrudd, overføringsfeil</li> <li>Skader på grunn av programvare fra tredjeparts leverandører</li> <li>Skader på grunn av ekstern påvirkning, f.eks. hackerangrep, virus</li> <li>Ikke tillatte endringer på Digital Data Interface-programvaren</li> <li>Manglende overholdelse av denne anvisningen</li> <li>Ikke tiltenkt bruk</li> <li>Ukorrekt lagring eller transport</li> </ul> |
|     |                                       | Feil montering eller demontering                                                                                                    |

- 2 Sikkerhet
- 2.1 Personalets kvalifisering

# Elektrisk tilkobling

• Elektrisk arbeid: utdannet elektriker

Person med egnet fagutdannelse, kunnskap og erfaring for å kunne oppdage og unngå farer med elektrisitet.

 Nettverkskjennetegn Tilpasning av nettverkskabler

# Betjening

- Sikker omgang med nettbaserte brukergrensesnitt
- Fagmessig språkkunnskap på engelsk, for de følgende fagområdene
  - Elektroteknikk, fagområdet frekvensomformere
  - Pumpeteknikk, fagområdet drift av pumpesystemer
  - Nettverksteknikk, konfigurasjon av nettverkskomponenter

# 2.2 Elektrisk arbeid

- Få en elektriker til å utføre elektriske arbeid.
- Før alt arbeid må produktet kobles fra strømnettet og sikres mot gjeninnkobling.
- Overhold de lokale forskriftene ved tilkobling av strøm.
- Kravene til den lokale strømleverandøren må overholdes.
- Produkt må jordes.
- Overhold de tekniske opplysningene.
- Skift ut defekte tilkoblingskabler med en gang.

# Hvis pumpen brukes i eksplosive atmosfærer, må følgende punkter overholdes:

- Installer tørrkjøringsvern, og koble til via et Ex-i-signalapparat.
- Koble til nivåsensor via en zenerbarriere.
- Koble til termisk motorovervåkning via et Ex-godkjent signalapparat. For tilkobling til Wilo-EFC kan PTCtermistorkortet «MCB 112» ettermonteres i frekvensomformeren!
- Koble til Safe Torque Off (STO) i forbindelse med en frekvensomformer, tørrkjøringsbeskyttelse og termisk motorovervåkning.

# SIL-Level

Bruk en sikkerhetsinnretning med SIL-Level 1 og maskinvarefeiltoleranse 0 (iht. DIN EN 50495, kategori 2). Ta hensyn til alle komponentene i sikkerhetskretsen for evaluering av anlegget. Du finner nødvendig informasjon i produsentveiledningene til de enkelte komponentene.

# Godkjenning for eksplosjonsfarlige områder sensor CLP01

- Den monterte kapasitive sensoren CLP01 er typegodkjent separat i henhold til direktiv 2014/34/EU.
- Merkingen er: II 2G Ex db IIB Gb.
- På grunnlag av typesertifikatet oppfyller sensoren også kravene i IECEx.

# 2.3 Funksjonell sikkerhet

#### no

# 2.4 Datasikkerhet

# 2.5 Nøddrift i sikkerhetskritiske applikasjoner

For å integrere produktet i nettverket må alle kravene til nettverket, spesielt nettverkssikkerhet, overholdes. For å gjøre det må kjøperen eller den driftsansvarlige følge alle gjeldende nasjonale og internasjonale forskrifter.

Pumpen og frekvensomformeren styres via de angitte parameterne i den respektive anordningen. Dessuten overskriver pumpen parametersett 1 i frekvensomformeren i LPI– og LSI– modus. For rask feilbehandling anbefales det å opprette en sikkerhetskopi av de respektive konfigurasjonene og å lagre den sentralt.

LES DETTE! I sikkerhetskritiske applikasjoner kan en ytterligere konfigurasjon lagres i frekvensomformeren. I tilfelle feil kan frekvensomformeren drives videre i nøddrift med disse konfigurasjonene.

#### 3 Produktbeskrivelse

3.1 Oppbygning

3.2 Systemmoduser

#### 3.3 Oversikt over funksjonene avhengig av systemmodus

Digital Data Interface er en kommunikasjonsmodul med integrert webserver som er integrert i motoren. Tilgangen er via et grafisk brukergrensesnitt med nettleser. Brukergrensesnittet gir mulighet for enkel konfigurasjon, styring og overvåkning av pumpen. For dette kan det monteres ulike sensorer i pumpen. I tillegg kan andre anleggsparametere påvirke styringen via eksterne signalgivere. Avhengig av systemmodusen kan Digital Data Interface:

- overvåke pumpen.
- styre pumpen med frekvensomformer.
- styre hele anlegget med opptil fire pumper.

Digital Data Interface kan lisensieres for tre forskjellige systemmoduser:

- Systemmodus DDI Anlegg uten noen styringsfunksjon. Bare verdiene til temperatur- og vibrasjonssensorene registreres, evalueres og lagres. Styringen av pumpen og frekvensomformeren (hvis aktuelt) utføres med den overordnede styringen til den driftsansvarlige.
- Systemmodus LPI

Systemmodus med styringsfunksjon for frekvensomformer og registrering av tilstopping. Paringen pumpe/frekvensomformer fungerer som enhet, frekvensomformeren styres via pumpen. Dermed kan tilstopping registreres og en renseprosedyre startes ved behov. Den nivåavhengige styringen av pumpen utføres med den overordnede styringen til den driftsansvarlige.

 Systemmodus LSI
 Systemmodus for fullstendig styring av pumpestasjon med opptil fire pumper. Her fungerer en pumpe som master, alle andre som slave. Masterpumpen styrer alle andre pumper avhengig av de anleggsavhengige parameterne.

Systemmodus frigis via en lisensnøkkel. Systemmodusene med mindre funksjonsomfang er inkludert.

| Funksjon                           |     | Systemmodus |     |
|------------------------------------|-----|-------------|-----|
|                                    | DDI | LPI         | LSI |
| Brukergrensesnitt                  |     |             |     |
| Webserver                          | •   | •           | •   |
| Språkvalg                          | •   | •           | •   |
| Brukerpassord                      | •   | •           | •   |
| Opp-/nedlasting av konfigurasjonen | •   | •           | •   |

| Funksjon                                       |     | Systemmodus |     |  |
|------------------------------------------------|-----|-------------|-----|--|
|                                                | DDI | LPI         | LSI |  |
| Tilbakestilling til fabrikkinnstilling         | •   | •           | •   |  |
| Datavisning                                    |     |             |     |  |
| Typeskiltdata                                  | •   | •           | •   |  |
| Testprotokoll                                  | 0   | 0           | 0   |  |
| Installasjonslogg                              | •   | •           | •   |  |
| Vedlikeholdslogg                               | •   | •           | •   |  |
| Dataregistrering og –lagring                   |     |             |     |  |
| Interne sensorer                               | •   | •           | •   |  |
| Interne sensor via feltbuss                    | •   | •           | •   |  |
| Frekvensomformer                               | -   | •           | •   |  |
| Pumpestasjon                                   | -   | _           | •   |  |
| Grensesnitt                                    |     |             |     |  |
| Støtte for eksterne inn– og utganger           | •   | •           | •   |  |
| ModBus TCP                                     | •   | •           | •   |  |
| OPC UA                                         | 0   | 0           | 0   |  |
| Styringen til frekvensomformeren               | -   | •           | •   |  |
| Styrings– og reguleringsfunksjoner             |     |             |     |  |
| Ikke-nedsenket drift                           | -   | •           | •   |  |
| Registrering av tilstopping / renseprosess     | -   | •           | •   |  |
| Eksterne reguleringsverdier (analoge/digitale) | -   | •           | •   |  |
| EXT.OFF                                        | -   | •           | •   |  |
| Antiblokkeringsfunksjon                        | -   | •           | •   |  |
| Tørrkjøringsbeskyttelse                        | -   | •           | •   |  |
| Flomsikring                                    | -   | •           | •   |  |
| Pumpealternering                               | -   | —           | •   |  |
| Reservepumpe                                   | -   | —           | •   |  |
| Valg av pumpedriftstype                        | -   | —           | •   |  |
| Nivåstyring med nivåsensor og flottørbryter    | -   | —           | •   |  |
| PID-regulering                                 | -   | —           | •   |  |
| Ekstra hovedpumpe                              | -   | _           | •   |  |
| Alternative stoppenivåer                       | -   | _           | •   |  |
| High Efficiency (HE) regulator                 | -   | —           | •   |  |
|                                                |     |             |     |  |

#### Forklaring

- = ikke tilgjengelig, o = valgfritt, • = tilgjengelig

Digital Data Interface har to integrerte sensorer og ni tilkoblinger for eksterne sensorer.

#### Interne sensorer (ombord)

- Temperatur
  - Registrering av den aktuelle temperaturen til Digital Data Interface-modulen.
- Vibrasjon

Registrering av de aktuelle vibrasjonene på Digital Data Interface på tre akser.

#### Interne sensorer (i motoren)

- 5x temperatur (Pt100, Pt1000, PTC)
- 2x analoge innganger 4–20 mA
- 2x innganger for vibrasjonssensorer (maks. 2 kanaler)

For styring av pumpe/frekvensomformer-kombinasjonen (systemmodus LPI) eller hele anlegget (systemmodus LSI) trengs det mange måledata. Som regel gjør frekvensomformeren et tilstrekkelig antall analoge og digitale inn- og utganger tilgjengelige. Ved behov kan inn- og utgangene utfylles via to I/O-moduler:

3.5 I/O-moduler – ekstra inn- og utganger • Wilo IO 1 (ET-7060): 6x digitale inn- og utganger

• Wilo IO 2 (ET-7002): 3x analoge og 6x digitale innganger, 3x digitale utganger

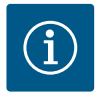

# LES DETTE

#### Wilo IO 2 for systemmodus LSI absolutt nødvendig!

For å registrere alle nødvendige måleverdier må det sørges for en Wilo IO 2 (ET–7002) i anleggsplanleggingen! Uten en ekstra Wilo IO 2 er systemstyring ikke mulig.

## 4 Elektrisk tilkobling

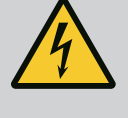

# FARE

#### Risiko for fatal skade på grunn av elektrisk strøm!

- Feil håndtering ved elektriske arbeider fører til død ved strømstøt!
- Få en elektriker til å utføre elektrisk arbeid!
- Følg lokale forskrifter!

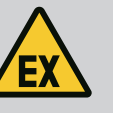

## FARE

#### **Eksplosjonsfare grunnet feil forbindelse!**

Hvis pumpen installeres i en eksplosiv atmosfære, er det eksplosjonsfare ved feil forbindelse. Ta hensyn til følgende punkter:

- Installer tørrkjøringsvern.
- Koble til flottørbryteren via et Ex-i-signalapparat.
- Koble til nivåsensor via zenerbarriere.
- Koble til «Safe Torque Off (STO)» for tørrkjøringsvern og termisk motorovervåkning.
- Følg opplysningene i kapittelet «Elektrisk tilkobling i eksplosjonsfarlige omgivelser»!

4.1 Personalets kvalifisering

Forutsetninger

 Elektrisk arbeid: utdannet elektriker
 Person med egnet fagutdannelse, kunnskap og erfaring for å kunne oppdage og unngå farer med elektrisitet.

 Nettverkskjennetegn Tilpasning av nettverkskabler

#### Oversikt over nødvendige komponenter avhengig av systemmodusen som brukes:

| Forutsetning                                                                                                    |     | Systemmodus |     |
|----------------------------------------------------------------------------------------------------|-----|-------------|-----|
|                                                                                                    | DDI | LPI         | LSI |
| Installasjon uten Ex                                                                                                    |     |             |     |
| Pumpe med Digital Data Interface                                                                                                    | •   | •           | •   |
| 24 VDC styrespenning                                                                                                    | •   | •           | •   |
| Evalueringsenhet for PTC-sensor                                                                                                    | •   | •           | •   |
| Frekvensomformer Wilo-EFC med Ethernet-modul<br>«MCA 122» (ModBus TCP-modul)                                                              | -   | •           | •   |
| Overordnet styring for settpunkt- eller start/stopp-angivelse                                                                             | -   | •           | 0   |
| Flottørbryter tørrkjøringsvern                                                                                                    | -   | 0           | 0   |
| Nivåsensor for settpunktangivelse                                                                                                    | -   |             | •   |
| Nettverksbryter (LAN–bryter)                                                                                                    | •   | •           | •   |
| Wilo IO 1 (ET-7060)                                                                                                    | 0   | 0           | -   |
| Wilo IO 2 (ET-7002)                                                                                                    | 0   | 0           | •   |
| Andre krav for installasjon med Ex                                                                                                    |     |             |     |
| Utvidelse Wilo-EFC PTC-termistorkort «MCB 112» eller<br>evalueringsenhet med godkjenning for eksplosjonsfarlige<br>områder for PTC-sensor | •   | •           | •   |

#### Over

4.2

| Forutsetning                                               |     | Systemmodus |     |  |
|------------------------------------------------------------|-----|-------------|-----|--|
|                                                            | DDI | LPI         | LSI |  |
| Flottørbryter tørrkjøringsvern med eksplosjonssikkert relé | •   | •           | •   |  |
| Zenerbarriere for nivåsensor                               | -   | _           | •   |  |

#### Forklaring

- = ikke nødvendig, o = ved behov, • = må være til stede

#### 4.3 Tilkoblingskabel Digital Data Interface

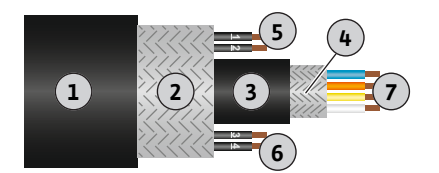

Fig. 1: Skjematisk fremstilling av hybridkabel

#### Beskrivelse

Det brukes en hybridkabel som styreledning. Hybridkabelen kombinerer to kabler i én:

- Signalkabel for styrespenning og viklingsovervåkning
- Nettverkskabel

| Pos. | Ledernr./-farge    | Beskrivelse                                                                       |
|------|--------------------|-----------------------------------------------------------------------------------|
| 1    |                    | Ytre kabelmantel                                                                  |
| 2    |                    | Ytre kabelskjerming                                                               |
| 3    |                    | Indre kabelmantel                                                                 |
| 4    |                    | Indre kabelskjerming                                                              |
| 5    | 1 = +              | Tilkoblingsledere strømforsyning Digital Data                                     |
|      | 2 = -              | Interface. Driftsspenning: 24 VDC (12–30 V FELV,<br>maks. 4,5 W)                  |
| 6    | 3/4 = PTC          | Tilkoblingsledere PTC-sensor i motorviklingen.<br>Driftsspenning: 2,5 til 7,5 VDC |
| 7    | Hvit (wh) = RD+    | Klargjør nettverkskabel, og monter det medfølgende                                |
|      | Gul (ye) = TD+     | RJ45-støpselet.                                                                   |
|      | Oransje (og) = TD- | -                                                                                 |
|      | Blå (bu) = RD-     |                                                                                   |

#### LES DETTE! Legg på kabelisolering med stor flate!

## Tekniske spesifikasjoner

- Type: TECWATER HYBRID DATA
- Ledere, ytre kabelbunt: 4x0,5 ST
- Ledere, indre kabelbunt: 2x 2x22AWG
- Materiale: Spesialelastomer, koblet i radialnett, vann- og oljebestandig, dobbeltskjermet
- Diameter: ca. 13,5 mm
- Bøyningsradius: 81 mm
- Maks. vanntemperatur: 40 °C
- Omgivelsestemperatur: -25 °C til 40 °C

#### 4.4 Systemmodus DDI

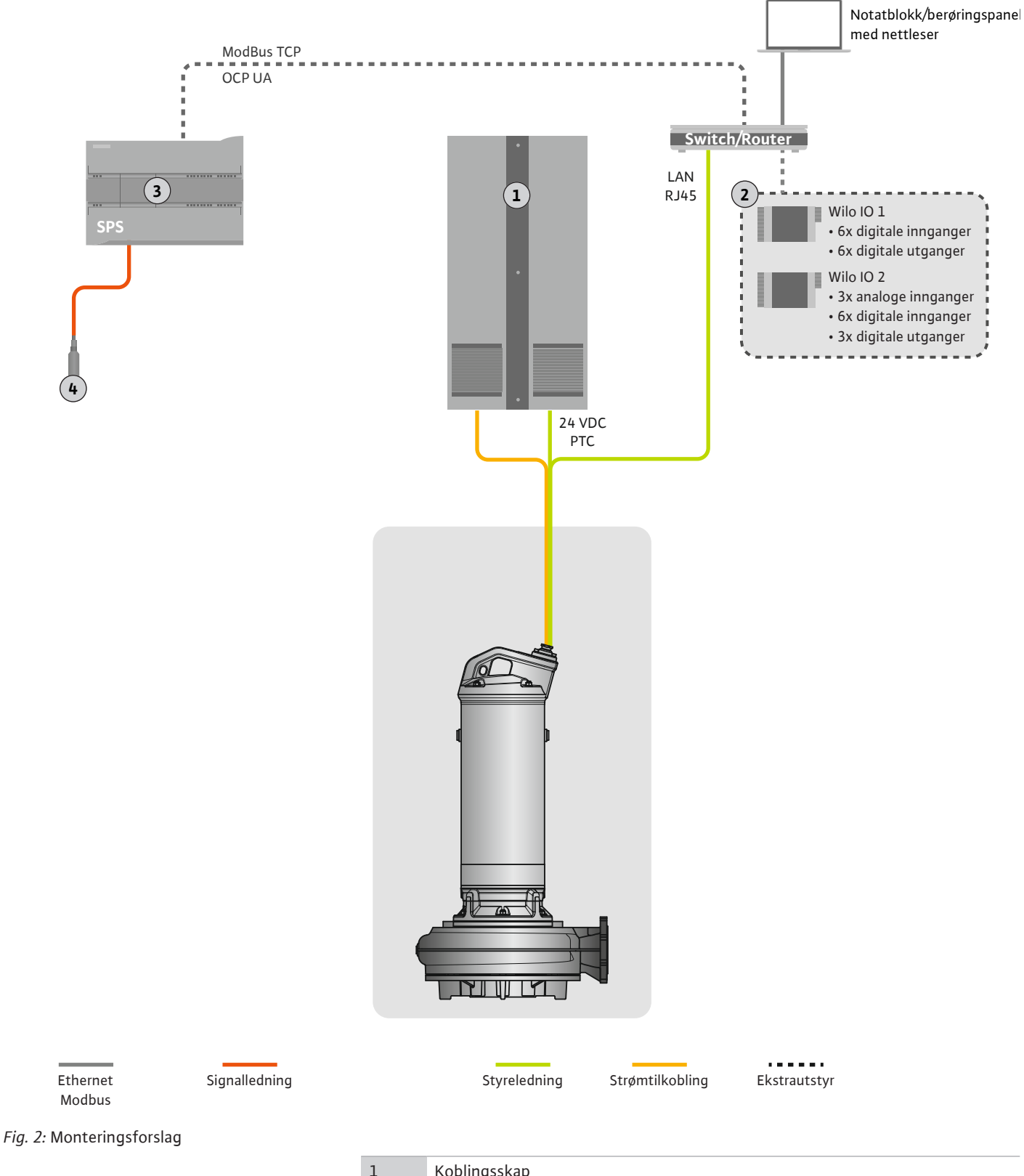

| 1 | Koblingsskap                                      |
|---|---------------------------------------------------|
| 2 | I/O-moduler med digitale og analoge inn-/utganger |
| 3 | Driftsansvarlig, overordnet styring               |
| 4 | Nivåføler                                         |

#### 4.4.1 Nettilkobling pumpe

Koble til motoren på koblingsanlegget på monteringsstedet. Du finner informasjon om innkoblingstype og tilkobling av motoren i produsentens bruksanvisning!

#### LES DETTE! Legg på kabelisolering med stor flate!

- 4.4.2 Tilkobling strømforsyning Digital Data Interface
- 4.4.3 Tilkobling PTC-sensor i motorviklingen

Koble til strømforsyning for Digital Data Interface på koblingsanlegget på monteringsstedet:

- Driftsspenning: 24 VDC (12-30 V FELV, maks. 4,5 W)
- Leder 1: +
- Leder 2: -

Den termiske motorovervåkningen på programvaresiden bruker Pt100– eller Pt1000– sensor i motorviklingen. Du kan se og stille inn de aktuelle temperaturverdiene og grensetemperaturene via brukergrensesnittet. PTC-sensorene som er montert på maskinvaresiden, definerer maks. viklingstemperatur og slår av motoren i nødstilfeller.

# **FORSIKTIG! Gjennomfør funksjonskontroll! Kontroller motstanden før tilkobling av PTC-sensoren.** Mål motstanden til temperatursensoren med et ohmmeter. PTC-sensorene har en kaldmotstand på mellom 60 og 300 ohm.

Koble til PTC-sensor på koblingsanlegget på monteringsstedet:

- Driftsspenning: 2,5 til 7,5 VDC
- Ledere: 3 og 4
- Signalapparat for PTC-sensor, f.eks. utvidelse Wilo-EFC PTC-termistorkort «MCB 112» eller relé «CM-MSS»

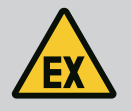

# FARE

#### **Eksplosjonsfare grunnet feil forbindelse!**

Dersom den termiske motorovervåkningen ikke kobles korrekt til, medfører eksplosjonsfarlige omgivelser livsfare pga. eksplosjon! La alltid en elektriker foreta tilkoblingen. Ved bruk i eksplosjonsfarlige omgivelser gjelder følgende:

- Koble til termisk motorovervåkning via et signalapparat!
- Temperaturbegrensningen skal slå av ved hjelp av en gjeninnkoblingssperre! En gjeninnkobling må ikke være mulig før «opplåsingsknappen» har blitt aktivert manuelt!

4.4.4 Tilkobling nettverk

Klargjør nettverkskabelen til styreledningen, og monter det medfølgende RJ45-støpselet. Tilkoblingen skjer via en nettverksboks.

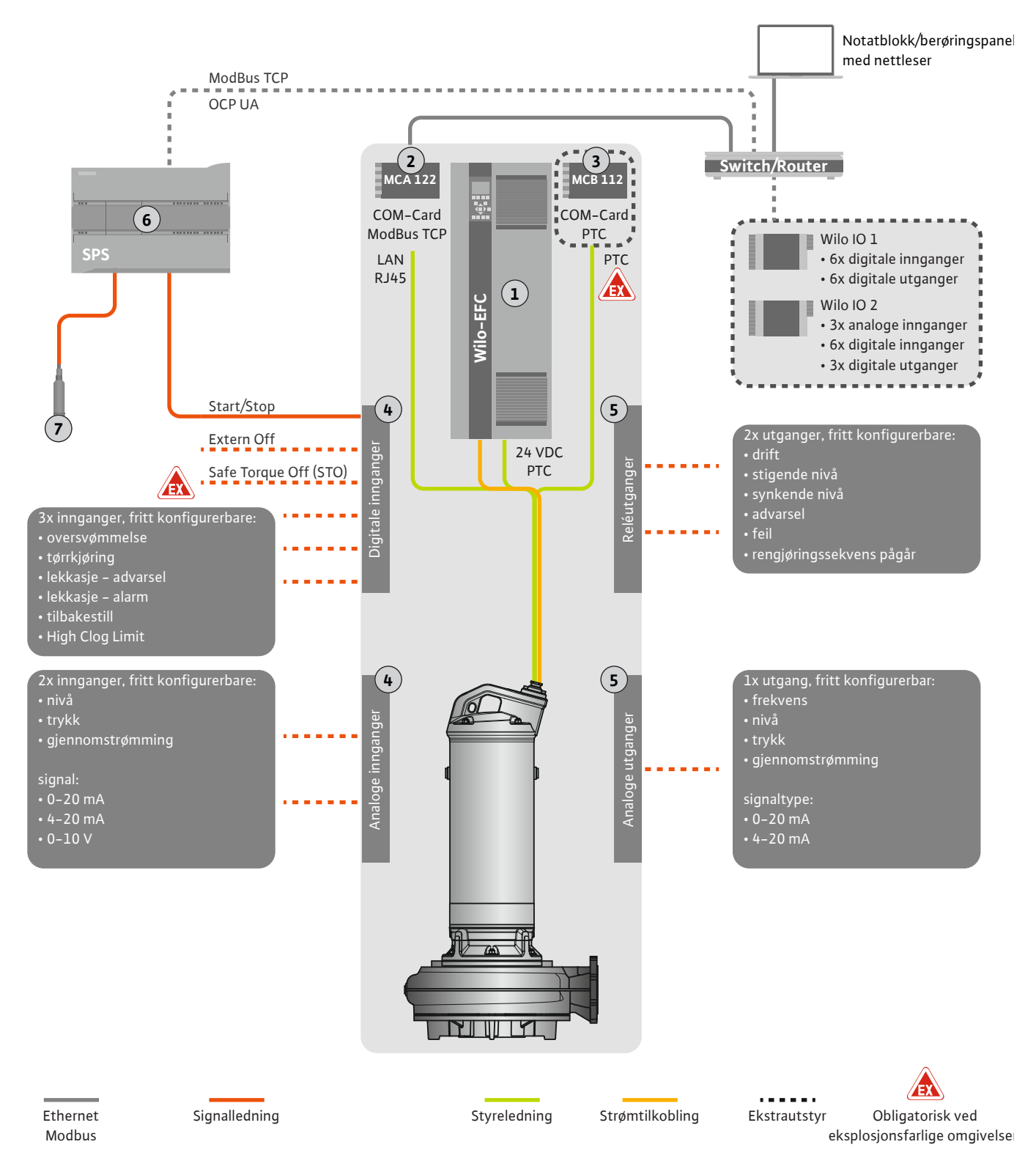

#### Fig. 3: Monteringsforslag med start/stopp

| 1 | Frekvensomformer                                                               |
|---|--------------------------------------------------------------------------------|
| 2 | Utvidelsesmodul «MCA 122» for frekvensomformer (inkludert i leveringsomfanget) |
| 3 | Utvidelsesmodul «MCB 112» for frekvensomformer                                 |
| 4 | Innganger på frekvensomformeren                                                |
| 5 | Utganger på frekvensomformeren                                                 |
| 6 | Driftsansvarlig, overordnet styring                                            |
| 7 | Nivåføler                                                                      |

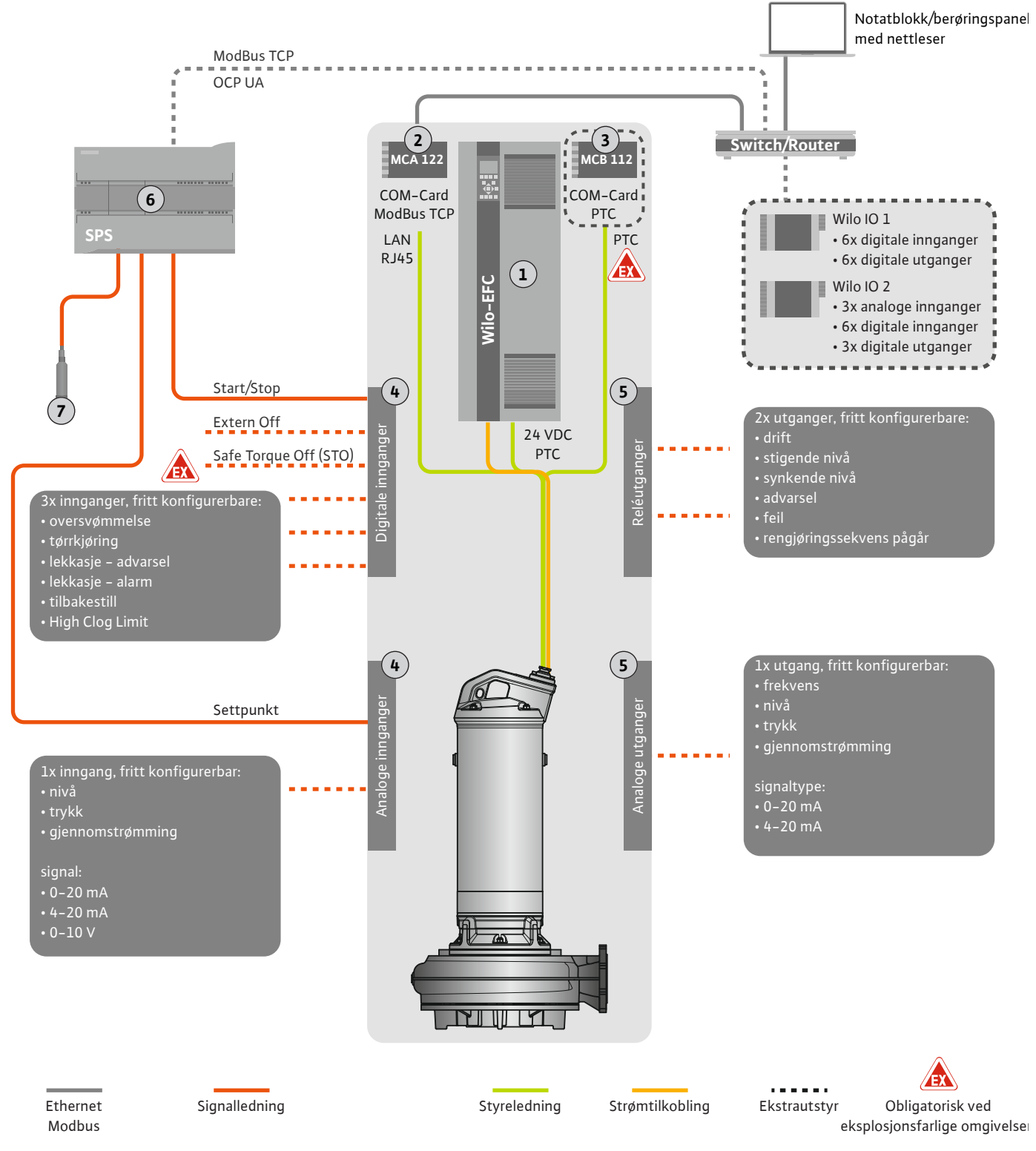

Fig. 4: Monteringsforslag med analog settpunktangivelse

| 1 | Frekvensomformer                                                               |
|---|--------------------------------------------------------------------------------|
| 2 | Utvidelsesmodul «MCA 122» for frekvensomformer (inkludert i leveringsomfanget) |
| 3 | Utvidelsesmodul «MCB 112» for frekvensomformer                                 |
| 4 | Innganger på frekvensomformeren                                                |
| 5 | Utganger på frekvensomformeren                                                 |
| 6 | Driftsansvarlig, overordnet styring                                            |
| 7 | Nivåføler                                                                      |

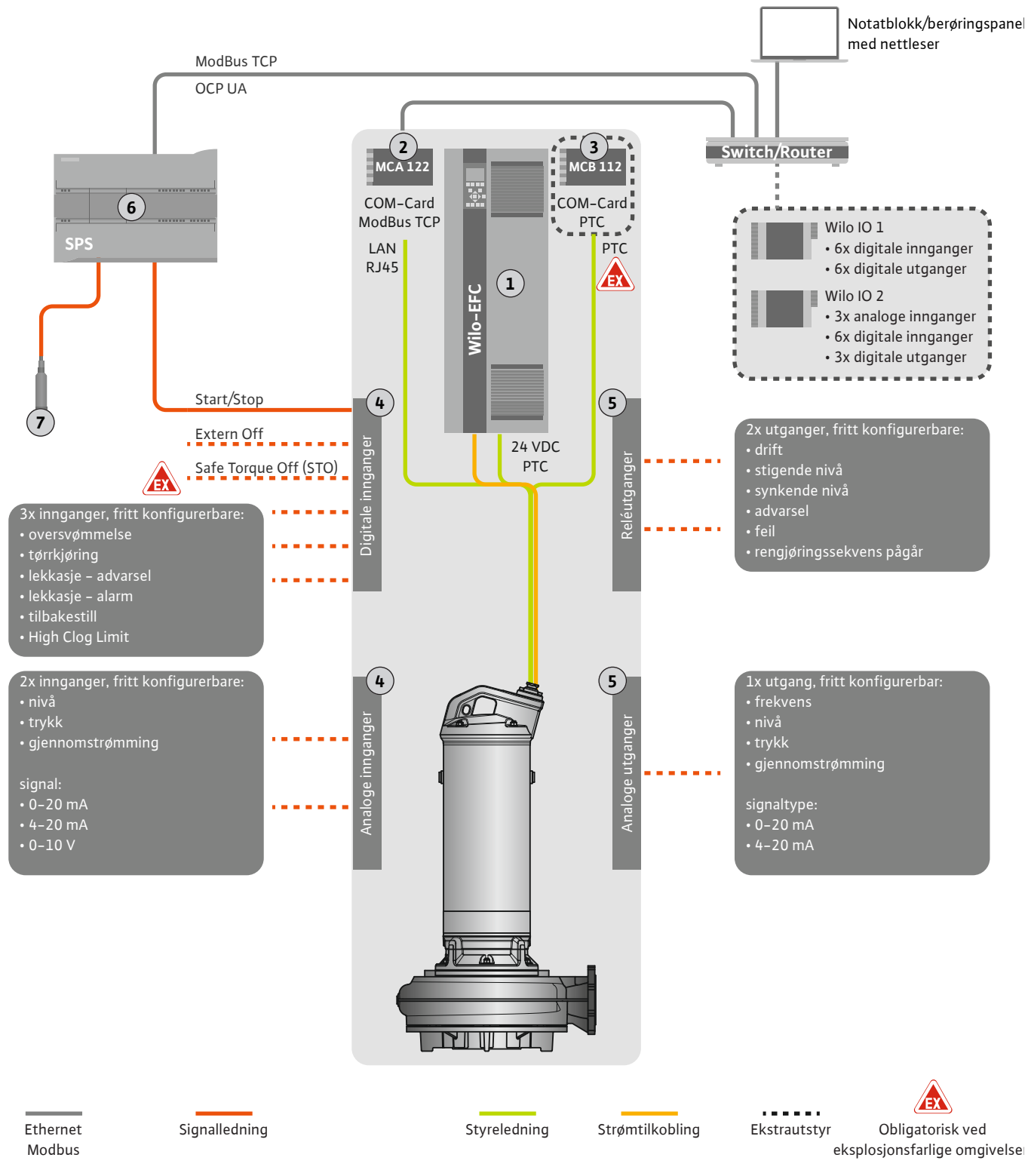

#### Fig. 5: Monteringsforslag med ModBus

| 1 | Frekvensomformer                                                               |
|---|--------------------------------------------------------------------------------|
| 2 | Utvidelsesmodul «MCA 122» for frekvensomformer (inkludert i leveringsomfanget) |
| 3 | Utvidelsesmodul «MCB 112» for frekvensomformer                                 |
| 4 | Innganger på frekvensomformeren                                                |
| 5 | Utganger på frekvensomformeren                                                 |
| 6 | Driftsansvarlig, overordnet styring                                            |
| 7 | Nivåføler                                                                      |

#### 4.5.1 Nettilkobling pumpe

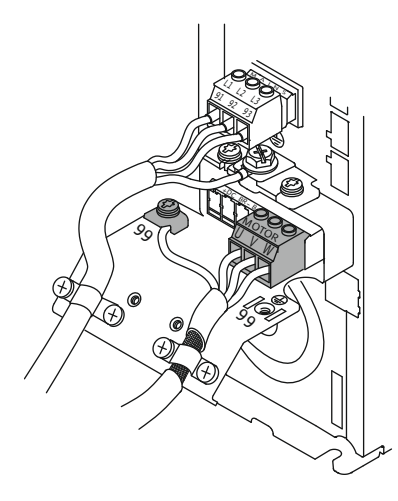

Fig. 6: Forbindelse av pumpe: Wilo-EFC

#### 4.5.2 Tilkobling strømforsyning Digital Data Interface

| 8          |            |            |            |            |            |            |            |            | 0                      |
|------------|------------|------------|------------|------------|------------|------------|------------|------------|------------------------|
| 6          | 0          | 0          | 0          | 0          | 0          | 0          | 0          | 0          | 8                      |
| 12         | 13         | 18         | 19         | 27         | 29         | 32         | 33         | 20         | <u>37</u> <sup>4</sup> |
| $\square$  | $\square$  | $\square$  | $\square$  | $\square$  | $\square$  | $\square$  | $\square$  | $\square$  | $\square$              |
| $\bigcirc$ | $\bigcirc$ | $\bigcirc$ | $\bigcirc$ | $\bigcirc$ | $\bigcirc$ | $\bigcirc$ | $\bigcirc$ | $\bigcirc$ | $\bigcirc$             |

Fig. 7: Klemme Wilo-EFC

#### 4.5.3 Tilkobling PTC-sensor i motorviklingen

#### Frekvensomformer Wilo-EFC

| Klemme | Lederbetegnelse |
|--------|-----------------|
| 96     | U               |
| 97     | V               |
| 98     | W               |
| 99     | Jord (PE)       |

Før motortilkoblingskabelen gjennom kabelskjøtet med gjenger til frekvensomformeren, og fest den. Koble til lederne som angitt i koblingsskjemaet.

LES DETTE! Legg på kabelisolering med stor flate!

#### Frekvensomformer Wilo-EFC

| Klemme | Leder styreledning | Beskrivelse                              |
|--------|--------------------|------------------------------------------|
| 13     | 1                  | Strømforsyning: +24 VDC                  |
| 20     | 2                  | Strømforsyning: Referansepotensial (0 V) |

#### Frekvensomformer Wilo-EFC

FARE

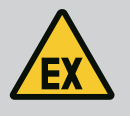

# Livsfare ved feil tilkobling!

Hvis pumpen installeres i en eksplosiv atmosfære, ta hensyn til kapittelet «Elektrisk tilkobling i eksplosjonsfarlige omgivelser»!

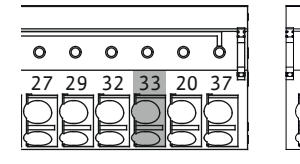

0 0 0 0 0

39 42 50 53 54

Fig. 8: Klemme Wilo-EFC

4.5.4 Tilkobling nettverk

#### 4.5.5 Tilkobling digitale innganger

| Klemme | Leder styreledning | Beskrivelse              |
|--------|--------------------|--------------------------|
| 50     | 3                  | +10 VDC strømforsyning   |
| 33     | 4                  | Digital inngang: PTC/WSK |

Den termiske motorovervåkningen på programvaresiden bruker Pt100– eller Pt1000–sensor i motorviklingen. Du kan se og stille inn de aktuelle temperaturverdiene og grensetemperaturene via brukergrensesnittet. PTC–sensorene som er montert på maskinvaresiden, definerer maks. viklingstemperatur og slår av motoren i nødstilfeller.

**FORSIKTIG! Gjennomfør funksjonskontroll! Kontroller motstanden før tilkobling av PTCsensoren.** Mål motstanden til temperatursensoren med et ohmmeter. PTC-sensorene har en kaldmotstand på mellom 60 og 300 ohm.

#### Frekvensomformer Wilo-EFC

Klargjør nettverkskabelen til styreledningen, og monter det medfølgende RJ45-støpselet. Tilkoblingen skjer via en nettverksboks, f.eks. på Ethernet-modulen «MCA 122».

Vær oppmerksom på følgende ved tilkobling av digitale innganger:

- Bruk skjermede kabler.
- Under idriftsettelse skjer en autoparameterinnstilling. I denne prosessen forhåndstildeles enkelte digitale innganger. Forhåndstildelingen kan ikke endres!
- For at inngangene som kan velges fritt, skal fungere korrekt må den tilsvarende funksjonen tildeles i Digital Data Interface.

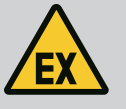

# FARE

#### Livsfare ved feil tilkobling!

Hvis pumpen installeres i en eksplosiv atmosfære, ta hensyn til kapittelet «Elektrisk tilkobling i eksplosjonsfarlige omgivelser»!

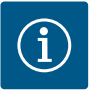

## LES DETTE

#### Ta hensyn til instruksjoner fra produsenten!

Les og følg veiledningen til frekvensomformeren.

#### Frekvensomformer Wilo-EFC

- Inngangsspenning: +24 VDC, klemme 12 og 13
- Referansepotensial (0 V): Klemme 20

| Klemme     | Funksjon              | Kontakttype         |
|------------|-----------------------|---------------------|
| 18         | Start                 | Normalt åpen (NO)   |
| 27         | External Off          | Normalt lukket (NC) |
| 37         | Safe Torque Off (STO) | Normalt lukket (NC) |
| 19, 29, 32 | Kan velges fritt      |                     |

Beskrivelse av funksjonene til de forhåndstildelte inngangene:

Start

På-/av-signal fra den overordnede styringen. LES DETTE! Hvis inngangen ikke behøves, må du montere en bro mellom klemme 12 og 18!

- External Off
   Fjernutkobling via separat bryter. LES DETTE! Inngangen kobler frekvensomformeren direkte!
- Safe Torque Off (STO) sikker frakobling LES DETTE! Hvis inngangen ikke behøves, må du montere en bro mellom klemme 12 og 27!

Frakobling av pumpen på maskinvaresiden via frekvensomformeren, uavhengig av pumpestyringen. Automatisk omstart er ikke mulig (gjeninnkoblingssperre). **LES DETTE! Hvis inngangen ikke behøves, må du montere en bro mellom klemme 12 og 37!** 

Følgende funksjoner kan tilordnes de ledige inngangene i Digital Data Interface:

High Water

Signal for flomnivå.

- Dry Run Signal for tørrkjøringsbeskyttelse.
- Leakage Warn
   Signal for en ekstern tetningskammerovervåkning. I tilfelle feil sendes det ut en varselsmelding.
- Leakage Alarm
   Signal for en ekstern tetningskammerovervåkning. I tilfelle feil slås pumpen av. Den videre reaksjonen kan stilles inn via alarmtypen i konfigurasjonen.
- Reset
- Eksternt signal for tilbakestilling av feilmeldinger.
- High Clogg Limit Aktivering av den høyere toleransen («Power Limit – High») for registrering av tilstopping.

#### Kontakttype for den respektive funksjonen

| Funksjon     | Kontakttype         |
|--------------|---------------------|
| High Water   | Normalt åpen (NO)   |
| Dry Run      | Normalt lukket (NC) |
| Leakage Warn | Normalt åpen (NO)   |

| Funksjon         | Kontakttype       |
|------------------|-------------------|
| Leakage Alarm    | Normalt åpen (NO) |
| Reset            | Normalt åpen (NO) |
| High Clogg Limit | Normalt åpen (NO) |

#### 4.5.6 Tilkobling analoge innganger

Bruk skjermede kabler.

• For de analoge inngangene kan de tilsvarende funksjonene velges fritt. Tilordne den tilsvarende funksjonen i Digital Data Interface!

Vær oppmerksom på følgende ved tilkobling av analoge innganger:

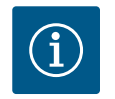

# LES DETTE

#### Ta hensyn til instruksjoner fra produsenten!

Les og følg veiledningen til frekvensomformeren.

#### Frekvensomformer Wilo-EFC

- Nettspenning: 10 VDC, 15 mA eller 24 VDC, 200 mA
- Klemmer: 53, 54

Den nøyaktige tilkoblingen er avhengig av sensortypen som brukes. **FORSIKTIG! Ta** hensyn til produsentens bruksanvisning for korrekt tilkobling!

 Måleområder: 0...20 mA, 4...20 mA eller 0...10 V.
 Still inn signaltype (mekanisk spenning (U) eller strøm (I)) i tillegg via to brytere på frekvensomformeren. De to bryterne (A53 og A54) befinner seg under displayet til frekvensomformeren. LES DETTE! Still inn måleområde også i Digital Data Interface!

Følgende funksjoner kan tilordnes i Digital Data Interface:

External Control Value

Settpunktangivelse for styring av pumpeturtallet som analogt signal via den overordnede styringen.

Level

Registrering av aktuelt påfyllingsnivå for dataregistrering. Grunnlag for funksjonene «stigende» og «synkende» nivå på den digitale utgangen.

- Pressure
  - Registrering av aktuelt systemtrykk for dataregistrering.
- Flow

Registrering av aktuell gjennomstrømming for dataregistrering.

Vær oppmerksom på følgende når reléutganger kobles til:

- Bruk skjermede kabler.
- For reléutgangene kan de tilsvarende funksjonene velges fritt. Tilordne den tilsvarende funksjonen i Digital Data Interface!

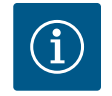

#### LES DETTE

#### Ta hensyn til instruksjoner fra produsenten!

Les og følg veiledningen til frekvensomformeren.

Frekvensomformer Wilo-EFC

- 2x Form C reléutganger. LES DETTE! Ta hensyn til produsentens bruksanvisning for nøyaktig posisjonering av reléutgangene!
- Koblingseffekt: 240 VAC, 2 A
   På reléutgang 2 er en høyere koblingseffekt mulig på lukkekontakten (klemme: 4/5): maks. 400 VAC, 2 A

| Klemme       | Kontakttype             |  |
|--------------|-------------------------|--|
| Reléutgang 1 |                         |  |
| 1            | Midtre tilkobling (COM) |  |
| 2            | Normalt åpen (NO)       |  |
| 3            | Normalt lukket (NC)     |  |

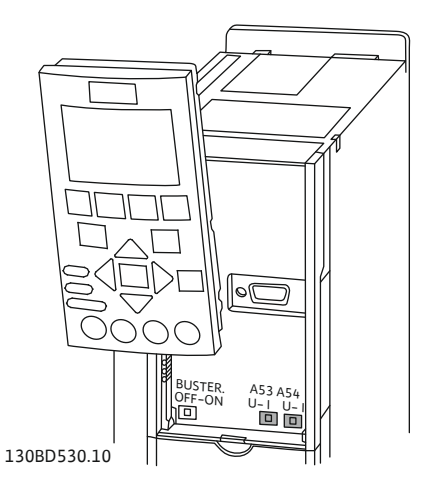

Fig. 9: Posisjon bryter A53 og A54

#### 4.5.7 Tilkobling reléutganger

4.5.8

| Klemme     | Kontakttype             |  |
|------------|-------------------------|--|
| Reléutgang | 2                       |  |
| 4          | Midtre tilkobling (COM) |  |
| 5          | Normalt åpen (NO)       |  |
| 6          | Normalt lukket (NC)     |  |

Følgende funksjoner kan tilordnes i Digital Data Interface:

- Run
  - Enkeltdriftsmelding av pumpen
- Rising Level Melding ved stigende nivå.
- Falling Level
  - Melding ved synkende nivå.
- Warning Enkeltfeilmelding av pumpen: Advarsel.
- Error
   Enkeltfeilmelding av pumpen: Alarm.
- Cleaning
   Melding når pumpens rengjøringssekvens startes.

Ta hensyn til følgende ved tilkobling av den analoge utgangen:

- Bruk skjermede kabler.
- For utgangen kan de tilsvarende funksjonene velges fritt. Tilordne den tilsvarende funksjonen i Digital Data Interface!

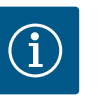

# LES DETTE

Ta hensyn til instruksjoner fra produsenten!

Les og følg veiledningen til frekvensomformeren.

#### Frekvensomformer Wilo-EFC

- Klemme: 39/42
- Måleområder: 0...20 mA eller 4...20 mA

LES DETTE! Still inn måleområde også i Digital Data Interface!

Følgende funksjoner kan tilordnes i Digital Data Interface:

- Frequency Utsending av den faktiske frekvensen.
- Level

Utsending av aktuelt påfyllingsnivå. LES DETTE! Det må kobles en passende signalgiver til en inngang for utsending!

Pressure

Utsending av aktuelt driftstrykk. LES DETTE! Det må kobles en passende signalgiver til en inngang for utsending!

Flow

Utsending av den aktuelle gjennomstrømningsmengden. LES DETTE! Det må kobles en passende signalgiver til en inngang for utsending!

4.5.9 Tilkobling inn-/utgangsutvidelser (LPI-modus)

**Tilkobling analog utgang** 

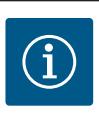

# LES DETTE

#### Se ytterligere litteratur!

For forskriftsmessig bruk må i tillegg produsentens bruksanvisning leses og følges.

|          | Wilo IO 1 | Wilo IO 2 |
|----------|-----------|-----------|
| Generelt |           |           |
| Туре     | ET-7060   | ET-7002   |

|                     | Wilo IO 1             | Wilo IO 2                   |
|---------------------|-----------------------|-----------------------------|
| Nettilkobling       | 10 30 VDC             | 10 30 VDC                   |
| Driftstemperatur    | –25 +75 °C            | –25 +75 °C                  |
| Dimensjoner (BxLxH) | 72x123x35 mm          | 72x123x35 mm                |
| Digitale innganger  |                       |                             |
| Antall              | 6                     | 6                           |
| Spenningsnivå «På»  | 10 50 VDC             | 10 50 VDC                   |
| Spenningsnivå «Av»  | maks. 4 VDC           | maks. 4 VDC                 |
| Reléutganger        |                       |                             |
| Antall              | 6                     | 3                           |
| Kontakttype         | Normalt åpen (NO)     | Normalt åpen (NO)           |
| Koblingseffekt      | 5 A, 250 VAC / 24 VDC | 5 A, 250 VAC / 24 VDC       |
| Analoge innganger   |                       |                             |
| Antall              | -                     | 3                           |
| Valgbart måleområde | -                     | Ja, med jumper              |
| Mulige måleområder  | -                     | 0 10 V, 0 20 mA,<br>4 20 mA |

Du finner alle ytterligere tekniske data i produsentens bruksanvisning.

#### Installasjon

LES DETTE! Du finner all informasjon om endring av IP-adresse og installasjon i produsentens bruksanvisning!

- 1. Still inn signaltype (strøm eller spenning) for måleområde: Sett jumper. LES DETTE! Måleområdet stilles inn i Digital Data Interface og overføres til I/Omodulen. Ikke still inn måleområdet i I/O-modulen.
- 2. Fest modulen i koblingsskapet.
- 3. Koble til inn- og utganger.
- 4. Koble til nettilkobling.
- 5. Still inn IP-adresse.
- 6. Still inn type I/O-modul som brukes i Digital Data Interface.

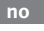

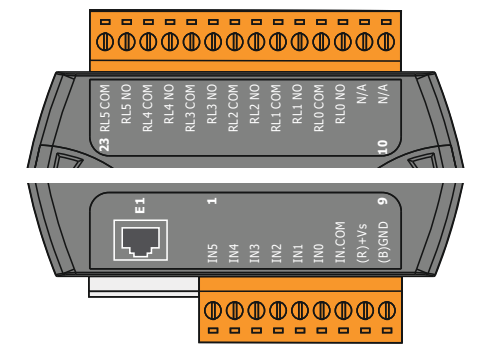

Fig. 10: Wilo IO 1 (ET-7060)

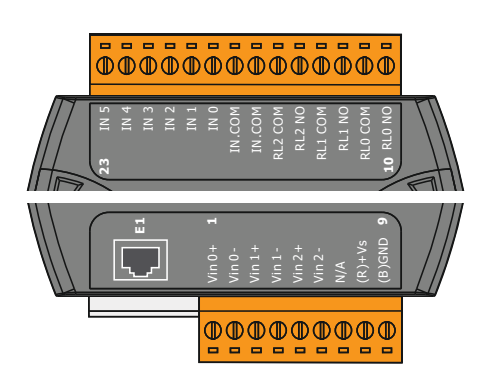

Oversikt over I/O-modulene

| Klemme 1 7   | Digitale innganger              |
|--------------|---------------------------------|
| Klemme 8     | Nettilkobling (+)               |
| Klemme 9     | Nettilkobling (–)               |
| Klemme 12 23 | Reléutganger, normalt åpen (NO) |
|              |                                 |

| Klemme 1 6   | Analoge innganger               |
|--------------|---------------------------------|
| Klemme 8     | Nettilkobling (+)               |
| Klemme 9     | Nettilkobling (–)               |
| Klemme 10 15 | Reléutganger, normalt åpen (NO) |
| Klemme 16 23 | Digitale innganger              |

## Funksjonene til inn- og utgangene

Inn- og utgangene kan tilordnes de samme funksjonene som på frekvensomformeren. **LES DETTE! Tilordne tilkoblede inn- og utganger i Digital Data Interface!** («Settings → I/O Extension»)

Fig. 11: Wilo IO 2 (ET-7002)

I systemmodusen «LSI» styres pumpestasjonen fullstendig via Digital Data Interface. Et system består minst av følgende komponenter:

- Inntil fire pumper, hver pumpe med Digital Data Interface og egen frekvensomformer
- En I/O2-modul
- En nivåsensor for settpunktangivelsen

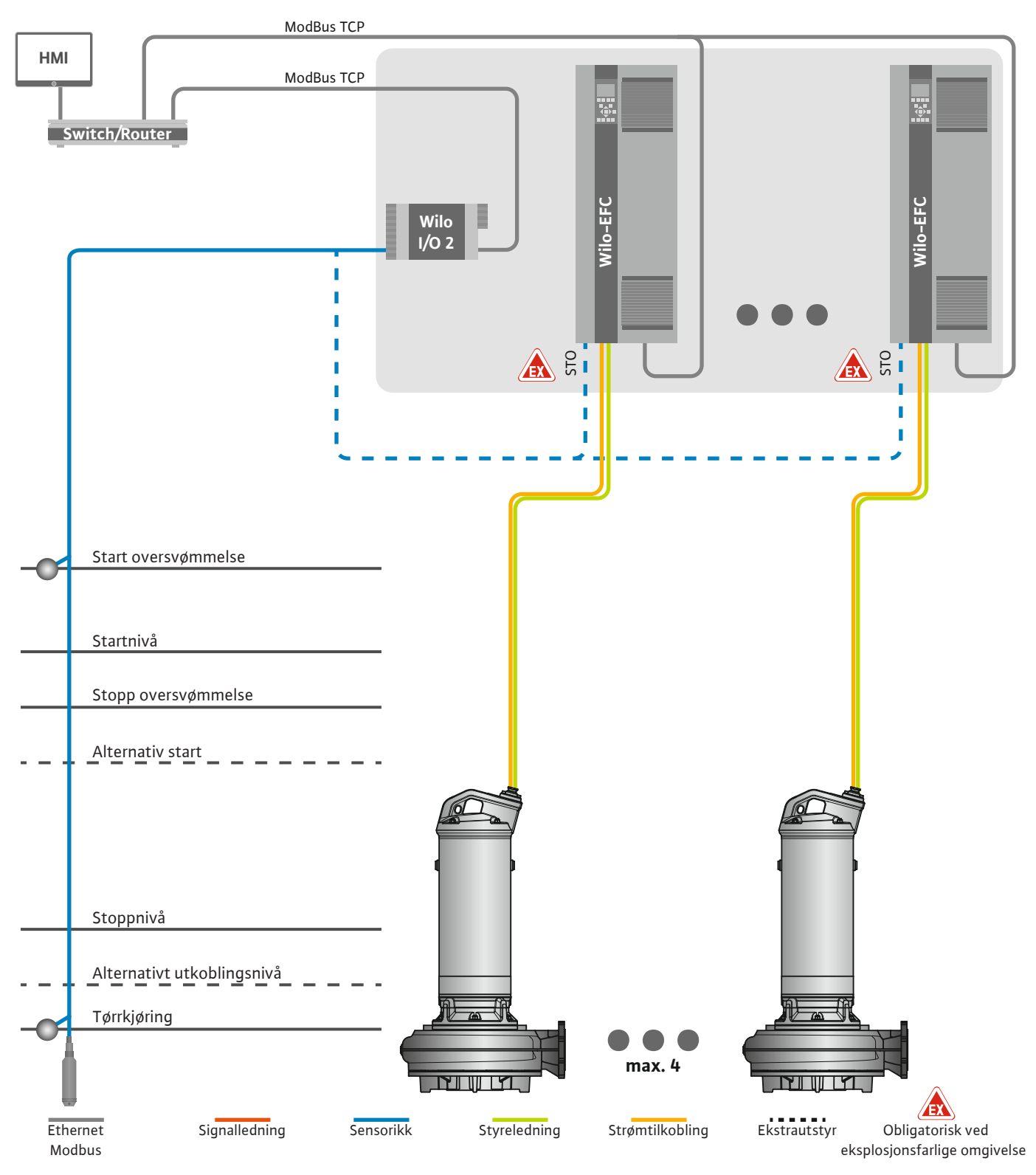

Fig. 12: Tilkobling LSI-systemmodus: Systemoversikt

Pumpestasjonen arbeider selvforsynt og trenger ikke overordnet styring. For en begrenset samhandling med en overordnet styring er ulike funksjoner tilgjengelige på utgangene eller via feltbuss:

- Frigivelse av systemet
- Signalisering av feil og advarsler
- · Overlevering av måleverdier

De system-overordnede parametrene for sensorer og styringsutløsere er tilkoblet sentralt til I/O-modulen. De tilsvarende funksjonene tilordnes via Digital Data Interface.

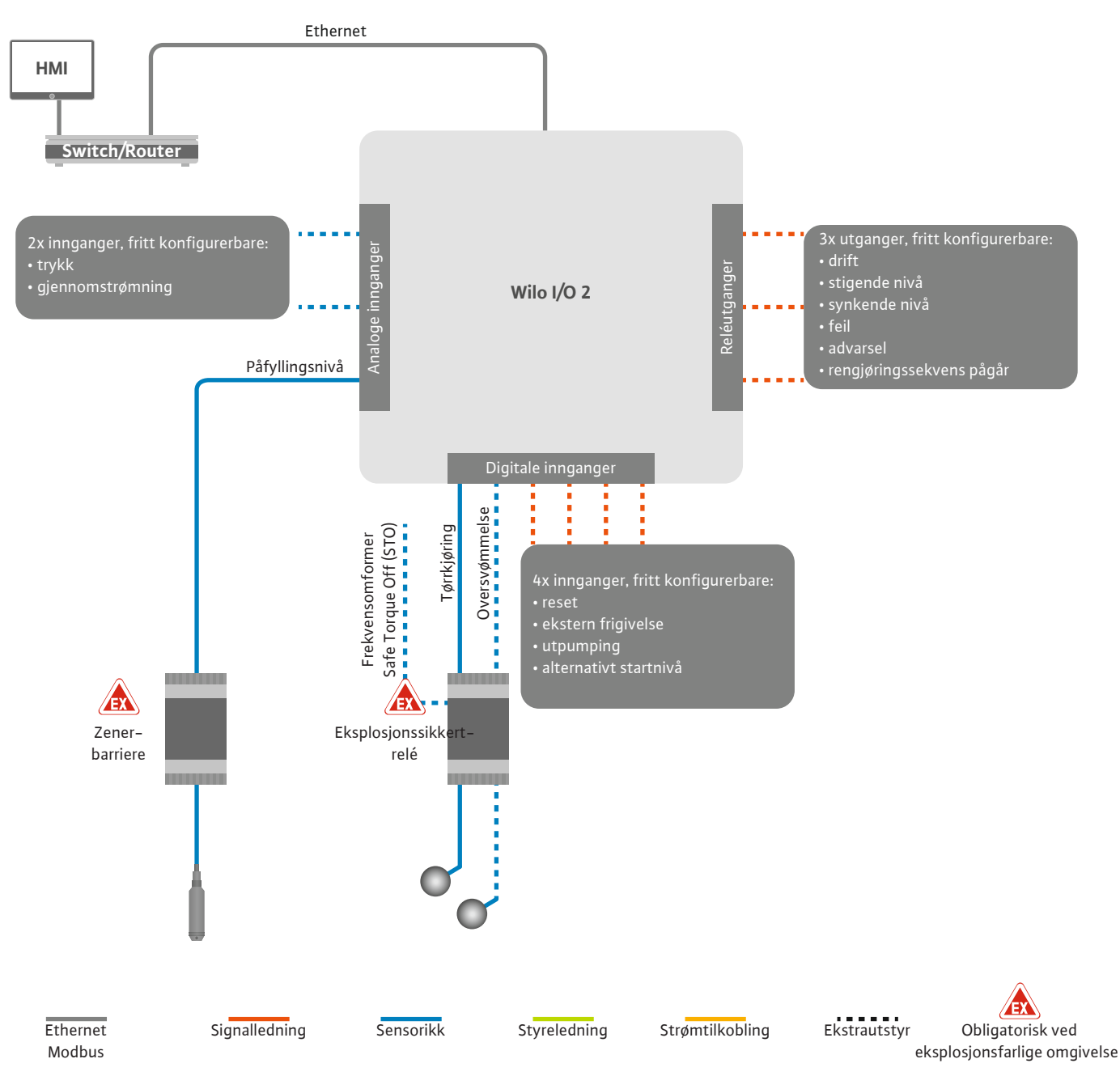

Fig. 13: Tilkobling LSI-systemmodus: I/O2-modul

Pumpeparametrene (drifts– og feilmeldinger) på enkeltpumpen registreres via frekvensomformeren. I tillegg kan aktuelle måleverdier vises på frekvensomformeren. Funksjonene tilordnes via Digital Data Interface.

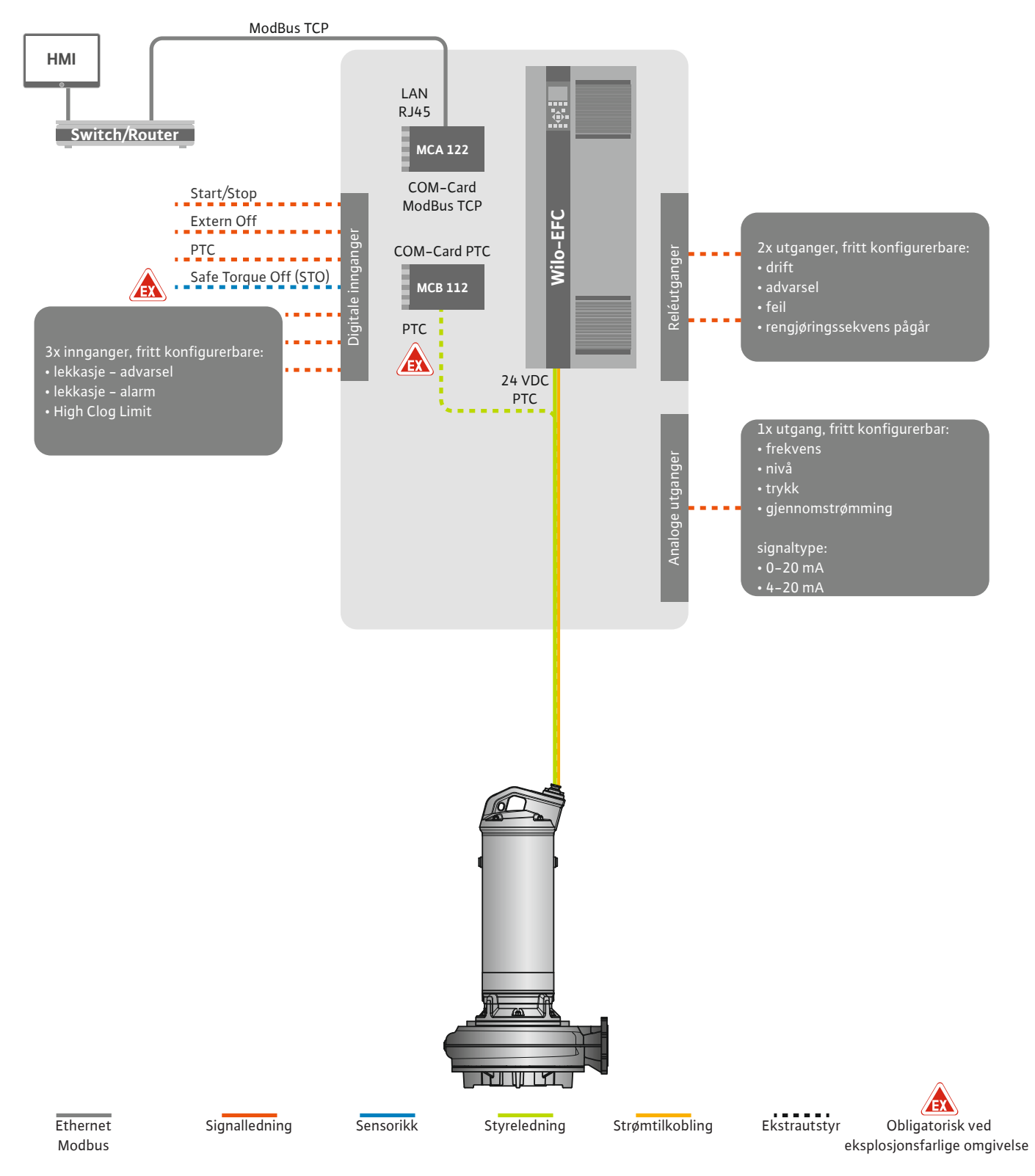

Fig. 14: Tilkobling LSI-systemmodus: Frekvensomformer

FORSIKTIG! De digitale inngangene «Start/Stop», «Extern off» og «Safe Torque Off» må alltid tilkobles. Hvis inngangene ikke er nødvendige, installerer du en bro!

#### 4.6.1 Reguleringstyper

De enkelte pumpene arbeider i henhold til Master-/Slave-prinsippet. Hver pumpe stilles inn individuelt via Slave-startsiden. De anleggsavhengige parameterne stilles inn via den overordnede Master-startsiden:

- Operating Mode Aktivering og deaktivering av system, bestemme reguleringstype.
- System Limits- Bestemme systemgrenser.
- Grunnleggende innstillinger for reguleringstypene:
  - Level Controller
  - PID
  - High Efficiency(HE) Controller

Alle pumpene i systemet styres via de innstilte parametrene. Hovedpumpen i systemet er redundant. Hvis den aktive hovedpumpen svikter, overføres hovedfunksjonen til en annen pumpe.

**4.6.1.1 Reguleringstype: Level Controller** Inntil seks koblingsnivåer kan defineres. Antall pumper og ønsket driftsfrekvens stilles inn for hvert koblingsnivå.

4.6.1.2 Reguleringstype: PID Controller

Med PID-reguleringen kan settpunktet referere til en konstant gjennomstrømning, påfyllingsnivå eller trykk i systemet. Den regulerte utgangsfrekvensen er den samme for alle tilkoblede pumper. Basert på avviket fra settpunktet og utgangsfrekvensen slås en pumpe på eller av etter en tidsforsinkelse.

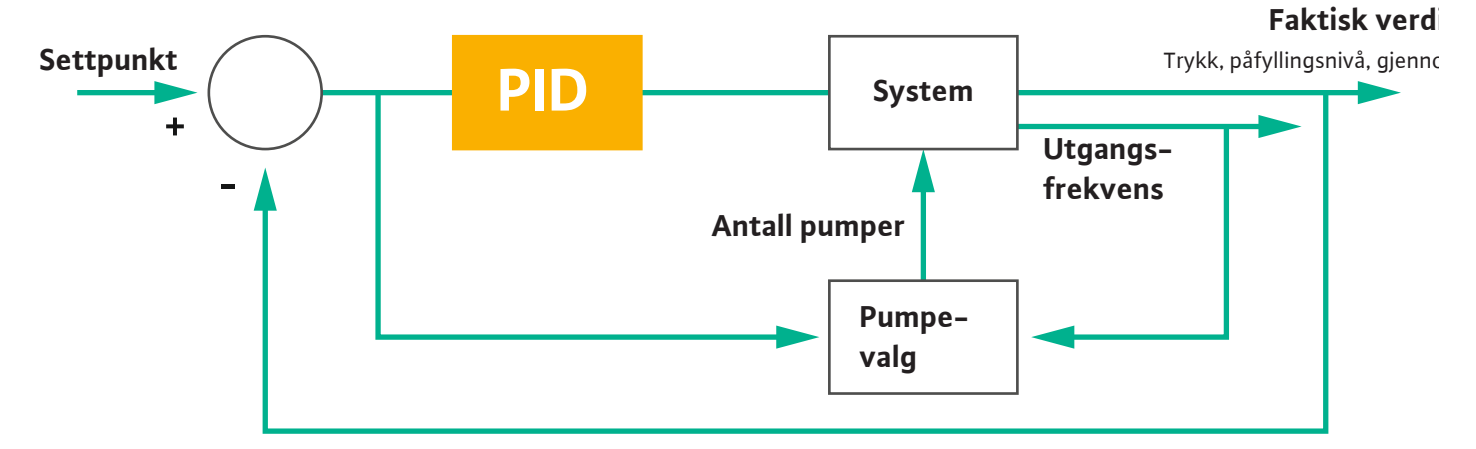

#### Fig. 15: Reguleringskrets med PID-regulator

LES DETTE! For PID-reguleringen må det alltid være en nivåsensor i systemet. For angivelse av settpunkt for måling av trykk eller gjennomstrømning må en tilsvarende sensor benyttes!

PID-regulatoren består av tre deler:

- Proporsjonal
- Integrasjon
- Derivasjon.

FMIN

FMAX

«FMIN/FMAX» refererer til angivelsen av Min/Max Frequency i systemgrensene.

#### Reguleringsbetingelser

Hvis begge betingelsene gjelder i en definert periode, slås en pumpe på:

- Avvik fra settpunkt er utenfor den definerte grensen.
- Utgangsfrekvensen når den **maksimale** frekvensen.

Hvis begge betingelsene gjelder i en definert periode, slås en pumpe av:

- Avvik fra settpunkt er utenfor den definerte grensen.
- Utgangsfrekvensen når den **minimale** frekvensen.

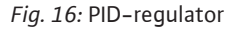

ntegrasjon

Derivasjon

Proporsjonal

Faktisk verdi

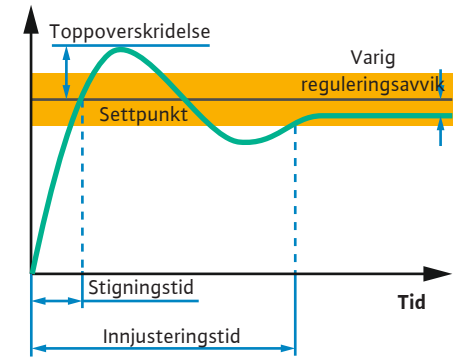

Fig. 17: Sprangrespons til en reguleringskrets

#### 4.6.1.3 Reguleringstype: High Efficiency(HE) Controller

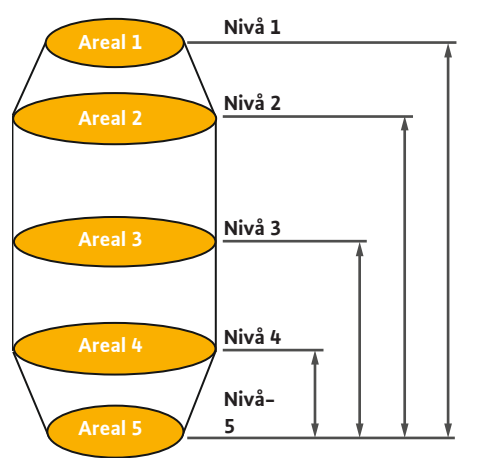

*Fig. 18:* HE-regulator: Fremstilling sjaktgeometri

Figuren nedenfor forklarer reguleringsfunksjonen. Tabellen nedenfor viser påvirkningen av de enkelte delene på en forståelig måte.

| Sprangrespons<br>til en<br>reguleringskret<br>s | Stigningstid        | Toppoverskride<br>Ise | Innjusteringstid  | Varig<br>reguleringsavvi<br>k |
|-------------------------------------------------|---------------------|-----------------------|-------------------|-------------------------------|
| Proporsjonal                                    | Decrease            | Increase              | Small change      | Decrease                      |
| Integrasjon                                     | ntegrasjon Decrease |                       | Increase Increase |                               |
| Derivasjon                                      | Small change        | Decrease              | Decrease          | Small change                  |

*Tab. 1:* Påvirkning fra proporsjonal–, integrasjons– og derivasjonskomponenten på sprangresponsen til en reguleringskrets

HE-regulatoren muliggjør energieffektiv styring av hastighetsjusterbare avløpspumper. Ved hjelp av nivåmålingen beregnes driftsfrekvensen kontinuerlig, som deretter overføres til frekvensomformeren. Det tas alltid hensyn til randbetingelsene ved beregningen av driftsfrekvensen:

- Reguleringsparameter
- Rørledningsparameter
- Sjaktgeometri

HE-regulatoren styrer kun én aktiv pumpe. Alle andre pumper i systemet anses som reservepumper. Alle tilgjengelige pumper tas i betraktning ved pumpealterneringen.

For å sikre driftssikkerheten overvåkes anleggets rørnettparabel kontinuerlig. Dersom rørnettparabelen avviker signifikant fra settpunktverdien, innledes mottiltak.

LES DETTE! Gjennomstrømningsmålinger for ulike frekvenser er nødvendig for å beregne rørnettparabelen. Hvis pumpestasjonen ikke har gjennomstrømningsmålere, beregnes væskestrømmen.

#### Hvordan aktiveres HE-regulatoren?

Still inn følgende parametere i Digital Data Interface for å aktivere HE-regulatoren:

- 1. Still inn reguleringsparameter.
- 2. Still inn rørledningsparameter.
- 3. Beregn rørledning. Beregningen tar ca. 1 ... 3 minutter.
- 4. Angi sjaktgeometri.
  - > Målingen av rørnettparabelen startes automatisk ved neste pumpestart.
  - For mer informasjon om innstillingene, se i kapittelet «Utvidet idriftsettelse for LSIsystemmodus».

#### Måling av rørnettparabelen

For målingen brukes helst fire frekvenser. Dette er frekvenser med like stor avstand mellom hverandre mellom minimumsfrekvensen og nominell frekvens. Hver frekvens brukes to ganger i 3 minutter. For å sikre at rørnettparabelen alltid er oppdatert, utføres én måling daglig. Særegenheter under målingen:

- Hvis innløpsmengden er svært stor, velges neste frekvens tilsvarende høy. Dette sikrer at innløpsmengden kan håndteres.
- Hvis stoppnivået nås, fortsetter målingen i neste pumpeomgang.

#### Pumpedrift med optimal frekvens

Etter målingen av rørnettparabelen beregnes den energioptimaliserte frekvensen, det vil si driftsfrekvensen med lavest strømforbruk per transportert kubikkmeter. Denne driftsfrekvensen vil bli brukt for neste pumpeomgang. Hvis innløpsmengden er større enn væskestrømmen, griper reguleringen inn:

- Driftsfrekvensen økes til væskestrømmen er litt mindre enn innløpsmengden. Dette sikrer en langsom fylling av pumpesjakten opp til startnivået.
- Når startnivået er nådd, likestilles væskestrømmen med innløpsmengden. Dette sikrer at nivået i pumpesjakten holdes konstant.

4.6.2 Anleggsavhengige rammeparametere

4.6.3 Nettilkobling pumpe

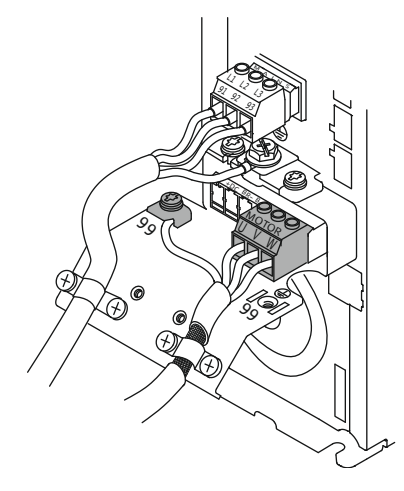

Fig. 19: Forbindelse av pumpe: Wilo-EFC

- Reguleringen reagerer nå avhengig av påfyllingsnivået:
  - Hvis påfyllingsnivået synker, brukes pumpen igjen med beregnet driftsfrekvens.
     Pumpesjakten pumpes ut til stoppnivået.
  - Hvis påfyllingsnivået overskrider startnivået, brukes pumpen med nominell frekvens.
     Pumpesjakten pumpes ut til stoppnivået. Den beregnede driftsfrekvensen vil ikke bli brukt igjen før neste utpumping!

#### Sedimentering

Under pumpingen overvåkes også rørdiameteren. Hvis rørdiameteren blir for liten på grunn av avleiringer (sedimentering), startes en spyling med nominell frekvens. Spylingen stoppes så snart den innstilte grenseverdien er nådd.

Ulike anleggsavhengige rammeparametere lagres i systemgrensene:

- Start- og stoppnivå oversvømmelse
- Nivå tørrkjøringsbeskyttelse
- Alternativt innkoblingsnivå

«Alternativt innkoblingsnivå» er et ekstra innkoblingsnivå for tidligere utpumping av pumpesjakten. Dette tidligere innkoblingsnivået øker reservesjaktvolumet for spesielle hendelser, f.eks. ved kraftig regn. Opprett en utløser på I/O-modulen hvis du vil aktivere dette ekstra innkoblingsnivået.

• Alternativt utkoblingsnivå

«Alternativt utkoblingsnivå» er et ekstra utkoblingsnivå for å senke påfyllingsnivået i pumpesjakten eller for ventilasjon av nivåsensoren. Dette ekstra utkoblingsnivået aktiveres automatisk etter at et angitt antall pumpesykluser er nådd. Nivåverdien må være mellom utkoblingsnivået og nivået for tørrkjøringsbeskyttelse.

- Minimal og maksimal driftsfrekvens
- Kilde tørrkjøringssensor
- ...

#### Frekvensomformer Wilo-EFC

| Klemme | Lederbetegnelse |
|--------|-----------------|
| 96     | U               |
| 97     | V               |
| 98     | W               |
| 99     | Jord (PE)       |

Før motortilkoblingskabelen gjennom kabelskjøtet med gjenger til frekvensomformeren, og fest den. Koble til lederne som angitt i koblingsskjemaet.

#### LES DETTE! Legg på kabelisolering med stor flate!

4.6.4 **Tilkobling PTC-sensor i** motorviklingen

#### Frekvensomformer Wilo-EFC

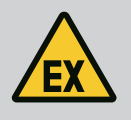

0

0

54

# FARE

#### Livsfare ved feil tilkobling!

Hvis pumpen installeres i en eksplosiv atmosfære, ta hensyn til kapittelet «Elektrisk tilkobling i eksplosjonsfarlige omgivelser»!

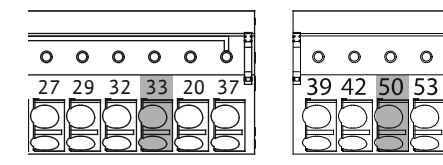

Fig. 20: Klemme Wilo-EFC

#### 4.6.5 **Tilkobling nettverk**

#### Tilkobling digitale innganger 4.6.6

| Klemme | Leder styreledning | Beskrivelse              |
|--------|--------------------|--------------------------|
| 50     | 3                  | +10 VDC strømforsyning   |
| 33     | 4                  | Digital inngang: PTC/WSK |

Den termiske motorovervåkningen på programvaresiden bruker Pt100- eller Pt1000-sensor i motorviklingen. Du kan se og stille inn de aktuelle temperaturverdiene og grensetemperaturene via brukergrensesnittet. PTC-sensorene som er montert på maskinvaresiden, definerer maks. viklingstemperatur og slår av motoren i nødstilfeller.

FORSIKTIG! Gjennomfør funksjonskontroll! Kontroller motstanden før tilkobling av PTCsensoren. Mål motstanden til temperatursensoren med et ohmmeter. PTC-sensorene har en kaldmotstand på mellom 60 og 300 ohm.

#### Frekvensomformer Wilo-EFC

Klargjør nettverkskabelen til styreledningen, og monter det medfølgende RJ45-støpselet. Tilkoblingen skjer via en nettverksboks, f.eks. på Ethernet-modulen «MCA 122».

Vær oppmerksom på følgende ved tilkobling av digitale innganger:

- Bruk skjermede kabler.
- Under idriftsettelse skjer en autoparameterinnstilling. I denne prosessen • forhåndstildeles enkelte digitale innganger. Forhåndstildelingen kan ikke endres!
- For at inngangene som kan velges fritt, skal fungere korrekt må den tilsvarende funksjonen tildeles i Digital Data Interface.

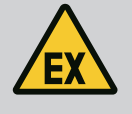

#### FARE

#### Livsfare ved feil tilkobling!

Hvis pumpen installeres i en eksplosiv atmosfære, ta hensyn til kapittelet «Elektrisk tilkobling i eksplosjonsfarlige omgivelser»!

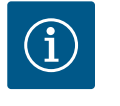

# LES DETTE

#### Ta hensyn til instruksjoner fra produsenten!

Les og følg veiledningen til frekvensomformeren.

#### Frekvensomformer Wilo-EFC

- Inngangsspenning: +24 VDC, klemme 12 og 13
- Referansepotensial (0 V): Klemme 20

| Klemme     | Funksjon              | Kontakttype         |
|------------|-----------------------|---------------------|
| 18         | Start                 | Normalt åpen (NO)   |
| 27         | External Off          | Normalt lukket (NC) |
| 37         | Safe Torque Off (STO) | Normalt lukket (NC) |
| 19, 29, 32 | Kan velges fritt      |                     |

Beskrivelse av funksjonene til de forhåndstildelte inngangene:

Start

Ikke nødvendig i LSI-systemmodus. Monter en bro mellom klemme 12 og 18!

External Off Ikke nødvendig i LSI-systemmodus. Monter en bro mellom klemme 12 og 27! Safe Torque Off (STO) – sikker frakobling
 Frakobling av pumpen på maskinvaresiden via frekvensomformeren, uavhengig av pumpestyringen. Automatisk omstart er ikke mulig (gjeninnkoblingssperre). LES
 DETTE! Hvis inngangen ikke behøves, må du montere en bro mellom klemme 12 og 37!

Følgende funksjoner kan tilordnes de ledige inngangene i Digital Data Interface:

- Leakage Warn
   Signal for en ekstern tetningskammerovervåkning. I tilfelle feil sendes det ut en varselsmelding.
- Leakage Alarm
   Signal for en ekstern tetningskammerovervåkning. I tilfelle feil slås pumpen av. Den videre reaksjonen kan stilles inn via alarmtypen i konfigurasjonen.
- High Clogg Limit
  - Aktivering av den høyere toleransen («Power Limit High») for registrering av tilstopping.

Funksjonene «High Water», «Dry Run» og «Reset» er tilkoblet I/O-modulen og tilordnet i Digital Data Interface!

#### Kontakttype for den respektive funksjonen

| Funksjon         | Kontakttype       |
|------------------|-------------------|
| Leakage Warn     | Normalt åpen (NO) |
| Leakage Alarm    | Normalt åpen (NO) |
| High Clogg Limit | Normalt åpen (NO) |

#### 4.6.7 Tilkobling reléutganger

Vær oppmerksom på følgende når reléutganger kobles til:

- Bruk skjermede kabler.
- For reléutgangene kan de tilsvarende funksjonene velges fritt. Tilordne den tilsvarende funksjonen i Digital Data Interface!

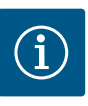

#### LES DETTE

#### Ta hensyn til instruksjoner fra produsenten!

Les og følg veiledningen til frekvensomformeren.

#### Frekvensomformer Wilo-EFC

- 2x Form C reléutganger. LES DETTE! Ta hensyn til produsentens bruksanvisning for nøyaktig posisjonering av reléutgangene!
- Koblingseffekt: 240 VAC, 2 A
   På reléutgang 2 er en høyere koblingseffekt mulig på lukkekontakten (klemme: 4/5): maks. 400 VAC, 2 A

| Klemme                                                             | Kontakttype             |  |  |
|--------------------------------------------------------------------|-------------------------|--|--|
| Reléutgang 1                                                       |                         |  |  |
| 1                                                                  | Midtre tilkobling (COM) |  |  |
| 2                                                                  | Normalt åpen (NO)       |  |  |
| 3                                                                  | Normalt lukket (NC)     |  |  |
| Reléutgang 2                                                       |                         |  |  |
| 4                                                                  | Midtre tilkobling (COM) |  |  |
| 5                                                                  | Normalt åpen (NO)       |  |  |
| 6                                                                  | Normalt lukket (NC)     |  |  |
| Tringende four leisenen han stillender est Dinter Date tet enforce |                         |  |  |

Følgende funksjoner kan tilordnes i Digital Data Interface:

#### Run

- Enkeltdriftsmelding av pumpen
- Error
  - Enkeltfeilmelding av pumpen: Alarm.
- Warning Enkeltfeilmelding av pumpen: Advarsel.

Cleaning

Melding når pumpens rengjøringssekvens startes.

Funksjonene «Rising Level» og «Falling Level» er tilkoblet I/O-modulen og tilordnet i Digital Data Interface!

#### 4.6.8 Tilkobling analog utgang

Ta hensyn til følgende ved tilkobling av den analoge utgangen:

- Bruk skjermede kabler.
- For utgangen kan de tilsvarende funksjonene velges fritt. Tilordne den tilsvarende funksjonen i Digital Data Interface!

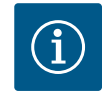

# LES DETTE

# Ta hensyn til instruksjoner fra produsenten!

Les og følg veiledningen til frekvensomformeren.

#### Frekvensomformer Wilo-EFC

- Klemme: 39/42
- Måleområder: 0...20 mA eller 4...20 mA
   LES DETTE! Still inn måleområde også i Digital Data Interface!

Følgende funksjoner kan tilordnes i Digital Data Interface:

- Frequency
  - Utsending av den faktiske frekvensen.
- Level

Utsending av aktuelt påfyllingsnivå. LES DETTE! Det må kobles en passende signalgiver til en inngang for utsending!

Pressure

Utsending av aktuelt driftstrykk. LES DETTE! Det må kobles en passende signalgiver til en inngang for utsending!

• Flow

Utsending av den aktuelle gjennomstrømningsmengden. LES DETTE! Det må kobles en passende signalgiver til en inngang for utsending!

4.6.9 Tilkobling inn-/utgangsutvidelser (LSI-modus)

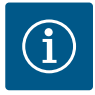

### LES DETTE

## Se ytterligere litteratur!

For forskriftsmessig bruk må i tillegg produsentens bruksanvisning leses og følges.

|                     | Wilo IO 2             |
|---------------------|-----------------------|
| Generelt            |                       |
| Туре                | ET-7002               |
| Nettilkobling       | 10 30 VDC             |
| Driftstemperatur    | –25 +75 °C            |
| Dimensjoner (BxLxH) | 72x123x35 mm          |
| Digitale innganger  |                       |
| Antall              | 6                     |
| Spenningsnivå «På»  | 10 50 VDC             |
| Spenningsnivå «Av»  | maks. 4 VDC           |
| Reléutganger        |                       |
| Antall              | 3                     |
| Kontakttype         | Normalt åpen (NO)     |
| Koblingseffekt      | 5 A, 250 VAC / 24 VDC |
| Analoge innganger   |                       |
| Antall              | 3                     |
| Valgbart måleområde | Ja, med jumper        |

|                    | Wilo IO 2                |
|--------------------|--------------------------|
| Mulige måleområder | 0 10 V, 0 20 mA, 4 20 mA |

Du finner alle ytterligere tekniske data i produsentens bruksanvisning.

#### Installasjon

# LES DETTE! Du finner all informasjon om endring av IP-adresse og installasjon i produsentens bruksanvisning!

- Still inn signaltype (strøm eller spenning) for måleområde: Sett jumper.
   LES DETTE! Måleområdet stilles inn i Digital Data Interface og overføres til I/Omodulen. Ikke still inn måleområdet i I/O-modulen.
- 2. Fest modulen i koblingsskapet.
- 3. Koble til inn- og utganger.
- 4. Koble til nettilkobling.
- 5. Still inn IP-adresse.
- 6. Still inn type I/O-modul som brukes i Digital Data Interface.

#### Oversikt I/O 2-modul

| Klemme 1 6   | Analoge innganger               |
|--------------|---------------------------------|
| Klemme 8     | Nettilkobling (+)               |
| Klemme 9     | Nettilkobling (–)               |
| Klemme 10 15 | Reléutganger, normalt åpen (NO) |
| Klemme 16 23 | Digitale innganger              |

#### Inn- og utganger

LES DETTE! Tilordne tilkoblede inn- og utganger til hovedpumpen i Digital Data Interface! («Settings → I/O Extension»)

Følgende funksjoner kan tilordnes på de **digitale** inngangene:

- High Water
- Signal for flomnivå.
- Dry Run

Signal for tørrkjøringsbeskyttelse.

- Reset
  - Eksternt signal for tilbakestilling av feilmeldinger.
- System Off
  - Eksternt signal for å slå av systemet.
- Trigger Start Level Starte utpumpingsprosedyren. Pumpesjakten pumpes ut til utkoblingsnivået.
- Alternative Start Level
  - Aktivere alternativt innkoblingsnivå.

Følgende funksjoner kan tilordnes på de **analoge** inngangene:

# LES DETTE! Tilordne funksjonen «Påfyllingsnivå» til den analoge inngangen for nivåsensoren!

• External Control Value

Settpunktangivelse fra en overordnet styring for styringen av pumpestasjonen som et analogt signal. LES DETTE! I LSI-systemmodusen arbeider pumpestasjonen uavhengig av en overordnet styring. Ta kontakt med kundeservice hvis settpunktangivelsen må komme fra en overordnet styring!

Level

Settpunktangivelse for reguleringstypene i LSI-systemmodusen.

LES DETTE! Forutsetning for LSI-systemmodusen! Tilordne en inngang med denne funksjonen.

 Pressure Registrering av aktuelt systemtrykk for dataregistrering.

LES DETTE! Kan brukes som reguleringsverdi for PID-regulatoren!

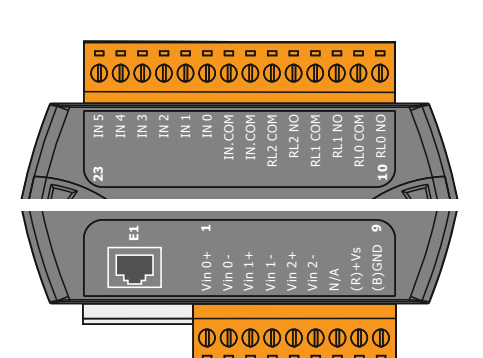

Fig. 21: Wilo IO 2 (ET-7002)

Flow

Registrering av aktuell gjennomstrømming for dataregistrering.

#### LES DETTE! Kan brukes som reguleringsverdi for PID-regulatoren og HE-regulatoren!

Følgende funksjoner kan tilordnes på reléutgangene:

- Run
- Samlet driftsmelding
- Rising Level Melding ved stigende nivå.
- Falling Level Melding ved synkende nivå.
- System Error
   Samlefeilmelding: Feil.
- System Warning Samlefeilmelding: Advarsel.
- Cleaning

Melding når en rengjøringssekvens for en pumpe er aktiv.

# 4.7 Elektrisk tilkobling i eksplosjonsfarlige omgivelser

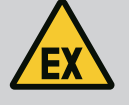

# FARE

#### Livsfare ved feil tilkobling!

Hvis pumpen installeres innenfor eksplosjonsfarlige omgivelser, må du koble til tørrkjøringsvern og termisk motorovervåkning på «Safe Torque Off»!

- Følg instruksjonene for frekvensomformeren!
- Ta hensyn til alle opplysningene i dette kapittelet!

Hvis pumpen installeres innenfor eksplosjonsfarlige omgivelser, må du ta hensyn til følgende punkter:

#### Signalgiver

- Installer separat signalgiver for tørrkjøringsbeskyttelsen.
- Flottørbryter må kobles til via eksplosjonssikkert relé.
- Koble til nivåsensorer via zenerbarriere.

#### Frekvensomformer Wilo-EFC

Installere PTC-termistorkort «MCB 112».
 Følg instruksjonene for frekvensomformeren og PTC-termistorkortet!

LSI-systemmodus: installer ett kort per frekvensomformer!

- Koble til PTC-sensor på PTC-termistorkortet «MCB 112»: Klemmer T1 og T2
- Koble til PTC-termistorkort «MCB 112» på «Safe Torque Off (STO)»:
  - PTC-termistorkort «MCB 112» klemme 10 kobles til klemme 33 på frekvensomformeren.
  - PTC-termistorkort «MCB 112» klemme 12 kobles til klemme 37 på frekvensomformeren.
- Koble også til tørrkjøringsbeskyttelse på PTC-termistorkortet «MCB 112». Klemmer 3 til 9

FARE! LSI-systemmodus: Koble til tørrkjøringsbeskyttelse på alle frekvensomformere!

#### 5 Betjening

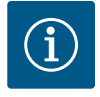

# LES DETTE

Automatisk innkobling etter strømsvikt

Produktet kobles inn og ut via separate styringer. Etter strømbrudd kan produktet kobles inn automatisk.

#### 5.1 Systemkrav

For konfigurasjon og oppstart av pumpen trengs følgende komponenter:

#### 5.2 Brukerkontoer

- · Datamaskin med operativsystemet Windows, Macintosh eller Linux med Ethernettilkobling
- Nettleser for tilgang til brukergrensesnittet. Følgende nettlesere støttes:
  - Firefox 65 eller høyere
  - Google Chrome 60 eller høyere
  - Andre nettlesere kan ha begrensninger i sidevisningen!
- Ethernet-nettverk: 10BASE-T/100BASE-TX

Digital Data Interface har to brukerkontoer:

Anonymous user

Standardbrukerkonto uten passord for visning av innstillingene. Ingen innstillinger kan endres.

- Regular user
- Brukerkonto med passord for konfigurering av innstillingene.
  - Brukernavn: user
  - Passord: user
    - Påloggingen gjøres via sidepanelmenyen. Etter 2 minutter logges brukeren av automatisk.

LES DETTE! Endre det fabrikkinnstilte passordet ved første konfigurasjon av hensyn til sikkerheten!

LES DETTE! Informer kundeservice hvis det nye passordet går tapt! Kundeservice kan gjenopprette det fabrikkinnstilte passordet.

#### Oppsprettmeny

Klikk på et menypunkt for å vise det. Det kan bare vises en meny om gangen. Hvis du klikker på et menypunkt, lukkes et åpent menypunkt.

#### På/av-bryter

Klikk på bryteren for å slå funksjonen på eller av:

- Bryter «grønn»: Funksjon slått på.

#### Valgfelt

-

Not In Us

Valg i valgfelt kan gjøres på to måter:

- Du kan klikke gjennom verdiene med de to pilene til høyre og venstre.
- •

#### Tekstfelt

#### Fig. 24: Valgfelt

5.3

Changeable Alarms Changeable Warnings

Enable DHCP

Use DNS from DHCP

Input 1 Function

Input 2 Function Input 3 Function

Input 4 Function

Fig. 22: Oppsprettmeny

*Fig. 23:* På/av-bryter

| Server URL |  |
|------------|--|
| Port       |  |
| Username   |  |
| Password   |  |

Betjeningselementer

#### Fig. 25: Tekstfelt

I tekstfelt kan den aktuelle verdien skrives inn direkte. Visningen av tekstfeltene er avhengig av inntastingen:

Hvitt tekstfelt

Den aktuelle verdien kan skrives inn eller endres.

- Hvitt tekstfelt med rød kant Obligatorisk felt! Den aktuelle verdien må skrives inn.
- Grått tekstfelt

Inntasting av tekst sperret. Verdien legges inn automatisk, eller du må logge deg på for å endre verdien.

- Bryter «grå»: Funksjon slått av.

Når du klikker på feltet, vises verdilisten. Klikk på ønsket verdi.

#### Dato og klokkeslett

Hvis datoen og klokkeslettet ikke synkroniseres via NTP-protokollen, må du stille inn datoen og klokkeslettet via valgfeltet. Klikk på inntastingsfeltet for innstilling av dato og klokkeslett: Date / Time 2019-07-15 15:29:00 × JUL 2019 Velg dato i kalenderen, og klikk. S M т w т F s Still inn klokkeslettet med skyvebryteren. • 2 5 6 1 3 4 7 9 10 11 12 13 14 15 16 17 18 19 20 21 22 23 24 25 26 27 28 29 30 31 02 : 01

Fig. 26: Dato/klokkeslett

Startside

5.5

#### 5.4 Lagre inntastinger/endringer

• For å lagre inntastinger og endringer klikker du på «Save» i den respektive menyen.

Alle inntastinger og endringer i de respektive menyene lagres ikke automatisk:

• For å forkaste inntastinger eller endringer må du velge en annen meny eller veksle til startsiden.

Tilgangen samt styringen til Digital Data Interface er via et grafisk brukergrensesnitt med nettleser. Etter inntasting av IP-adressen vises startsiden. På startsiden vises all viktig informasjon om pumpen eller pumpestasjonen raskt og oversiktlig. Her får du i tillegg tilgang til hovedmenyen samt brukerpåloggingen. Visningen av startsiden avhenger av den valgte systemmodusen.

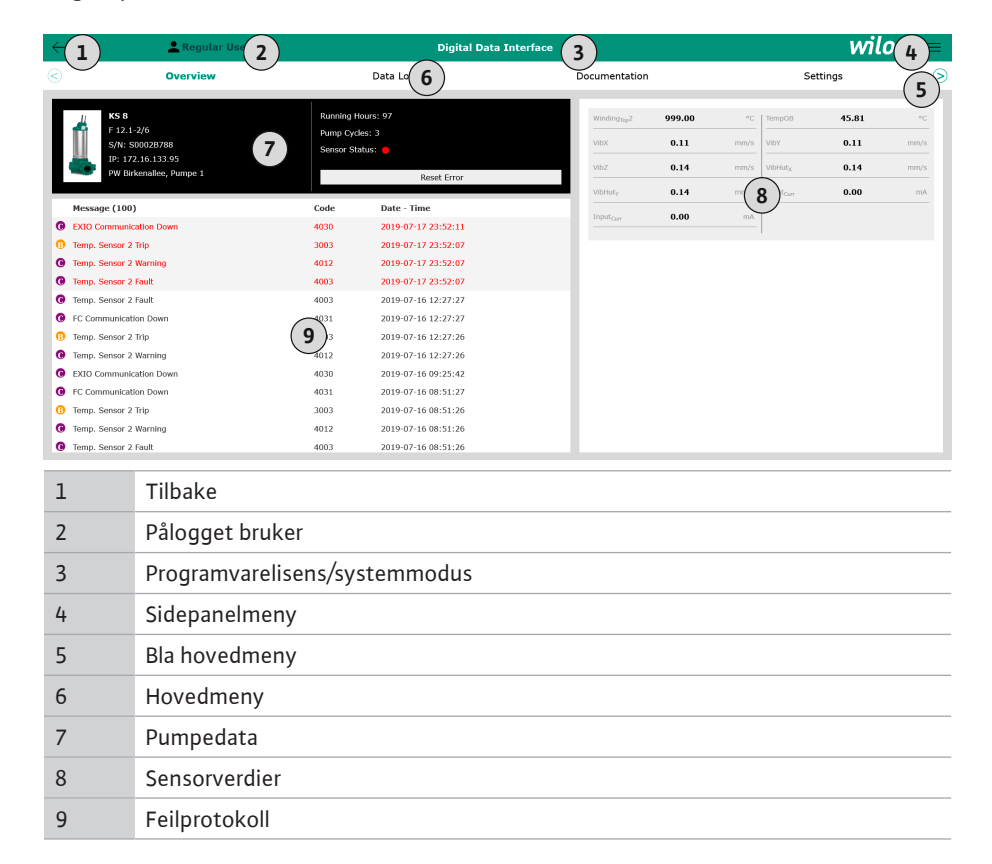

#### 5.5.1 Startside: Systemmodus DDI

## 5.5.2 Startside: Systemmodus LPI

| (1)                                | Regular Use 2 Nexos Lift Pump Intelligen |                                                            |                                     | 3)          |                  |                               | 1               | Mlo(4) =                             |                 |
|------------------------------------|------------------------------------------|------------------------------------------------------------|-------------------------------------|-------------|------------------|-------------------------------|-----------------|--------------------------------------|-----------------|
| $\leq$                             | Overview                                 | Function Modu                                              | les <b>(6</b> )                     | Data Logger |                  | Document                      | ation           | Settin                               | <sup>15</sup> 5 |
| KS 8<br>F 12.1<br>S/N:<br>IP: 17   | 1-2/6<br>\$00028788<br>72.16.133.95      | Running Hou<br>Pump Cycles<br>Cleaning Cyc<br>Sensor Statu | ars: 3<br>:: 97<br>:les: 0<br>Is: • |             | Winding,<br>VibX | <sub>mp</sub> 2 999.0<br>0.12 | 00 °C<br>2 mm/s | ТетрОВ <b>44.</b><br>VibY <b>0.1</b> | 94 °C<br>3 mm/s |
| PW B                               | rkenallee, Pumpe 1                       |                                                            | Reset Error                         |             | VibL             | 0.12                          |                 |                                      | 10 mA           |
| A                                  | ито 10                                   | MANUAL                                                     |                                     | OFF         | Inputour         | 0.00                          |                 | P1 0.0                               | i0 kW           |
| Message (10)                       |                                          | Code                                                       | Date - Time                         |             | Voltage          | 0.00                          | v v             | Current 0.0                          | <b>IO</b> A     |
| Motor Vibration                    | X - Warning                              | 6002                                                       | 2019-06-24 13:16:55                 |             | Frequen          | φ 0.00                        | Hz Hz           |                                      |                 |
| FC Communica                       | tion Down                                | 4031                                                       | 2019-06-14 09:22:40                 |             |                  |                               |                 |                                      |                 |
| Temp. Sensor 2                     | ? Warning                                | 4012                                                       | 2019-06-14 09:22:36                 |             |                  |                               |                 |                                      |                 |
| Temp. Sensor 2<br>D Temp. Sensor 2 | ? Fault                                  | (9)                                                        | 2019-06-14 09:22:36                 |             |                  |                               |                 |                                      |                 |
| Motor Vibration                    | X - Warning                              | 6002                                                       | 2019-06-04 09:33:56                 |             |                  |                               |                 |                                      |                 |
| Motor Vibration                    | Y - Warning                              | 6003                                                       | 2019-06-04 09:33:56                 |             |                  |                               |                 |                                      |                 |
| G FC Communica                     | tion Down                                | 4031                                                       | 2019-06-04 08:11:10                 |             |                  |                               |                 |                                      |                 |
| Temp. Sensor 2                     | ? Warning                                | 4012                                                       | 2019-06-04 08:11:02                 |             |                  |                               |                 |                                      |                 |
| Temp. Sensor 2                     | ? Fault                                  | 4003                                                       | 2019-06-04 08:11:02                 |             |                  |                               |                 |                                      |                 |
|                                    |                                          |                                                            |                                     |             |                  |                               |                 |                                      |                 |
| 1                                  | Tilbake                                  |                                                            |                                     |             |                  |                               |                 |                                      |                 |
| 2                                  | Pålogget brul                            | ker                                                        |                                     |             |                  |                               |                 |                                      |                 |
| 3                                  | Programvarelisens/systemmodus            |                                                            |                                     |             |                  |                               |                 |                                      |                 |
| 4                                  | Sidepanelmeny                            |                                                            |                                     |             |                  |                               |                 |                                      |                 |
| 5                                  | Bla hovedmeny                            |                                                            |                                     |             |                  |                               |                 |                                      |                 |
| 6                                  | Hovedmeny                                |                                                            |                                     |             |                  |                               |                 |                                      |                 |
| 7                                  | Pumpedata                                |                                                            |                                     |             |                  |                               |                 |                                      |                 |
| 8                                  | Sensorverdie                             | r                                                          |                                     |             |                  |                               |                 |                                      |                 |
| 9                                  | Feilprotokoll                            |                                                            |                                     |             |                  |                               |                 |                                      |                 |
| 10                                 | Driftsmodus                              | pumpe                                                      |                                     |             |                  |                               |                 |                                      |                 |

## 5.5.3 Startside: Systemmodus LSI

De finnes to forskjellige startsider i LSI-systemmodusen:

## • Slave-startside

Hver pumpe har en egen startside. På denne startsiden kan du se pumpens nåværende driftsdata. I tillegg konfigureres pumpen via denne startsiden.

Master-startside

Systemet har en overordnet Master-startside. Her vises driftsparameterne til pumpestasjonen og de enkelte pumpene. I tillegg angis reguleringsparametrene for pumpestasjonen via denne startsiden.

#### Slave-startside

| ←1)   | <b>f</b> 11                            | Regular Us 2                  |                                        | Nexos L        | ift System Intelliger | nce - Slave 3            |             |      |                          | wil      | 0 (4)= |
|-------|----------------------------------------|-------------------------------|----------------------------------------|----------------|-----------------------|--------------------------|-------------|------|--------------------------|----------|--------|
| 3     | Overview                               | Functio                       | n Modules                              | 6              | Data Logger           | Do                       | cumentation |      |                          | Settings | (5)    |
| 4     | Rexa SOLID Q15-8                       | •                             | Running Hours: 1893                    | 13             | $\bigcirc$            | Winding <sub>Tep</sub> 1 | 999.00      | °C   | Winding <sub>Top</sub> 2 | 999.00   | °C     |
|       | S/N: 0123456789                        | 7                             | Pump Cycles: 3936                      |                |                       | Winding <sub>Tep</sub> 3 | 999.00      | °C   | Winding <sub>Top</sub> 4 | 999.00   | °C     |
|       | IP: 172.18.232.10<br>Pumping station 1 |                               | Cleaning Cycles: 0<br>Sensor Status: 🛑 |                | Reset Error           | Winding <sub>Tep</sub> 5 | 999.00      | °C   | TempOB                   | 38.94    | °C     |
|       |                                        |                               |                                        |                |                       | vibx                     | 0.14        | mm/s | VIDY                     | 0.13     | mm/s   |
|       | Αυτο                                   | (10) MAN                      | JAL                                    |                | OFF                   | vibz                     | 0.13        |      | B) Hut <sub>x</sub>      | 0.12     | mm/s   |
|       |                                        |                               |                                        | -              |                       | VibHut <sub>X</sub>      | 0.16        | mm/s | Input <sub>curr</sub>    | 0.00     | mA     |
| Temp  | o. Sensor 5 Warning                    | 41                            | 015 2020-1                             | 11-15 23:39:02 |                       | Input <sub>Carr</sub>    | 0.00        | mA   | P1                       | 0.00     | kw     |
| C Tem | o. Sensor 5 Fault                      | 41                            | 006 2020-1                             | 11-15 23:39:02 |                       | Voltage                  | 0.00        | v    | Current                  | 0.00     | A      |
| Temp  | Temp. Sensor 5 Trip                    |                               | 006 2020-1                             | 11-15 23:39:01 |                       | Frequency                | 0.00        | Hz   |                          |          |        |
| Temp  | o. Sensor 4 Warning                    | 4                             | 014 2020-1                             | 11-15 23:39:00 |                       |                          |             |      |                          |          |        |
| Temp  | p. Sensor 4 Fault                      | 94                            | 2020-1                                 | 11-15 23:39:00 |                       |                          |             |      |                          |          |        |
| C Tem | Temp. Sensor 3 Warning                 |                               | 2020-1                                 | 11-15 23:38:59 |                       |                          |             |      |                          |          |        |
| Temp  | p. Sensor 3 Fault                      | 41                            | 2020-1                                 | 11-15 23:38:59 |                       |                          |             |      |                          |          |        |
| Temp  | Temp. Sensor 4 Trip                    |                               | 2020-1                                 | 11-15 23:38:59 |                       |                          |             |      |                          |          |        |
| Temp  | Temp. Sensor 2 Fault                   |                               | 2020-1                                 | 11-15 23:38:58 |                       |                          |             |      |                          |          |        |
| Temp  | o. Sensor 3 Trip                       | 31                            | 2020-1                                 | 11-15 23:38:58 |                       |                          |             |      |                          |          |        |
| Temp  | p. Sensor 2 Warning                    | 41                            | 012 2020-1                             | 11-15 23:38:57 |                       | J                        |             |      |                          |          |        |
| 1     | Tilba                                  | ike                           |                                        |                |                       |                          |             |      |                          |          |        |
| 2     | Pålo                                   | Pålogget bruker               |                                        |                |                       |                          |             |      |                          |          |        |
| 3     | Prog                                   | Programvarelisens/systemmodus |                                        |                |                       |                          |             |      |                          |          |        |
| 4     | Side                                   | Sidepanelmeny                 |                                        |                |                       |                          |             |      |                          |          |        |
| 5     | Bla h                                  | ovedmeny                      |                                        |                |                       |                          |             |      |                          |          |        |
| 6     | Hove                                   | edmeny                        |                                        |                |                       |                          |             |      |                          |          |        |

| J  | Bla novedineny               |
|----|------------------------------|
| 6  | Hovedmeny                    |
| 7  | Pumpedata                    |
| 8  | Sensorverdier                |
| 9  | Pumpens feilprotokoll        |
| 10 | Driftsmodus pumpe            |
| 11 | Bytte til Master-startsiden. |

#### Master-startside

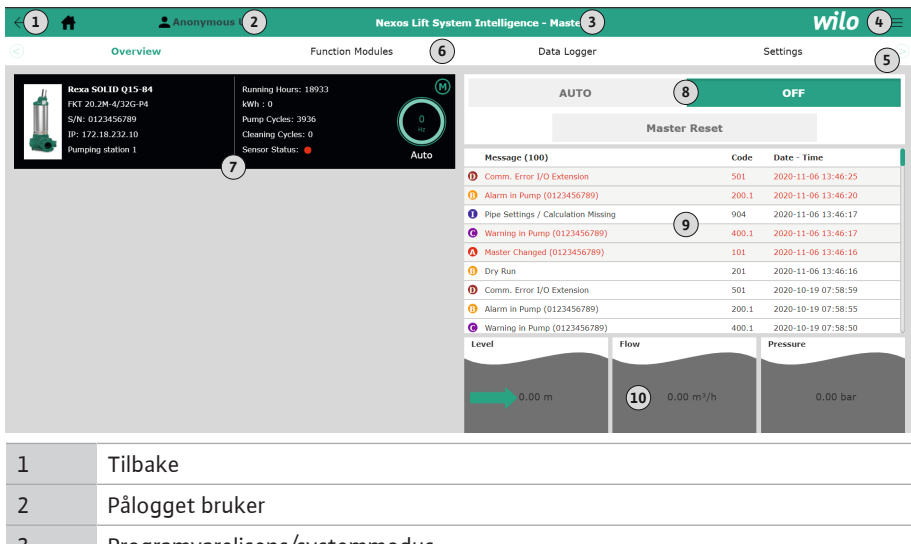

| 2  | Pålogget bruker                                              |
|----|--------------------------------------------------------------|
| 3  | Programvarelisens/systemmodus                                |
| 4  | Sidepanelmeny                                                |
| 5  | Bla hovedmeny                                                |
| 6  | Hovedmeny                                                    |
| 7  | Visning av de tilgjengelige pumpene i systemet med pumpedata |
| 8  | Systemets driftstype                                         |
| 9  | Systemets feilprotokoll                                      |
| 10 | Pumpestasjonens driftsdata                                   |

#### 5.5.4 Pumpedata

Avhengig av systemmodus som er stilt inn, vises følgende pumpedata:

| Pumpedata              | Systemmodus |     |                        |                          |  |  |
|------------------------|-------------|-----|------------------------|--------------------------|--|--|
|                        | DDI         | LPI | LSI–<br>hovedpum<br>pe | LSI–<br>reservepu<br>mpe |  |  |
| Pumpetype              | •           | •   | •                      | •                        |  |  |
| Motortype              | •           | •   | •                      | •                        |  |  |
| IP-adresse             | •           | •   | •                      | •                        |  |  |
| Navn på installasjonen | •           | •   | •                      | •                        |  |  |
| Driftstimer            | •           | •   | •                      | •                        |  |  |
| Pumpesykluser          | •           | •   | •                      | •                        |  |  |
| Rengjøringssykluser    | -           | •   | •                      | •                        |  |  |
| Sensorstatus           | •           | •   | •                      | •                        |  |  |
| Driftsfrekvens         | -           | •   | •                      | •                        |  |  |
| Driftsmodus pumpe      | _           | •   | •                      | •                        |  |  |

#### Forklaring

- = ikke tilgjengelig, • = tilgjengelig

Avhengig av den innstilte systemmodusen og motorutrustningen kan følgende sensorer vises:

| Beskrivelse                             | Skjerm              | Systemmodus |     |                          |  |
|-----------------------------------------|---------------------|-------------|-----|--------------------------|--|
|                                         |                     | DDI         | LPI | LSI–<br>reservepu<br>mpe |  |
| Viklingstemperatur 1                    | Winding 1           | •           | •   | •                        |  |
| Viklingstemperatur 2                    | Winding 2           | 0           | 0   | 0                        |  |
| Viklingstemperatur 3                    | Winding 3           | 0           | 0   | 0                        |  |
| Lagertemperatur oppe                    | Bearing 4           | 0           | 0   | 0                        |  |
| Lagertemperatur nede                    | Bearing 5           | 0           | 0   | 0                        |  |
| Temperatursensor Digital Data Interface | ТетрОВ              | •           | •   | •                        |  |
| Vibrasjonssensor Digital Data Interface | VibX, VibY,<br>VibZ | •           | •   | •                        |  |
| Vibrasjonssensor motorlager             | MotX, MotY          | 0           | 0   | 0                        |  |
| Lekkasje tetningskammer                 | L.SC                | 0           | 0   | 0                        |  |
| Lekkasje lekkasjekammer                 | L.LC                | 0           | 0   | 0                        |  |
| Effektforbruk                           | P1                  | -           | •   | •                        |  |
| Målespenning                            | Voltage             | -           | •   | •                        |  |
| Nominell strøm                          | Current             | -           | •   | •                        |  |
| Frekvens                                | Frequency           | -           | •   | •                        |  |

## Forklaring

 $- = ikke tilgjengelig, o = valgfritt, \bullet = tilgjengelig$ 

# LES DETTE! Det vises bare sensorer som er installert. Visningen varierer med motorutrustningen.

#### 5.5.6 Driftsmodus pumpe

I systemmodusene «LPI» og «LSI» kan pumpen aktiveres direkte via startsiden:

- Off
- Pumpe av.
- Manual

Slå på pumpe manuelt. Pumpen går til du klikker på knappen «Off» eller utkoblingsnivået nås.

LES DETTE! Skriv inn en frekvens for driftspunktet for manuell drift! (se menyen «Function Modules → Operating Mode → Frequency in Manual Mode») LES DETTE! Systemmodus «LSI»: Manuell drift er bare mulig hvis masterdriftsmodusen er «Av»!

#### 5.5.5 Sensorverdier
#### Auto

Automatisk drift av pumpen.

Systemmodus «LPI»: Settpunktangivelse via overordnet styring. Systemmodus «LSI»: Settpunktangivelse via systemmaster.

# 5.6 Sidepanelmeny

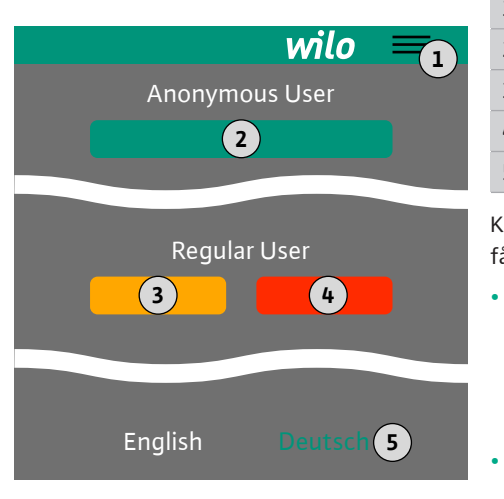

### 6 Konfigurasjon

6.1 Driftsansvarlig sine plikter

#### 6.2 Personalets kvalifisering

#### 6.3 Forutsetninger

 1
 Vis/skjul sidepanelmeny

 2
 «Login» (grønn knapp)

 3
 «Edit profile» (gul knapp)

 4
 «Logout» (rød knapp)

 5
 Valg av menyspråk – det aktuelle språket vises i grønt.

Klikk på hamburger-symbolet for å vise eller skjule sidepanelmenyen. Via sidepanelmenyen får du tilgang til følgende funksjoner:

- Brukeradministrasjon
  - Visning av den påloggede brukeren: Anonymous user eller Regular user
  - Logge på bruker: Klikk på «Login».
  - Logge av bruker: Klikk på «Logout».
  - Endre brukerpassord: Klikk på «Edit profile».
- Menyspråk

Klikk på ønsket språk.

- Monterings- og driftsveiledning på personalets språk skal stilles til rådighet.
- Forsikre deg om at hele personalet har lest og forstått monterings- og driftsveiledningen.
- Koble til sikkerhetsinnretningene (inkl. nødstopp) for hele anlegget og kontroller at de fungerer som de skal.
- Sikker omgang med nettbaserte brukergrensesnitt
- Fagmessig språkkunnskap på engelsk, for de følgende fagområdene
  - Elektroteknikk, fagområdet frekvensomformere
    - Pumpeteknikk, fagområdet drift av pumpesystemer
  - Nettverksteknikk, konfigurasjon av nettverkskomponenter

Følgende forutsetninger må være oppfylt for konfigurasjon av Digital Data Interface:

| Forutsetning                                                                                                    | Systemmodus |     |     |
|----------------------------------------------------------------------------------------------------|-------------|-----|-----|
|                                                                                                    | DDI         | LPI | LSI |
| Nettverk                                                                                                    |             |     |     |
| Ethernet-nettverk: 10BASE-T/100BASE-TX, IP-basert, med<br>DHCP-server*                                                                                            | •           | •   | •   |
| IP-adresse frekvensomformer<br>Hentes fram fra fabrikken av DHCP-serveren*. Ta hensyn til<br>produsentens bruksanvisning for tildeling av en fast IP-<br>adresse! | -           | •   | •   |
| IP-adresse I/O-modul<br>I/O-modulen har en fast IP-adresse fra fabrikken. Ta hensyn til<br>produsentens bruksanvisning for endring av denne IP-<br>adressen!      | 0           | 0   | •   |
| Betjeningsenhet                                                                                                    |             |     |     |
| Datamaskin med operativsystemet Windows, Macintosh eller<br>Linux, Ethernet-tilkobling og installert nettleser**                                                  | •           | •   | •   |

#### Forklaring

- = ikke nødvendig, o = ved behov, • = må være til stede

#### \*Nettverk uten DHCP-server

Digital Data Interface er stilt inn på DHCP fra fabrikken. Alle nødvendige nettverksparametere hentes via DHCP-serveren. For den første konfigurasjonen må det være en DHCP-server i nettverket. Dermed kan de nødvendige IP-adressene for drift uten DHCP-server stilles inn fast.

#### \*\*Nettlesere som støttes

Følgende nettlesere støttes:

- Firefox 65 eller høyere
- Google Chrome 60 eller høyere

6.4 Første konfigurasjon I det følgende er det trinn for trinn-instruksjoner for de ulike systemmodusene. Forutsetninger for trinn for trinn-instruksjonene er:

- Alle nødvendige elektriske tilkoblinger er utført.
- En fast IP-adresse er definert for hver komponent.
- Laptop eller berøringspanel er tilgjengelig for tilgang til det nettbaserte brukergrensesnittet (Web-HMI).

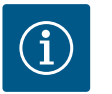

# LES DETTE

#### Logg på bruker for å foreta innstillinger!

Brukerpålogging via sidepanelmenyen:

- Brukernavn: user
- Passord: user

Det fabrikkinnstilte passordet endres under den første konfigurasjonen!

6.4.1 Første konfigurasjon: Systemmodus «DDI»

Angi en fast IP-adresse for følgende komponenter før idriftsettelsen begynner:

- Pumpe
- Laptop/berøringspanel (Web HMI)

#### Konfigurer pumpen

1. Koble pumpen til DHCP-server.

For den første konfigurasjonen må det være en DHCP-server i nettverket. Digital Data Interface er stilt inn på DHCP fra fabrikken. Alle nødvendige nettverksparametere hentes via DHCP-serveren.

- 2. Still inn IP-adressen og undernettet til pumpen iht. den angitte nettverkskonfigurasjonen. Settings > Digital Data Interface > Network Interface Settings Network Interface Settings [▶ 44]
- 3. Koble til den innstilte IP-adressen på nytt.
- Åpne sidepanelmenyen og endre brukerprofil. Endre det fabrikkinnstilte passordet for brukerkontoen «Regular User» [▶ 43]
- 5. Still inn klokkeslett/dato. For å protokollere alle endringer i Digital Data Interface korrekt må du stille inn klokkeslett og dato.

Settings  $\rightarrow$  Clock Clock [ $\triangleright$  43]

6. Still inn språk.

Settings → Menu Language Menu Language [▶ 43]

Angi en fast IP-adresse for følgende komponenter før idriftsettelsen begynner:

- I/O-modul (hvis installert)
- Frekvensomformer
- Pumpe
- Laptop/berøringspanel (Web HMI)

#### Konfigurer I/O-modul (hvis installert)

- 1. Still inn signaltype for analoge innganger på I/O-modulen (sett jumper på strøm- eller spenningsinngangen).
- Still inn IP-adressen og undernettet til I/O-modulen iht. den angitte 2. nettverkskonfigurasjonen.
  - Se monterings- og driftsveiledning for I/O-modulen.
- 3. Koble I/O-modulen til nettverket.

LES DETTE! Bortsett fra IP-adressen krever I/O-modulen ingen andre innstillinger på programvaresiden!

- 4. Brukerkonto «Regular user»: Endre fabrikkinnstilt passord.

#### 6.4.2 Første konfigurasjon: Systemmodus «LPI»

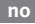

#### Konfigurer frekvensomformer

- 1. Koble frekvensomformeren til nettverket.
- Still inn IP-adressen og undernettet til frekvensomformeren iht. den angitte nettverkskonfigurasjonen.
   Se monterings- og driftsveiledning for frekvensomformeren: Parameter 12-0
- Sett driftstypen til frekvensomformeren til «Off».
   Se monterings- og driftsveiledning for frekvensomformeren: Trykk på Off-knappen på betjeningsenheten.

#### Konfigurer pumpen

- Koble pumpen til DHCP-server. For den første konfigurasjonen må det være en DHCP-server i nettverket. Digital Data Interface er stilt inn på DHCP fra fabrikken. Alle nødvendige nettverksparametere hentes via DHCP-serveren.
- Still inn IP-adressen og undernettet til pumpen iht. den angitte nettverkskonfigurasjonen.
   Settings → Digital Data Interface → Network Interface Settings [▶ 44]
- 3. Koble til den innstilte IP-adressen på nytt.
- Brukerkonto «Regular user»: Endre fabrikkinnstilt passord.
   Åpne sidepanelmenyen og endre brukerprofil. Endre det fabrikkinnstilte passordet for brukerkontoen «Regular User» [▶ 43]
- Still inn klokkeslett/dato.
   For å protokollere alle endringer i Digital Data Interface korrekt må du stille inn klokkeslett og dato.

#### Settings $\rightarrow$ Clock [ $\triangleright$ 43]

6. Still inn språk.

Settings → Menu Language [▶ 43]

Still inn systemmodus for pumpen til «LPI».
 Settings → Digital Data Interface → System Mode Selection [▶ 45]

# LES DETTE! Vent til siden oppdateres!

- Still inn type og IP-adressen til frekvensomformeren i Digital Data Interface. Settings → Frequency Converter → IP / Type Select [▶ 47]
- Gjennomfør automatisk parameterinnstilling.
   Settings → Frequency Converter → Auto Setup [▶ 47]
- Still inn rampetider for frekvensomformeren i Digital Data Interface. Settings → Frequency Converter → Ramp Settings [▶ 47]
- Tilordne funksjoner til inn-/utgangene på frekvensomformeren i Digital Data Interface. Settings → Frequency Converter → Digital Inputs [▶ 47]
  - Settings → Frequency Converter → Analog Inputs [▶ 48]
  - Settings → Frequency Converter → Relay Outputs [▶ 49]

Settings → Frequency Converter → Analog Outputs [▶ 49]

Start «Automatisk motorjustering» på frekvensomformeren.
 Se monterings- og driftsveiledning for frekvensomformeren: Parameter 1–29

FORSIKTIG! Fullfør «Automatisk motorjustering» komplett. Redusert «Automatisk motorjustering» kan føre til feil resultater!

LES DETTE! Kontroller antall poler for motoren etter «Automatisk motorjustering»: Parameter 1-39!

- Still inn type og IP-adressen til I/O-modulen i Digital Data Interface (hvis installert). Settings → I/O Extension → IP / Type Select [▶ 50]
- 14. Tilordne funksjoner til inn-/utgangene på I/O-modulen i Digital Data Interface.
   Settings → I/O Extension → Digital Inputs [▶ 50]

Settings → I/O Extension → Analog Inputs [▶ 51] (kun Wilo I/O 2)

Settings  $\rightarrow$  I/O Extension  $\rightarrow$  Relay Outputs [ $\triangleright$  52]

#### Aktiver pumpe

- Sett frekvensomformeren til «Automatisk drift».
   Se monterings- og driftsveiledning for frekvensomformeren: Trykk på Auto Onknappen på betjeningsenheten.
- 2. Sett pumpen til «Automatisk drift».

Function Modules → Operating Mode (pumpe) [▶ 54]

For a kunne bruke registrering av tilstopping, mål referansekarakteristikken.
 Function Modules → Clog Detection → Clog Detection – Teach Power Curve [▶ 55]

Angi en fast IP-adresse for følgende komponenter før idriftsettelsen begynner:

- I/O-modul
  - For hver frekvensomformer
  - For hver pumpe
  - Master–IP for systemtilgang
  - Laptop/berøringspanel (Web HMI)

#### Konfigurer I/O-modul

- 1. Still inn signaltype for analoge innganger på I/O-modulen (sett jumper på strøm- eller spenningsinngangen).
- Still inn IP-adressen og undernettet til I/O-modulen iht. den angitte nettverkskonfigurasjonen.
  - Se monterings- og driftsveiledning for I/O-modulen.
- 3. Koble I/O-modulen til nettverket.

# LES DETTE! Bortsett fra IP-adressen krever I/O-modulen ingen andre innstillinger på programvaresiden!

#### Konfigurer frekvensomformer 1 ... 4

#### LES DETTE! Gjenta trinn 1-3 for hver frekvensomformer!

- 1. Koble frekvensomformeren til nettverket.
- 2. Still inn IP-adressen og undernettet til frekvensomformeren iht. den angitte nettverkskonfigurasjonen.

Se monterings- og driftsveiledning for frekvensomformeren: Parameter 12-0

 Sett driftstypen til frekvensomformeren til «Off».
 Se monterings- og driftsveiledning for frekvensomformeren: Trykk på Off-knappen på betjeningsenheten.

#### Konfigurer pumpe 1 ... 4

#### LES DETTE! Gjenta trinn 1-13 for hver pumpe!

- Koble pumpen til DHCP-server.
   For den første konfigurasjonen må det være en DHCP-server i nettverket. Digital Data Interface er stilt inn på DHCP fra fabrikken. Alle nødvendige nettverksparametere hentes via DHCP-serveren.
- Still inn IP-adressen og undernettet til pumpen iht. den angitte nettverkskonfigurasjonen.
   Settings → Digital Data Interface → Network Interface Settings [▶ 44]
- 3. Koble til den innstilte IP-adressen på nytt.
- Brukerkonto «Regular user»: Endre fabrikkinnstilt passord.
   Åpne sidepanelmenyen og endre brukerprofil. Endre det fabrikkinnstilte passordet for brukerkontoen «Regular User» [▶ 43]
- Still inn klokkeslett/dato.
   For å protokollere alle endringer i Digital Data Interface korrekt må du stille inn klokkeslett og dato.

Settings  $\rightarrow$  Clock [ $\triangleright$  43]

6. Still inn språk.

Settings → Menu Language [▶ 43]

7. Still inn systemmodus for pumpen til «LSI».
 Settings → Digital Data Interface → System Mode Selection [▶ 45]

#### LES DETTE! Vent til siden oppdateres!

I systemmodusen «LSI» er innstillingene og funksjonene delt mellom hovedpumpe og reservepumpe. Ta hensyn til oversikten for Innstillinger [▶ 42] og Funksjonsmoduler [▶ 53].

Tilordne pumpen til systemet.
 Settings → Digital Data Interface → LSI Mode System Settings [▶ 45]

# LES DETTE! Angi samme hoved-IP-adresse for hver pumpe!

9. Still inn type og IP-adressen til frekvensomformeren i Digital Data Interface.

6.4.3 Første konfigurasjon: Systemmodus «LSI» Settings  $\rightarrow$  Frequency Converter  $\rightarrow$  IP / Type Select [ $\triangleright$  47]

- 10. Gjennomfør automatisk parameterinnstilling.
   Settings → Frequency Converter → Auto Setup [▶ 47]
- Still inn rampetider for frekvensomformeren i Digital Data Interface. Settings → Frequency Converter → Ramp Settings [▶ 47]
- Tilordne funksjoner til inn-/utgangene på frekvensomformeren i Digital Data Interface. Settings → Frequency Converter → Digital Inputs [▶ 47]
  - Settings  $\rightarrow$  Frequency Converter  $\rightarrow$  Relay Outputs [ $\triangleright$  49]
  - Settings  $\rightarrow$  Frequency Converter  $\rightarrow$  Analog Outputs [ $\triangleright$  49]
- Start «Automatisk motorjustering» på frekvensomformeren.
   Se monterings- og driftsveiledning for frekvensomformeren: Parameter 1–29

# FORSIKTIG! Fullfør «Automatisk motorjustering» komplett. Redusert «Automatisk motorjustering» kan føre til feil resultater!

# LES DETTE! Kontroller antall poler for motoren etter «Automatisk motorjustering»: Parameter 1–39!

#### Konfigurer systeminnstillinger

- Hent frem hoved-startsiden til systemet.
   Angi Master-IP-adressen eller klikk på hussymbolet på Slave-startsiden.
- Kontroller innstillingene for klokkeslett/dato.
   Settings → Clock [▶ 43]
- Kontroller språkinnstillingene.
   Settings → Menu Language [▶ 43]
- Still inn type og IP-adressen til I/O-modulen i Digital Data Interface.
   Settings → I/O Extension → IP / Type Select [▶ 50]
- Tilordne funksjoner til inn-/utgangene på I/O-modulen i Digital Data Interface. Settings → I/O Extension → Digital Inputs [▶ 50]
  - Settings  $\rightarrow$  I/O Extension  $\rightarrow$  Analog Inputs [ $\triangleright$  51]
  - Settings  $\rightarrow$  I/O Extension  $\rightarrow$  Relay Outputs [ $\triangleright$  52]
- 6. Velg reguleringstype: Auto Mode Selection
   Function Modules → Operating Mode → Operating Mode (system) [▶ 57]
- 7. Still inn systemgrenser.
   Function Modules → System Limits → Levels [▶ 57]
   Function Modules → System Limits → Dry Run Sensor Selection [▶ 58]
  - Function Modules → System Limits → Pump Limits and Changer [▶ 58]
  - Function Modules → System Limits → Min/Max Frequency [▶ 58]
- 8. Konfigurer parameter for reguleringstypen:
  - Level Control
     Function Modules → Level Controller → Stop Level [▶ 59]
    - Function Modules  $\rightarrow$  Level Controller  $\rightarrow$  Level 1 ... 6 [ $\triangleright$  59]
  - PID
    - Function Modules  $\rightarrow$  PID Controller  $\rightarrow$  PID Settings [ $\triangleright$  60]
    - Function Modules → PID Controller → Controller Parameter [▶ 60]
  - HE-Controller
  - Function Modules → High Efficiency(HE) Controller → Control Settings [▶ 61] Function Modules → High Efficiency(HE) Controller → Pipe Settings [▶ 61] LES DETTE! Når alle opplysningene om rørledningen er angitt, utfør «Beregn rørledning»!

Function Modules  $\rightarrow$  High Efficiency(HE) Controller  $\rightarrow$  Tank Geometry [ $\triangleright$  62]

#### Aktiver pumpe

#### LES DETTE! Gjenta trinn 1-4 for hver pumpe og hver frekvensomformer!

- 1. Åpne reserve-startsiden til pumpen.
- Sett frekvensomformeren til «Automatisk drift».
   Se monterings- og driftsveiledning for frekvensomformeren: Trykk på Auto Onknappen på betjeningsenheten.
- 3. Sett pumpen til «Automatisk drift».

Function Modules → Operating Mode (pumpe) [▶ 54]

For å kunne bruke registrering av tilstopping, mål referansekarakteristikken.
 Function Modules → Clog Detection → Clog Detection - Teach Power Curve [▶ 55]

#### Aktiver systemet

- 1. Hent frem hoved-startsiden til systemet.
- Sett systemet til «Automatisk drift»: Operating Mode Selection
   Function Modules → Operating Mode → Operating Mode (system) [▶ 57]

# 6.5 Innstillinger

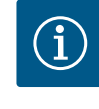

# LES DETTE

Logg på bruker for å foreta innstillinger!

Brukerpålogging via sidepanelmenyen:

- Brukernavn: user
- Passord: user

Det fabrikkinnstilte passordet endres under den første konfigurasjonen!

#### Oversikt over innstillinger avhengig av systemmodus.

| Innstillinger                 | Systemmodus |     |            |           |
|-------------------------------|-------------|-----|------------|-----------|
|                               | DDI         | LPI | LSI-Master | LSI-Slave |
| Menu Language                 | •           | •   | •          | -         |
| Clock                         | •           | •   | •          | -         |
| Units                         | •           | •   | —          | •         |
| Digital Data Interface        |             |     |            |           |
| Network Interface Settings    | •           | •   | —          | •         |
| Proxy Settings                | •           | •   | —          | •         |
| System Mode Selection         | •           | •   | _          | •         |
| LPI Control Settings          | -           | •   | —          | _         |
| LSI Mode System Settings      | -           | _   | _          | •         |
| Limits Temperature Sensors    | •           | •   | _          | •         |
| Limits Vibration Sensors      | •           | •   |            | •         |
| Frequency Converter           |             |     |            |           |
| IP / Type Select              | _           | •   | _          | •         |
| Auto Setup                    | -           | •   | _          | •         |
| Ramp Settings                 | -           | •   | —          | •         |
| Digital Inputs                | _           | •   |            | •         |
| Analog Inputs                 | -           | •   | —          | _         |
| Relay Outputs                 | _           | •   | _          | •         |
| Analog Outputs                | -           | •   | _          | •         |
| I/O Extension                 |             |     |            |           |
| IP / Type Select              | •           | •   | •          | _         |
| Digital Inputs                | •           | •   | •          | _         |
| Analog Inputs (kun Wilo IO 2) | •           | •   | •          | _         |
| Relay Outputs                 | •           | •   | •          | _         |
| Alarm / Warning Types         |             |     |            |           |
| Changeable Alarms             | •           | •   |            | •         |
| Changeable Warnings           | •           | •   |            | •         |

#### Forklaring

 $- = ikke tilstede, \bullet = tilstede$ 

## 6.5.1 Endre det fabrikkinnstilte passordet for brukerkontoen «Regular User»

Menu Language

For å endre det fabrikkinnstilte passordet åpner du sidepanelmenyen og klikker på «Edit profile».

- Old password: Skriv inn nåværende passord (fabrikkinnstilling: «user»)
- New password: Skriv inn nytt passord:
  - Alfanumerisk passord med min. to tall.
- Lengde: min. 6 tegn, maks. 10 tegn.
- New password again: Bekreft nytt passord.
- Klikk på «Change my password» for å lagre det nye passordet.

LES DETTE! Informer kundeservice hvis passordet går tapt! Kundeservice kan gjenopprette det fabrikkinnstilte passordet.

Menyspråket samt språket for hjelpetekstene kan stilles inn separat.

- Menu Language
   Fabrikkinnstilling: Engelsk
  - Help Text Language
     Fabrikkinnstilling: Engelsk

6.5.3 Clock

6.5.2

Select Language

Menu Language

Help Text Language

| Clock Settings |                     |
|----------------|---------------------|
| Auto Time      | 01                  |
| Date / Time    | 2019-07-15 15:29:00 |
|                | Save                |

English

Deutsch

Visning av dato og klokkeslett kan synkroniseres via NTP-protokollen eller stilles inn manuelt.

• Auto Time

Klokkeslett og data synkroniseres via NTP-protokollen. Den ønskede NTP-serveren legges inn i menyen «Network Interface Settings» (se menyen: «Settings → Digital Data Interface → Network Interface Settings»). Fabrikkinnstilling: På

• Date / Time

For å stille inn klokkeslett og dato manuelt må du deaktivere funksjonen «Auto Time» og klikke i feltet. Det åpnes et vindu med kalender og to skyvebrytere for timer og minutter.

#### 6.5.4 Units

| Units Settings |               |
|----------------|---------------|
| Temperature    | < <u>°c</u> > |
| Vibration      | <>            |
| Power          | <>            |
| Pressure       | < bar         |
| Flow           | < m³/h        |
| Level          | < >           |
|                |               |

Angi enhetene:

- Temperature
  - Fabrikkinnstilling: °C
  - Angivelse: °C, °F
- Vibration
- Fabrikkinnstilling: mm/s
- Angivelse: mm/s, in/s
- Power
  - Fabrikkinnstilling: kW
- Angivelse: kW, hp
- Pressure
- Fabrikkinnstilling: bar Angivelse: bar, psi
- Flow
  - Fabrikkinnstilling: l/s Angivelse: l/s, m³/h, US.liq.gal/min
- Level
- Fabrikkinnstilling: m Angivelse: m, ft

#### 6.5.5 Digital Data Interface

|                                   | Grunnleggende innstillinger Digital Data Interface:                        |
|-----------------------------------|----------------------------------------------------------------------------|
| Network Interface Settings V      | Network Interface Settings                                                 |
| Proxy Settings                    | Innstillinger for nettverkskommunikasjon                                   |
| System Mode Selection V           | Proxy Settings                                                             |
| LPI Control Settings              | Innstillinger for en proxy-server                                          |
| Limits Temperature Sensors $\vee$ | <ul> <li>System Mode Selection (kun synlig for pålogget bruker)</li> </ul> |
| Limits Vibration Sensors          | Valg av ønsket systemmodus (DDI, LPI, LSI)                                 |
|                                   | LPI Control Settings                                                       |

- Innstilling for settpunktangivelse av pumpen
- Limits Temperature Sensors
   Grenseverdier for advarsel og alarm
- Limits Vibration Sensors Grenseverdier for advarsel og alarm

#### 6.5.5.1 Network Interface Settings

| Network Interface Settings | ^                 |
|----------------------------|-------------------|
| Interface name             | eth0              |
| IP Address                 | 172.16.133.95     |
| Subnet Mask                | 255.255.248.0     |
| MAC Address                | C8:DF:84:AC:42:90 |
| Gateway IP Address         | 172.16.128.1      |
| Enable DHCP                |                   |
| Use DNS from DHCP          |                   |
| Use NTP from DHCP          |                   |
| Transferred Bytes          | 21621250          |
| Received Bytes             | 11898029          |
|                            | Favo              |

#### Grunnleggende innstillinger for nettverkstilgang til pumpen på det lokale nettverket.

- Interface name Fast navn på Ethernet-grensesnittet.
   IP Address IP-adressen til Digital Data Interface.
  - Fabrikkinnstilling: formidles via DHCP
- Subnet Mask
   Nettverksmasken til Digital Data Interface.
   Fabrikkinnstilling: formidles via DHCP
  - MAC Address
    - Visning av MAC-adressen.
  - Gateway IP Address
     IP-adressen til gatewayen (til ruteren).
     Fabrikkinnstilling: formidles via DHCP
    - . . . . . . . . .
  - Enable DHCP

De lokale nettverksinnstillingene formidles automatisk via DHCP-protokollen. Fabrikkinnstilling: På

Hvis DHCP-protokollen kobles ut, må du legge inn følgende angivelser:

- IP Address
- Subnet Mask
- Gateway IP Address
- Custom DNS
  - FORSIKTIG! Hvis det legges inn ugyldige verdier, er det ikke mulighet for tilgang til pumpen etter lagringen!
- Use DNS from DHCP IP-adressen til DNS-serveren overføres via DHCP-protokollen.
   Fabrikkinnstilling: På Hvis denne funksjonen eller DHCP-protokollen kobles ut, må du føre inn IP-adressen til DNS-serveren manuelt.
- Custom DNS
   IP-adressen til DNS-serveren.
- Use NTP from DHCP DHCP-serveren overføre det aktuelle klokkeslettet og datoen via NTP-protokollen. Fabrikkinnstilling: På Hvis denne funksjonen eller DHCP-protokollen kobles ut, må du føre inn IP-adressen/ domenet til NTP-serveren manuelt.
- Custom NTP Server Adressen til NTP-serveren for tidssynkronisering. Fabrikkinnstilling: pool.ntp.org
- Transferred Bytes/Received Bytes
   Visning av de overførte og mottatte datapakkene.

## 6.5.5.2 Proxy Settings

| Proxy Settings | ^    |
|----------------|------|
| Enable Proxy   | 00   |
| Server URL     |      |
| Port           |      |
| Username       |      |
| Password       |      |
|                | Save |

LSI

<

6.5.5.3 System Mode Selection

System Mode Selection

System Mode

Grunnleggende innstillinger for nettverkstilgang via en proxy-server.

- Enable Proxy
- Fabrikkinnstilling: Av
- Server URL

Domenet eller IP-adressen til proxy-serveren.

- Port
  - Nettverksport som kommunikasjonen med serveren går via.
- Username
- Påloggingsnavn
- Password
- Påloggingspassord

Styringen omfatter tre forskjellige systemmoduser: «DDI», «LPI» og «LSI». De mulige systemmodusene frigis via en lisensnøkkel. Systemmodusene er kompatible nedover.

 System Mode Selection Fabrikkinnstilling: lisensavhengig inntasting: DDI, LPI, LSI

Beskrivelse av de individuelle systemmodusene:

Systemmodus DDI

Anlegg uten noen styringsfunksjon. Bare verdiene til temperatur- og vibrasjonssensorene registreres, evalueres og lagres. Styringen av pumpen og frekvensomformeren (hvis aktuelt) utføres med den overordnede styringen til den driftsansvarlige.

Systemmodus LPI

Systemmodus med styringsfunksjon for frekvensomformer og registrering av tilstopping. Paringen pumpe/frekvensomformer fungerer som enhet, frekvensomformeren styres via pumpen. Dermed kan tilstopping registreres og en renseprosedyre startes ved behov. Den nivåavhengige styringen av pumpen utføres med den overordnede styringen til den driftsansvarlige.

Systemmodus LSI

Systemmodus for fullstendig styring av pumpestasjon med opptil fire pumper. Her fungerer en pumpe som master, alle andre som slave. Masterpumpen styrer alle andre pumper avhengig av de anleggsavhengige parameterne.

Grunnleggende innstillinger for systemmodusen «LPI».

Control Source

Settpunkt fra den overordnede styringen.

Fabrikkinnstilling: Analog

Angivelse: Analog, Bus, Fix frequency

– Analog

Verdiene til den overordnede styringen overføres analogt til frekvensomformeren eller en I/O-modul. LES DETTE! En analog inngang må konfigureres med verdien «Settpunkt»!

– Bus

Verdiene til den overordnede styringen overføres til pumpen via Ethernet-nettverket. ModBus TCP eller OPC UA brukes som kommunikasjonsprotokoller.

- Fix frequency
   Pumpen går med en fast frekvens.
- Fix Frequency Value

Hvis verdien «Fix frequency» velges i innstillingen «Control Source», legger du inn den tilhørende frekvensen her.

Fabrikkinnstilling: 0 Hz

Angivelse: 25 Hz til maks. frekvens (f<sub>op</sub>) i følge typeskiltet

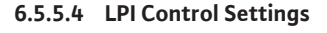

| ^  |
|----|
| ]> |
| 10 |
|    |

# 6.5.5.5 LSI Mode System Settings

6.5.5.6 Limits Temperature Sensors

Limits Temperature Sensors

Temp. Input 1 - Warning

Temp. Input 1 - Trip Temp. Input 2 - Warning

Temp. Input 2 - Trip

Temp. Input 3 - Trip

Temp. Input 4 - Trip

Temp. Input 5 - Trip

Temp. Input 4 - Warning

Temp. Input 5 - Warning

| LSI Mode System Settings | ^             |
|--------------------------|---------------|
| Enable                   | •             |
| Master IP                | 172.18.232.11 |
|                          | Save          |

Sammendrag av inntil fire pumper i ett system.

Enable

Aktiver pumpe i systemet.

- Fabrikkinnstilling: av
- Master IP

100

100 110

100

110

90

100

90

100

Permanent IP-adresse for tilgang til systemet og startsiden til systemet. IP-adressen må angis av driftsansvarlig! Pumpenes tilhørighet til systemet er definert av denne statiske IP-adressen. Legg inn Master IP for alle pumpene i systemet. Hovedfunksjonen tilordnes automatisk for én pumpe i systemet (redundant hovedpumpe).

# LES DETTE! Sett opp alle IP-adresser (reservepumpe og hovedpumpe) i samme undernett!

Oversikt over mulige temperatursensorer og angivelse av grenseverdiene.

### **Oversikt temperatursensorer**

| Nr.             | Beskrivelse               | Skjerm            |
|-----------------|---------------------------|-------------------|
| Temp. Inngang 1 | Viklingstemperatur 1      | Winding Top/Bot 1 |
| Temp. Inngang 2 | Viklingstemperatur 2      | Winding 2         |
| Temp. Inngang 3 | Viklingstemperatur 3      | Winding 3         |
| Temp. Inngang 4 | Motorlagertemperatur oppe | Bearing Top 4     |
| Temp. Inngang 5 | Motorlagertemperatur nede | Bearing Bot 5     |

#### Angivelse av grenseverdiene

- Temp. Input 1 Warning
- Grenseverdi for en advarsel i °C. Fabrikkinnstilling: angitt fra fabrikken
  - Angivelse: 0 °C til fabrikkinnstilling
- Temp. Input 1 Trip
  - Grenseverdi for frakobling av pumpen i °C.
  - Fabrikkinnstilling: angitt fra fabrikken

Angivelse: 0 °C til fabrikkinnstilling. Verdien må være 2 °C høyere enn grenseverdien for advarselen.

# Forklaring

«1» står som plassholder for inngangsnumrene 1 til 5.

# 6.5.5.7 Limits Vibration Sensors

| Limits Vibration Sensors    |      | ^    |
|-----------------------------|------|------|
| Vibration X - Warning       | mm/s | 15   |
| Vibration X - Trip          | mm/s | 50   |
| Vibration Y - Warning       | mm/s | 15   |
| Vibration Y - Trip          | mm/s | 50   |
| Vibration Z - Warning       | mm/s | 12   |
| Vibration Z - Trip          | mm/s | 50   |
| Vibration Input 1 - Warning | mm/s | 50   |
| Vibration Input 1 - Trip    | mm/s | 50   |
| Vibration Input 2 - Warning | mm/s | 50   |
| Vibration Input 2 - Trip    | mm/s | 50   |
|                             |      | Save |

# Oversikt over mulige vibrasjonssensorer og angivelse av grenseverdiene.

# Oversikt svingningssensorer

| Nr.                             | Beskrivelse                             | Skjerm                 |
|---------------------------------|-----------------------------------------|------------------------|
| Svingning X, Y, Z               | Vibrasjonssensor DDI                    | VibX, VibY, VibZ       |
| Svingning inngang 1 / inngang 2 | Inngang for ekstern<br>svingningssensor | VibHut, VibTop, VibBot |

#### Angivelse av grenseverdiene

- Vibration X Warning Grenseverdi for en advarsel i mm/s. Fabrikkinnstilling: angitt fra fabrikken
- Angivelse: 0 % til fabrikkinnstilling
- Vibration X Trip
  - Grenseverdi for frakobling av pumpen i mm/s.
  - Fabrikkinnstilling: angitt fra fabrikken

Angivelse: 0 % til fabrikkinnstilling. Verdien må være 2 % høyere enn grenseverdien for advarselen.

#### Forklaring

«X» står som plassholder for inngangsnumrene X, Y, Z, 1 eller 2.

#### 6.5.6 Frequency Converter

| IP / Type Select | $\sim$ |
|------------------|--------|
| Auto Setup       | $\sim$ |
| Ramp Settings    | $\sim$ |
| Digital Inputs   | $\sim$ |
| Analog Inputs    | $\sim$ |
| Relay Outputs    | $\sim$ |
| Analog Outputs   | $\sim$ |
|                  |        |

Grunnleggende innstillinger frekvensomformer:

- IP / Type Select
- Innstillinger for kommunikasjon med frekvensomformeren
- Auto Setup
- Automatisk konfigurasjon av frekvensomformeren
- Ramp Settings
- Tidsangivelser for start- og bremserampe
- Digital Inputs Konfigurasjon av de digitale inngangene.
- Analog Inputs Konfigurasjon av de analoge inngangene.
- Relay Outputs
   Konfigurasjon av reléutgangene.

fabrikkinnstilling: Wilo-EFC

• Analog Outputs Konfigurasjon av de analoge utgangene.

Innstillinger for kommunikasjon mellom pumpe og frekvensomformer.

 IP / Type Select
 IP Address

 IP Address
 192.168.179.152

 Type Select
 WILD EFC

 WILD EFC
 Velg en passende frekvensomformerer.

#### 6.5.6.2 Auto Setup

6.5.6.1 IP / Type Select

| Auto Setup |                          | ^ |
|------------|--------------------------|---|
|            | Start Parameter Transfer |   |

Med den automatiske parameterinnstillingen konfigurerer Digital Data Interface de grunnleggende innstillingene til den tilkoblede frekvensomformeren. Ta hensyn til følgende punkter:

- Den automatiske parameterinnstillingen overskriver alle innstillinger i frekvensomformeren!
- Den automatiske parameterinnstillingen konfigurerer tilordningen til de digitale inngangene!
- Etter den automatiske parameterinnstillingen må du gjennomføre automatisk motortilpasning i frekvensomformeren!

## Gjennomfør automatisk parameterinnstilling.

- ✓ IP-adressen til frekvensomformeren er lagt inn.
- Riktig frekvensomformer er valgt.
- Frekvensomformeren står på «Stopp»
- 1. Klikk på «Start Parameter Transfer»
- 2. «Auto Setup» starter.
- 3. Ved slutten av overføringen vises meldingen «Succesfully Completed».
- 6.5.6.3 Ramp Settings

| Ramp Settings | ^    |  |
|---------------|------|--|
| Starting Ramp | s 5  |  |
| Braking Ramp  | s 5  |  |
|               | Save |  |

- Starting Ramp Tidsangivelse i sekunder.
  - Fabrikkinnstilling: 5 s Angivelse: 1 til 20 s
- Braking Ramp Tidsangivelse i sekunder.
   Fabrikkinnstilling: 5 s Angivelse: 1 til 20 s

#### 6.5.6.4 Digital Inputs

| Digital Inputs    | ^                          |
|-------------------|----------------------------|
| Input 18 Function | Start                      |
| Input 19 Function | < Not In Use >             |
| Input 27 Function | External Off (Inverse)     |
| Input 29 Function | < Not In Use >             |
| Input 32 Function | < Not In Use >             |
| Input 33 Function | PTC/WSK                    |
| Input 37 Function | Safe Torque Off (optional) |

Tilordning av de tilgjengelige funksjonene til de respektive inngangene. Betegnelsen til inngangsklemmene stemmer overens med betegnelsen på frekvensomformeren Wilo-EFC.

Via den automatiske parameterinstillingen forhåndstildeles de følgende inngangene fast:

Input 18 Function
 Funksjon: Start

Beskrivelse: På-/av-signal fra den overordnede styringen.

• Input 27 Function

Funksjon: External Off (Inverse)

Beskrivelse: Fjernutkobling via separat bryter. LES DETTE! Inngangen kobler frekvensomformeren direkte!

- Input 33 Function
- Funksjon: PTC/WSK

Beskrivelse: Tilkobling av temperatursensor på maskinvaresiden i motorviklingen

Input 37 Function

Funksjon: Safe Torque Off (STO) – sikker frakobling

Beskrivelse: Frakobling av pumpen på maskinvaresiden via frekvensomformeren, uavhengig av pumpestyringen. Automatisk omstart er ikke mulig (gjeninnkoblingssperre). FARE! Hvis pumpen brukes i eksplosjonsfarlige omgivelser, må temperatursensorer og tørrkjøringsvern på maskinsiden kobles til her! Installer innstikkskortet «MCB 112», som er tilgjengelig som ekstrautstyr, i frekvensomformeren.

For de følgende inngangene kan eksisterende funksjoner tilordnes fritt:

- Input 19 Function
- Input 29 Function
- Input 32 Function
- Fabrikkinnstilling: Not In Use Angivelse:
  - High Water
    - Signal for flomnivå.
  - Dry Run

Signal for tørrkjøringsbeskyttelse.

- Leakage Warn
   Signal for en ekstern tetningskammerovervåkning. I tilfelle feil sendes det ut en varselsmelding.
- Leakage Alarm

Signal for en ekstern tetningskammerovervåkning. I tilfelle feil slås pumpen av. Den videre reaksjonen kan stilles inn via alarmtypen i konfigurasjonen.

Eksternt signal for tilbakestilling av feilmeldinger.

Reset

High Clogg Limit

Aktivering av den høyere toleransen («Power Limit – High») for registrering av tilstopping.

### LES DETTE! Tilordningen av inngangene må stemme overens med tilordningen på maskinvaresiden på frekvensomformeren!

Tilordning av de tilgjengelige funksjonene og inngangstypene til de respektive inngangene. Betegnelsen til inngangsklemmene stemmer overens med betegnelsen på frekvensomformeren Wilo-EFC.

Følgende innganger kan konfigureres:

- Input 53 Function
- Input 54 Function

# LES DETTE! Tilordningen må stemme overens med tilordningen på maskinvaresiden på frekvensomformeren!

 Input 53 Function/Input 54 Function Fabrikkinnstilling: Not In Use Angivelse:

#### 6.5.6.5 Analog Inputs

| Analog Inputs      | ^            |
|--------------------|--------------|
| Input 53 Function  | < Not In Use |
| Input 53 Type      | < 420mA >    |
| Input 53 Scale Max | 1            |
| Input 54 Function  | < Not In Use |
| Input 54 Type      | < 420mA >    |
| Input 54 Scale Max | 1            |
|                    | Save         |

External Control Value

Settpunktangivelse for styring av pumpeturtallet som analogt signal via den overordnede styringen.

Level

Registrering av aktuelt påfyllingsnivå for dataregistrering. Grunnlag for funksjonene «stigende» og «synkende» nivå på den digitale utgangen.

- Pressure

Registrering av aktuelt systemtrykk for dataregistrering.

- Flow

Registrering av aktuell gjennomstrømming for dataregistrering.

• Input 53 Type/Input 54 Type

Still inn signaltype (mekanisk spenning (U) eller strøm (I)) også på maskinvaresiden på frekvensomformeren. Følg driftsveiledningen for frekvensomformeren! Fabrikkinnstilling: 4...20 mA Angivelse:

- 0...20 mA
- 4...20 mA
- 0...10 V

• Input 53 Scale Max/Input 54 Scale Max

Fabrikkinnstilling: 1

Angivelse: Maksimumsverdi som reell tallverdi med enhet. Enhetene for

reguleringsverdiene er:

- Level = m
- Pressure = bar
- Flow = l/s
- Skilletegn for desimaler: Punkt

#### 6.5.6.6 Relay Outputs

| Relay Outputs    |   |            | ^  |
|------------------|---|------------|----|
| Relay 1 Function | < | Not In Use | _> |
| Relay 1 Invert   |   |            |    |
| Relay 2 Function | < | Not In Use | _> |
| Relay 2 Invert   |   |            | •  |
|                  |   |            |    |

Tilordning av de tilgjengelige funksjonene til de respektive utgangene. Betegnelsen til utgangsklemmene stemmer overens med betegnelsen på frekvensomformeren Wilo-EFC.

Følgende utganger kan konfigureres:

- Relay 1 Function
- Relay 2 Function

# LES DETTE! Tilordningen må stemme overens med tilordningen på maskinvaresiden på frekvensomformeren!

Relay 1 Function/Relay 2 Function Fabrikkinnstilling: Not In Use Angivelse:

– Run

- Enkeltdriftsmelding av pumpen
- Rising Level
   Melding ved stigende nivå.
- Falling Level Melding ved synkende nivå.
- Error

Enkeltfeilmelding av pumpen: Alarm.

- Warning
   Enkeltfeilmelding av pumpen: Advarsel.
- Cleaning Melding når pumpens rengjøringssekvens startes.
- Relay 1 Invert/Relay 2 Invert Arbeidsmåten til utgangen: normal eller inverterende. Fabrikkinnstilling: Av (normal)

# 6.5.6.7 Analog Outputs

| Analog Outputs      | ^            |
|---------------------|--------------|
| Output 42 Function  | < Not In Use |
| Output 42 Type      | < 020mA      |
| Output 42 Scale Max | 1            |
|                     |              |

Tilordning av de tilgjengelige funksjonene til de respektive utgangene. Betegnelsen til utgangsklemmene stemmer overens med betegnelsen på frekvensomformeren Wilo-EFC.

- Følgende utganger kan konfigureres:
- Output 42 Function

LES DETTE! Tilordningen må stemme overens med tilordningen på maskinvaresiden på frekvensomformeren!

- Output 42 Function
- Fabrikkinnstilling: Not In Use Angivelse:
- Frequency

Utsending av den faktiske frekvensen.

Level

Utsending av aktuelt påfyllingsnivå. LES DETTE! Det må kobles en passende signalgiver til en inngang for utsending!

- Pressure

Utsending av aktuelt driftstrykk. LES DETTE! Det må kobles en passende signalgiver til en inngang for utsending!

- Flow

Utsending av den aktuelle gjennomstrømningsmengden. LES DETTE! Det må kobles en passende signalgiver til en inngang for utsending!

Output 42 Type

Fabrikkinnstilling: 4...20 mA

- Angivelse:
- 0...20 mA
- 4...20 mA
- Output 42 Scale Max Fabrikkinnstilling: 1

Angivelse: Maksimumsverdi som reell tallverdi uten enhet, skilletegn for desimaler: Punkt

# 6.5.7 I/O Extension

|                       | Grunnleggende innstillinger for I/O-modulene (inngangs-/utgangsutvidelser): |
|-----------------------|-----------------------------------------------------------------------------|
| IP / Type Select V    | • IP / Type Select                                                          |
| Digital Inputs $\vee$ | Innstillinger for kommunikasjon med I/O-modulen                             |
| Analog Inputs $\vee$  | Digital Inputs                                                              |
| Relay Outputs V       | Konfigurasjon av de digitale inngangene.                                    |

Analog Inputs

Konfigurasjon av de analoge inngangene (kun tilgjengelig i Wilo I/O 2).

Relay Outputs
 Konfigurasjon av reléutgangene. Antall utganger er avhengig av den valgte I/O-modulen.

# 6.5.7.1 IP / Type Select

| IP / Type Select     | ^             |
|----------------------|---------------|
| Enable I/O Extension | -             |
| IP Address           | 192.168.1.201 |
| Type Select          | WILO 10 2     |
|                      | Save          |

- Innstillinger for kommunikasjon mellom pumpe og I/O-modul.
- Enable I/O Extension Slå funksjon på/av. Fabrikkinnstilling: Av
  - IP Address

IP-adressen til I/O-modulen.

- Type Select
  - Velg I/O-modul. Fabrikkinnstilling: Wilo IO 1 Angivelse: Wilo IO 1 (ET-7060), Wilo IO 2 (ET-7002)

#### 6.5.7.2 Digital Inputs

| Digital Inputs   | ^              |
|------------------|----------------|
| Input 1 Function | < Not In Use   |
| Input 2 Function | < Not In Use   |
| Input 3 Function | < Not In Use   |
| Input 4 Function | < Not In Use   |
| Input 5 Function | < Not In Use > |
| Input 6 Function | < Not In Use > |
|                  |                |

Tilordning av de tilgjengelige funksjonene til de respektive inngangene. Betegnelsen til inngangsklemmene stemmer overens med betegnelsen på I/O-modulen. For de følgende inngangene kan eksisterende funksjoner tilordnes fritt:

- Input 1 Function
- Input 2 Function
- Input 3 Function
- Input 4 Function
- Input 5 Function
- Input 6 Function

Fabrikkinnstilling: Not In Use

Angivelse:

LES DETTE! I LPI-systemmodusen er funksjonene på I/O-modulen de samme som på frekvensomformeren. Følgende beskrivelse gjelder for LSI-systemmodusen.

- High Water
  - Signal for flomnivå.
- Dry Run
- Signal for tørrkjøringsbeskyttelse.
- Reset
  - Eksternt signal for tilbakestilling av feilmeldinger.
- System Off
  - Eksternt signal for å slå av systemet.
- Trigger Start Level
   Starte utpumpingsprosedyren. Pumpesjakten pumpes ut til utkoblingsnivået.
- Alternative Start Level
- Aktivere alternativt innkoblingsnivå.

# LES DETTE! Tilordningen må stemme overens med tilordningen på maskinvaresiden på I/ O-modulen!

#### 6.5.7.3 Analog Inputs

| Analog Inputs     | ^            |
|-------------------|--------------|
| Input 1 Function  | < Not In Use |
| Input 1 Type      | < 420mA      |
| Input 1 Scale Max | 1            |
| Input 2 Function  | < Not In Use |
| Input 2 Type      | < 420mA >    |
| Input 2 Scale Max | 1            |
| Input 3 Function  | < Not In Use |
| Input 3 Type      | < 420mA      |
| Input 3 Scale Max | 1            |
|                   | Save         |

Tilordning av de tilgjengelige funksjonene til de respektive inngangene. Betegnelsen til inngangsklemmene stemmer overens med betegnelsen på I/O-modulen. For de følgende inngangene kan eksisterende funksjoner tilordnes fritt:

- Input 1 Function
- Input 2 Function
- Input 3 Function

#### Innstillinger

Input 1 Function ... Input 3 Function

Fabrikkinnstilling: Not In Use

Angivelse:

LES DETTE! I LPI-systemmodusen er funksjonene på I/O-modulen de samme som på frekvensomformeren. Følgende beskrivelse gjelder for LSI-systemmodusen.

Level

Settpunktangivelse for reguleringstypene i LSI-systemmodusen.

LES DETTE! Forutsetning for LSI-systemmodusen! Tilordne en inngang med denne funksjonen.

Pressure

Registrering av aktuelt systemtrykk for dataregistrering.

- LES DETTE! Kan brukes som reguleringsverdi for PID-regulatoren!
- Flow

Registrering av aktuell gjennomstrømming for dataregistrering.

LES DETTE! Kan brukes som reguleringsverdi for PID-regulatoren og HEregulatoren!

External Control Value

Settpunktangivelse fra en overordnet styring for styringen av pumpestasjonen som et analogt signal. LES DETTE! I LSI-systemmodusen arbeider pumpestasjonen uavhengig av en overordnet styring. Ta kontakt med kundeservice hvis settpunktangivelsen må komme fra en overordnet styring! • Input 1 Type ... Input 3 Type

Det valgte måleområdet overføres til I/O-modulen. **LES DETTE! Still inn signaltype (strøm eller spenning) på maskinvaresiden. Ta hensyn til instruksjoner fra produsenten!** Fabrikkinnstilling: 4 ... 20 mA

Angivelse:

- 0 ... 20 mA
- 4 ... 20 mA
- 0...10 V
- Input 1 Scale Max ... Input 3 Scale Max
- Fabrikkinnstilling: 1

Angivelse: Maksimumsverdi som reell tallverdi med enhet. Enhetene for reguleringsverdiene er:

- Level = m
- Pressure = bar
- Flow = l/s
- Skilletegn for desimaler: Punkt

#### 6.5.7.4 Relay Outputs

| Relay Outputs    | ^              |
|------------------|----------------|
| Relay 1 Function | < Not In Use > |
| Relay 1 Invert   | •              |
| Relay 2 Function | < Not In Use > |
| Relay 2 Invert   |                |
| Relay 3 Function | < Not In Use > |
| Relay 3 Invert   |                |
|                  |                |

Tilordning av de tilgjengelige funksjonene til de respektive utgangene. Betegnelsen til utgangsklemmene stemmer overens med betegnelsen på I/O-modulen. For de følgende utgangene kan eksisterende funksjoner tilordnes fritt:

- Relay 1 Function
- Relay 2 Function
- Relay 3 Function
- Relay 4 Function
- Relay 5 Function
- Relay 6 Function

### LES DETTE! Wilo IO 2 har kun tre reléutganger!

#### Innstillinger

 Relay 1 Function ... Relay 6 Function Fabrikkinnstilling: Not In Use Angivelse:

LES DETTE! I LPI-systemmodusen er funksjonene på I/O-modulen de samme som på frekvensomformeren. Følgende beskrivelse gjelder for LSI-systemmodusen.

- Run
  - Samlet driftsmelding
- Rising Level
  - Melding ved stigende nivå.
- Falling Level
  - Melding ved synkende nivå.
- System Warning
   Samlefeilmelding: Advarsel.
- System Error
  - Samlefeilmelding: Feil.
- Cleaning

Melding når en rengjøringssekvens for en pumpe er aktiv.

 Relay 1 Function ... Relay 6 Function Arbeidsmåten til utgangen: normal eller inverterende. Fabrikkinnstilling: av (normal)

#### 6.5.8 Alarm / Warning Types

For bestemte alarm- og advarselsmeldinger kan prioriteten fastsettes i to nivåer.

# Changeable Alarms Changeable Warnings

#### 6.5.8.1 Changeable Alarms

| Changeable Alarms        | ^            |
|--------------------------|--------------|
| Dry Run Detected         | Alarm Type B |
| Leakage (External Input) | Alarm Type B |
| Temp. Sensor 1 Trip      | Alarm Type B |
| Temp. Sensor 2 Trip      | Alarm Type B |
| Temp. Sensor 3 Trip      | Alarm Type B |
| Temp. Sensor 4 Trip      | Alarm Type B |
| Temp. Sensor 5 Trip      | Alarm Type B |
| Motor Overload           | Alarm Type B |
| Motor Overtemp.          | Alarm Type B |
|                          |              |

For de viste alarmmeldingen kan følgende prioriteringer tildeles:

- Alert Type A: I tilfelle feil slås pumpen av. Alarmmeldingen må tilbakestilles manuelt:
  - Reset Error på startsiden
  - Funksjonen «Reset» på en digital inngang til frekvensomformeren eller I/O-modulen
     Tilsvarende signal via feltbuss
- Alert Type B: I tilfelle feil slås pumpen av. Når feilen er utbedret, tilbakestilles alarmmeldingen automatisk.

### 6.5.8.2 Changeable Warnings

| Changeable Warnings         | ^              |
|-----------------------------|----------------|
| Emerged Operation Trigger   | Warning Type C |
| Clog Detection              | Varning Type D |
| Vibration X - Warning       | Warning Type C |
| Vibration Y - Warning       | Warning Type C |
| Vibration Z - Warning       | Warning Type C |
| Vibration Input 1 - Warning | Warning Type C |
| Vibration Input 2 - Warning | Warning Type C |
|                             |                |

For de viste advarselsmeldingene kan følgende prioriteringer tildeles:

- Warning Type C: Disse advarslene kan koble en reléutgang på frekvensomformeren eller I/ O-modulen.
- Warning Type D: Disse advarslene blir bare vist og protokollert.

# 6.6 Funksjonsmoduler

#### Oversikt over funksjonene avhengig av systemmodus.

| Funksjonsmoduler               | System | modus |            |           |
|--------------------------------|--------|-------|------------|-----------|
|                                | DDI    | LPI   | LSI-Master | LSI-Slave |
| Pump Kick                      | -      | •     | —          | •         |
| Emerged Operation              | -      | •     | —          | •         |
| Operating Mode (pumpe)         | _      | •     |            | •         |
| Clog Detection                 | -      | •     | —          | •         |
| Anti-Clogging Sequence         | -      | •     |            | •         |
| Operating Mode (system)        | -      | —     | •          | -         |
| System Limits                  | _      | —     | •          | -         |
| Level Controller               | _      | _     | •          | _         |
| PID Controller                 | _      | _     | •          | -         |
| High Efficiency(HE) Controller | _      | —     | •          | _         |

#### Forklaring

- = ikke tilstede, • = tilstede

#### 6.6.1 Pump Kick

| Pump Kick       |           |
|-----------------|-----------|
| Enable          | 00        |
| Begin time      | h:m 02:00 |
| End time        | h:m 02:00 |
| Motor Frequency | Hz 35     |
| Time Interval   | h 24      |
| Pump Runtime    | s 10      |
|                 | Course    |

For å unngå lengre tids stillstand på pumpen kan det utføres en syklisk pumpekjøring.

- Enable
  - Slå funksjon på og av.
  - Fabrikkinnstilling: Av
- End time og Begin time Utenfor dette tidsrommet fremtvinges det ikke syklisk pumpekjøring. Fabrikkinnstilling: 00:00 Angivelse: tt:mm

6.6.2 **Emerged Operation** 

| Emerged Operation  |          |       |
|--------------------|----------|-------|
| Emerged Operation  |          |       |
| Restart Hysteresis | °C       | 5     |
| Temperature Limit  | °C       | 100   |
| Operating Mode     | On/Off ⊛ | PID O |

- Motor Frequency Driftsfrekvens for syklisk pumpekjøring. Fabrikkinnstilling: 35 Hz Angivelse: 25 Hz til maksimumsfrekvens i følge typeskiltet
- Time Interval Tillatt stillstandstid mellom to sykliske pumpekjøringer. Fabrikkinnstilling: 24 t Angivelse: 0 til 99 t.
- Pump Runtime Driftstiden til pumpen ved syklisk pumpekjøring. Fabrikkinnstilling: 10 s Angivelse: 0 til 30 s

Motorviklingen er utstyrt med temperaturovervåkning. Denne overvåkningen gir mulighet for ikke-nedsenket drift av pumpen uten å nå maks. viklingstemperatur. Temperaturen registreres via Pt100-sensor.

- Enable Slå funksjon på og av.
  - Fabrikkinnstilling: Av
- Restart Hysteresis
  - Temperaturdifferanse til grensetemperaturen der omstart skjer. LES DETTE! Trengs bare for driftsmodusen «Topunktsregulator»!
  - Fabrikkinnstilling: 5 °C Angivelse: 1 til 20 °C
- **Temperature Limit** Når den innstilte grensetemperaturen nås, blir temperaturbegrenseren aktiv.
- Fabrikkinnstilling: Varslingsterskel viklingstemperatur fra fabrikken
- Angivelse: 40 °C til utkoblingstemperatur vikling fra fabrikken
- **Operating Mode** Fabrikkinnstilling: On/Off

Angivelse: On/Off (topunktsregulator) eller PID

- On/Off (topunktsregulator) Pumpen slås av når den innstilte grensetemperaturen nås. Når viklingstemperaturen er redusert med den innstilte hystereseverdien igjen, slås pumpen på igjen.
- PID
  - For å forhindre at pumpen slås av reguleres motorturtallet avhengig av viklingstemperaturen. Med stigende viklingstemperatur reduseres motorturtallet. Det gir mulighet for lengre pumpekjøring.

#### 6.6.3 **Operating Mode (pumpe)**

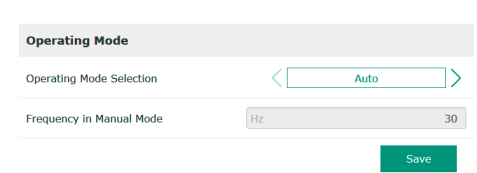

Operating Mode Selection

Fastslå hvilken driftsmodus pumpen brukes i.

Fabrikkinnstilling: Av

- Angivelse: Auto, Manual eller Off
- Off
  - Pumpe av.
- Manual
  - Slå på pumpe manuelt. Pumpen går til du klikker på knappen «Off» eller utkoblingsnivået nås.

LES DETTE! Skriv inn en frekvens for driftspunktet for manuell drift! (se menyen «Function Modules  $\rightarrow$  Operating Mode  $\rightarrow$  Frequency in Manual Mode») LES DETTE! Systemmodus «LSI»: Manuell drift er bare mulig hvis masterdriftsmodusen er «Av»!

Auto

Automatisk drift av pumpen.

Systemmodus «LPI»: Settpunktangivelse via overordnet styring. Systemmodus «LSI»: Settpunktangivelse via systemmaster.

Frequency in Manual Mode
 Frekvens for driftspunktet ved manuell drift.
 Fabrikkinnstilling: 0 Hz
 Angivelse: 25 Hz til maks. nominell frekvens i følge typeskiltet

#### 6.6.4 Clog Detection

| Teach Power Curve  | $\sim$ |
|--------------------|--------|
| Detection Settings | $\sim$ |

### 6.6.4.1 Clog Detection – Teach Power Curve

| Teach Power Curve       |                   | ^    |
|-------------------------|-------------------|------|
| Start Tea               | ch (Pump starts!) |      |
| Minimum Motor Frequency | Hz                | 30   |
| Maximum Motor Frequency | Hz                | 50   |
|                         |                   | Save |

Pumpen har en algoritme som kan registrere en tilstopping i hydraulikken. Grunnlaget for algoritmen er avvik mellom nominell effekt og referansekarakteristikken. Referansekarakteristikken måles via en **«innlæringsfase»**. Rammebetingelsene for registrering av tilstopping lagres i **«Innstillinger»**.

For å kunne aktivere registrering av tilstopping må det måles en referansekarakteristikk.

- Minimum Motor Frequency
   Minimumsfrekvensen som registrering av tilstopping fungerer fra.
   Fabrikkinnstilling: 30 Hz
   Angivelse: 1 Hz til maks. nominell frekvens i følge typeskiltet
- Maximum Motor Frequency
   Maksimumsfrekvensen som registrering av tilstopping fungerer til.
   Fabrikkinnstilling: Nominell frekvens i følge typeskiltet
   Angivelse: 1 Hz til maks. nominell frekvens i følge typeskiltet

Når alle verdiene er stilt inn, starter du innlæringsfasen ved å klikke på knappen «Start Teach (Pump starts!)». Når innlæringsfasen er avsluttet, vises en tilbakemelding på skjermen.

LES DETTE! Under innlæringsfasen er det ingen registrering av tilstopping!

### 6.6.4.2 Clog Detection – Detection Settings

| Detection Settings        | ^    |  |
|---------------------------|------|--|
| Enable                    |      |  |
| Power Volatility Limit    | % 2  |  |
| Volatility Trigger Delay  | s 10 |  |
| Power Limit               | % 10 |  |
| Power Limit - High        | % 15 |  |
| Power Limit Trigger Delay | s 10 |  |
| Power Rise Limit          | % 3  |  |
| Frequency Change Latency  | s 5  |  |
|                           | Save |  |

Definisjon av rammebetingelsene for registrering av tilstopping. **LES DETTE! For å kunne aktivere registrering av tilstopping må du måle en referansekarakteristikk!** (→ «Teach Power Curve»)

- Enable
   Slå funksjon på og av.
- Fabrikkinnstilling: Av
  Power Volatility Limit Tillatt variasjon i forhold til beregnet effektforbruk i %. Fabrikkinnstilling: 2 % Angivelse: 0 til 100 %
- Volatility Trigger Delay Hvis variasjonen i forhold til beregnet effektforbruk er større enn den tillatte variasjonen utover den tillatte varigheten, startes en renseprosedyre. Fabrikkinnstilling: 10 s Angivelse: 0 til 60 s
- Power Limit Tillatt variasjon i forhold til referansekarakteristikken i %. Fabrikkinnstilling: 10 % Angivelse: 0 til 100 %
- Power Limit Trigger Delay Hvis det tillatte avviket til effekten i forhold til referansekarakteristikken er større enn det tillatte avviket utover den tillatte varigheten, startes en renseprosedyre. Fabrikkinnstilling: 10 s Angivelse: 0 til 60 s
- Power Limit High Tillatt variasjon i forhold til referansekarakteristikken i % hvis den digitale inngangen «High Clog Limit» er aktiv.
   Fabrikkinnstilling: 15 % Angivelse: 0 til 100 %
- Power Rise Limit

Sammenligning av beregnet effektforbruk under normal drift og registrering av tilstopping. Beregnet effektforbruk registreres under normal drift og registrering av tilstopping. Varigheten til registreringen er fabrikkinnstilt. De to verdiene sammenlignes med hverandre. Hvis verdien under registrering av tilstopping ligger over verdien i normal

Monterings- og driftsveiledning • Wilo DDI-I • Ed.03/2023-06

drift med den innstilte faktoren, startes en renseprosedyre. Fabrikkinnstilling: 3 % Angivelse: 0 til 100 %

 Frequency Change Latency Varighet etter et frekvensbytte før nye måledata for beregninger lagres. Fabrikkinnstilling: 5 s Angivelse: 0 til 60 s

#### 6.6.5 Anti-Clogging Sequence

| Anti-Clogging Sequence     |    |    |
|----------------------------|----|----|
| Enable                     |    |    |
| Enable at Pump Start       |    |    |
| Forward Motor Frequency    | Hz | 38 |
| Forward Run Time           | S  | 6  |
| Backward Motor Frequency   | Hz | 30 |
| Backward Run Time          | S  | 6  |
| Stop Time                  | S  | 5  |
| Cycles per Sequence        |    | 4  |
| Maximum Sequences per Hour |    | 3  |
| Ramp Up                    | S  | 2  |
| Ramp Down                  | S  | 2  |

Hvis registrering av tilstopping er aktivert, kan pumpen starte en rengjøringssekvens ved behov. For å løsne og pumpe ut tilstoppingen kjører pumpen vekselvis flere ganger bak- og fremover.

- Enable Slå funksjon på og av. Fabrikkinnstilling: Av
- Enable at Pump Start
   Før hver pumpeomgang startes en rengjøringssekvens.
   Fabrikkinnstilling: Av
- Forward Motor Frequency
   Frekvensangivelse for kjøring fremover under rengjøringssekvensen.
   Fabrikkinnstilling: 38 Hz
   Angivelse: 0 til 60 Hz
- Forward Run Time Driftstid for kjøring fremover.
   Fabrikkinnstilling: 6 s Angivelse: 0 til 30 s
- Backward Motor Frequency Frekvensangivelse for kjøring bakover under rengjøringssekvensen. Fabrikkinnstilling: 30 Hz Angivelse: 0 til 60 Hz
- Backward Run Time Driftstid for kjøring bakover. Fabrikkinnstilling: 6 s Angivelse: 0 til 30 s
- Stop Time
   Stillstand mellom kjøring frem- og bakover.
   Fabrikkinnstilling: 5 s
   Angivelse: 0 til 10 s
- Cycles per Sequence
   Antall kjøringer frem- og bakover under en rengjøringssekvens.
   Fabrikkinnstilling: 4
   Angivelse: 1 til 10
- Maximum Sequences per Hour Maks. antall rengjøringssekvenser på en time. Fabrikkinnstilling: 3 Angivelse: 1 til 10
- Ramp Up Oppstartstiden til motoren fra 0 Hz til den innstilte frekvensen. Fabrikkinnstilling: 2 s Angivelse: 0 til 10 s
- Ramp Down Utkoblingstid for motoren fra den innstilte frekvensen til 0 Hz. Fabrikkinnstilling: 2 s Angivelse: 0 til 10 s

#### 6.6.6 Operating Mode (system)

| Operating Mode           |                   |
|--------------------------|-------------------|
| Operating Mode Selection | < Off >           |
| Auto Mode Selection      | < Level Control > |
| Trigger emptying sump    | Start             |
|                          | Save              |

Fastslå grunnleggende innstillinger for systemet.

Operating Mode Selection

Fastslå hvilken driftsmodus systemet brukes i.

Fabrikkinnstilling: Off

Angivelse: Auto, Off

– Off

System av. Manuell drift av de enkelte pumpene er mulig via startsiden til den respektive pumpen.

– Auto

Automatisk drift av systemet via den innstilte regulatoren under «Auto Mode Selection».

Auto Mode Selection

Fastslå hvilken regulator som styrer systemet. Fabrikkinnstilling: Level Control Angivelse: Level Control, PID, HE–Controller

 Trigger emptying sump Starte manuell pumpeprosess. Maks antall angitte pumper (se System Limits → Pump Limits and Changer) går til fastlagt utkoblings-/stoppnivå for den innstilte fyllnivåovervåkningen.

Fastslå tillatte bruksgrenser for systemet:

- Levels
  - Fastslå nivå for oversvømmelse og tørrkjøringsbeskyttelse.
  - Dry Run Sensor Selection
     Fastslå signalkilden for tørrkjøringen.
  - Pump Limits and Changer
  - Innstillinger for regelmessig pumpealternering.
  - Min/Max Frequency Fastslå den minimale og maksimale driftsfrekvensen.
  - Start Frequency
     Fastslå en økt driftsfrekvens ved pumpestarten.
  - Alternative Stop Level
     Ytterligere utkoblingsnivå for fullstendig tømming av pumpesjakten og ventilasjon av nivåsensoren.

# Fastslå ulike oppfyllingsnivåer for inn- og utkobling av pumpene. **LES DETTE! Koble til en** nivåsensor for å registrere oppfyllingsnivåene!

• High Water Start Level

Når det innstilte nivået nås, starter maks antall angitte pumper (se System Limits → Pump Limits and Changer). Det registreres en oppføring i Data Logger. Fabrikkinnstilling: 100 m

- Angivelse: 0,05 til 100 m
- High Water Stop Level
   Når det innstilte nivået nås, slås alle pumpene som ble startet i tillegg av. Bare de pumpene som trengs i henhold til styringen forblir i drift. Det registreres en oppføring i Data Logger.
   Fabrikkinnstilling: 100 m

Angivelse: 0,05 til 100 m

Alternative Start Level

Ekstra innkoblingsnivå for tidligere utpumping av pumpesjakten. Dette tidligere innkoblingsnivået øker reservesjaktvolumet for spesielle hendelser, f.eks. ved kraftig regn. For å aktivere dette ekstra innkoblingsnivået, opprett en digital inngang på I/O-modulen med funksjonen «Alternative Start Level». Når det innstilte nivået nås, starter maks antall angitte pumper (se System Limits → Pump Limits and Changer). Fabrikkinnstilling: 100 m Angivelse: 0,05 til 100 m

# 6.6.7.1 Levels

6.6.7

Levels

Dry Run Sensor Selection Pump Limits and Changer

Min/Max Frequency

Alternative Stop Level

Start Frequency

System Limits

| Levels                  |   | ^    |
|-------------------------|---|------|
| High Water Start Level  | m | 5    |
| High Water Stop Level   | m | 4    |
| Alternative Start Level | m | 3    |
| Dry Run Level           | m | 0.05 |
|                         |   |      |

- Dry Run Level
  - Når det innstilte nivået nås, slås alle pumpene av. Det registreres en oppføring i Data Logger. Fabrikkinnstilling: 0.05 m
    - Angivelse: 0,05 til 100 m

#### 6.6.7.2 Dry Run Sensor Selection

6.6.7.3 Pump Limits and Changer

Pump Limits and Changer

Max. Pumps

Pump Change Strategy

Cyclic Period Time

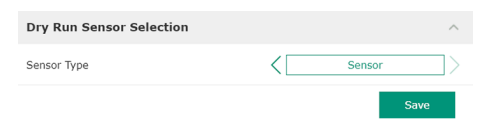

Fastslå sensoren for tørrkjøringen.

- Sensor Type
- Fabrikkinnstilling: Sensor

Angivelse: Sensor, Dry Run Input

- Sensor
   Tørrkjøringsnivået registreres via nivåsensoren.
- Dry Run Input
  - Signalet for tørrkjøringsnivået overføres via en digital inngang.

For å unngå ulike driftstider for de enkelte pumpene skiftes grunnlastpumpe regelmessig.

Max. Pumps

2

60

Impulse

- Maksimalt antall pumper i systemet som kan være i drift samtidig.
- Fabrikkinnstilling: 2
- Angivelse: 1 til 4
- Pump Change Strategy
   Grunnleggende styring for pumpealterneringen.
   Fabrikkinnstilling: Impulse

Angivelse: Impulse, Cyclic

- Impulse
  - Pumpealterneringen utføres etter at alle pumpene er stoppet.
- Cyclic
   Pumpealterneringen utføres når den innstilte tiden under «Cyclic Period Time» er utløpt.
- Cyclic Period Time
   Hvis skiftmodusen «Cyclic» er innstilt, angi varigheten for bytte av pumpe her.
   Fabrikkinnstilling: 60 min
   Angivelse: 1 til 1140 min

#### 6.6.7.4 Min/Max Frequency

6.6.7.5 Start Frequency

Start Frequency

Frequency

Duration

| ^  |
|----|
| 50 |
| 30 |
|    |

Fastslå den minimale og maksimale driftsfrekvensen til pumpene i systemet:

- Max. Maksimal driftsfrekvens til pumpene i systemet. Fabrikkinnstilling: maksimal frekvens iht. typeskilt Angivelse: fra minimal til maksimal frekvens iht. typeskilt
  Min. Minimal driftsfrekvens til pumpene i systemet.
  - Fabrikkinnstilling: minimal frekvens iht. typeskilt Angivelse: fra **minimal** til **maksimal** frekvens **iht. typeskilt**

LES DETTE! Angivelsen er begrenset av bruksgrensene til pumpen fra fabrikk!

Fastslå en økt driftsfrekvens ved pumpestarten.

• Frequency

50

1

Driftsfrekvens ved pumpestart.

Fabrikkinnstilling: maksimal frekvens iht. typeskilt

Angivelse: fra minimal til maksimal frekvens iht. typeskilt

# LES DETTE! Denne funksjonen er bare aktiv hvis settpunktfrekvensen til regulatoren er mindre enn den økte startfrekvensen.

LES DETTE! Hvis den innstilte verdien er lik min. frekvens, deaktiveres funksjonen.

Duration

Pumpene går med den økte driftsfrekvensen for den innstilte tiden. Deretter utføres den individuelle reguleringen av frekvensen avhengig av reguleringstypen. Fabrikkinnstilling: 1 s Angivelse: 1 til 30 s

#### 6.6.7.6 Alternative Stop Level

| Alternative Stop Level |   | ^    |
|------------------------|---|------|
| Enable                 |   |      |
| Stop Level             | m | 0.05 |
| Trigger after n Starts |   | 10   |
| Follow-up time         | S | 0    |
|                        |   | 0    |

Ekstra utkoblingsnivå for å senke påfyllingsnivået i pumpesjakten og for ventilasjon av nivåsensoren. Dette ekstra utkoblingsnivået aktiveres etter at et angitt antall pumpesykluser er nådd.

#### LES DETTE! Still inn utkoblingsnivået over nivået for tørrkjøringsbeskyttelsen!

- Enable Koble funksjonen på/av. Fabrikkinnstilling: Av
   Stop Level
- Stop Level
   Fastslå ønsket påfyllingsnivå.
   Fabrikkinnstilling: 0,05 m
   Angivelse: 0,05 til 100 m
- Trigger after n Starts Antall pumpesykluser før ekstra utkoblingsnivå aktiveres. Fabrikkinnstilling: 10 Angivelse: 2 til 100
- Follow-up time Pumpenes etterløpstid før de slås av. Fabrikkinnstilling: 0 s Angivelse: 0 til 300 s

6.6.8 Level Controller

| Stop Level | $\sim$ |
|------------|--------|
| Level 1    | $\sim$ |
| Level 2    | $\sim$ |
| Level 3    | $\sim$ |
| Level 4    | $\sim$ |
| Level 5    | $\sim$ |
| Level 6    | $\sim$ |
|            |        |

#### 6.6.8.1 Stop Level

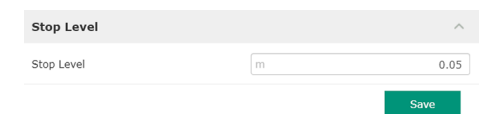

Fastslå de enkelte koblingsnivåene:

- Stoppnivå Utkoblingsnivå for alle pumper.
- Nivå 1 til 6 Fastslå inntil seks koblingsnivåer.

Utkoblingsnivå for alle pumper.

LES DETTE! Still inn utkoblingsnivået over nivået for tørrkjøringsbeskyttelsen! LES DETTE! Hvis "Alternativt utkoblingsnivå" brukes, må denne nivåverdien være over nivåverdien for "Alternativt utkoblingsnivå"!

 Stop Level Fabrikkinnstilling: 0,05 m Angivelse: 0,05 til 100 m

# 6.6.8.2 Level 1 ... 6

| Level 1         |    | ^     |
|-----------------|----|-------|
| Start Level     | m  | 0.05  |
| Motor Frequency | Hz | 50    |
| Number of Pumps |    | 0     |
|                 |    | Cours |

Fastslå inntil seks ulike koblingsnivåer for styringen av pumpene. LES DETTE! Koblingsnivåene trenger ikke å bestemmes i rekkefølge!

Start Level
 Startnivå for pumpeprosessen.
 Fabrikkinnstilling: 0,05 m
 Angivelse: 0,05 til 100 m

Motor Frequency
 Spesifisering av driftsfrekvensen for pumpeprosessen.
 Fabrikkinnstilling: Minimumsfrekvensen til pumpen
 Angivelse: Minimal til maksimal frekvens for pumpen iht. typeskiltet

 Number of Pumps Antall pumper som skal startes for pumpeprosessen.
 Fabrikkinnstilling: 0 Angivelse: 0 til 4

LES DETTE! Verdien 0 deaktiverer nivåspesifikasjonen!

#### 6.6.9 PID Controller

| PID Settings         | ~ |
|----------------------|---|
| Controller Parameter | ~ |
|                      |   |

# 6.6.9.1 PID Settings

| ^              |
|----------------|
| < Level >      |
| < Analog Input |
| 0              |
| m 0.05         |
| m 0.05         |
|                |

Innstillinger for pumpereguleringen:

- PID Settings
- Grunnleggende innstillinger for PID-reguleringen.
- Controller Parameter
   Grunnleggende innstillinger for PID-regulatoren.

Grunnleggende innstillinger for PID-reguleringen.

- Control Value
  - Fastslå reguleringsparameterne.
  - Fabrikkinnstilling: Level
  - Angivelse: Level, Pressure, Flow
  - Set Point Source

Settpunktangivelse for styringen.

Fabrikkinnstilling: Analog Input

Angivelse: Analog Input, Bus Input, Fix

- Analog Input
   Verdiene til den overordnede styringen overføres analogt til I/O-modul 2 (ET-7002).
   LES DETTE! Konfigurer analog inngang med verdien «Settpunkt»!
- Bus Input

Verdiene til den overordnede styringen overføres til pumpen via Ethernet-nettverket til pumpen. Kommunikasjonsprotokollen er enten ModBus TCP eller OPC UA.

- Fix
  - Fastlagt verdi for settpunktet.
- Set Point fix Value

Hvis verdien «Fix» velges i innstillingen «Set Point Source», legger du inn tilhørende settpunkt her.

Fabrikkinnstilling: 0

Angivelse: valgfri angivelse av ønsket settpunkt. Enhetene for reguleringsverdiene er:

- Level = m
- Pressure = bar
- Flow = l/s
- Start Level

Når det innstilte nivået nås, starter minst én pumpe. Det faktiske antallet pumper som startes, avhenger av avviket i forhold til settpunktet. Maksimalt antall pumper som startes angir du i menyen «System Limits» (se System Limits → Pump Limits and Changer). Fabrikkinnstilling: 0,05 m Angivelse: 0,05 til 100 m

 Stop Level Når det innstilte nivået nås, slås alle pumpene av. Fabrikkinnstilling: 0,05 m Angivelse: 0,05 til 100 m

# 6.6.9.2 Controller Parameter

| ^      |
|--------|
| 1      |
| m 0.01 |
| m 0    |
| % 5    |
| S 5    |
|        |

Grunnleggende innstillinger for PID-regulatoren.

Proportional Kp
 Forsterkningsfaktor
 Fabrikkinnstilling: 1

Angivelse: -1000 til 1000

# LES DETTE! Angi negativ proporsjonalverdi (-) Kp for en nivåregulering!

- Integral Time Ti Respons-/integrasjonstid Fabrikkinnstilling: 0,01 min Angivelse: 0 til 10000 min
- Derivative Time Td
   Derivasjonstid/intensitet
   Fabrikkinnstilling: 0 min
   Angivelse: 0 til 1000 min

LES DETTE! Derivasjonsfaktoren Td brukes som regel ikke i anlegg for avløpsvann. Sett verdien i utgangspunktet til «0»!

Deviation

Tillatt avvik mellom faktisk verdi og settpunkt. Fabrikkinnstilling: 5 %

Angivelse: 0 til 100 %

#### Reguleringsbetingelser

- Avvik fra settpunkt er utenfor den definerte grensen.
- Utgangsfrekvensen når den **maksimale** frekvensen.
- Hvis begge betingelsene gjelder i en definert periode, slås en pumpe på.
- Avvik fra settpunkt er utenfor den definerte grensen.
- Utgangsfrekvensen når den **minimale** frekvensen.

Hvis begge betingelsene gjelder i en definert periode, slås en pumpe av.

For verdiene for maksimums– og minimumsfrekvensen, se System Limits  $\rightarrow$  Min/Max Frequency.

Time delay
 Forsinkelse/etterløpstid
 Fabrikkinnstilling: 5 s
 Angivelse: 0 til 300 s

#### 6.6.10 High Efficiency(HE) Controller

| Control Settings | $\sim$ |
|------------------|--------|
| Pipe Settings    | ~      |
| Tank Geometry    | $\sim$ |

#### 6.6.10.1 Control Settings

| Control Settings                        | ^           |
|-----------------------------------------|-------------|
| Start Level                             | m 0.06      |
| Stop Level                              | m 0.05      |
| Minimum Flow Velocity                   | m/s 0.7     |
| Update System Curve                     | h:min 01:00 |
| Critical Diameter Ratio of Pipe         | 0.5         |
| Admissible Flow Ratio for Sedimentation | 0.5         |
|                                         |             |

Innstillinger for pumpereguleringen:

- Control Settings Grunnleggende innstillinger for HE-regulatoren.
   Pipe Settings Opplysninger om rørledningen.
- Tank Geometry
   Opplysninger om sjaktgeometrien.

Grunnleggende innstillinger for pumpereguleringen.

- Start Level Når det innstilte nivået nås, starter én pumpe. Fabrikkinnstilling: 0,05 m Angivelse: 0,05 til 100 m
- Stop Level Når det innstilte nivået nås, slås den aktive pumpen av. Fabrikkinnstilling: 0,05 m Angivelse: 0 til 100 m
- Minimum Flow Velocity Fastslå minste strømningshastighet i rørledningen. Fabrikkinnstilling: 0,7 m/s Angivelse: 0 til 100 m/s
- Update System Curve Starttid for målingen av rørnettparabelen. Fabrikkinnstilling: 00:00 Angivelse: 00:00 til 23:59
- Critical Diameter Ratio of Pipe Tillatt forhold mellom teoretisk og faktisk rørledningstverrsnitt. Hvis det tillatte forholdet underskrides, tyder dette på sedimentering av rørledningen. Rørledningen spyles med nominell frekvens.
   Fabrikkinnstilling: 0,5 Angivelse: 0 til 1
- Admissible Flow Ratio for Sedimentation Tillatt forhold mellom væskestrømmene under idriftsettelsen samt før og under spylingen. Hvis det tillatte forholdet underskrides, avsluttes spylingen. Fabrikkinnstilling: 0,5 Angivelse: 0 til 1

#### 6.6.10.2 Pipe Settings

| Pipe Settings          |    | ^ |
|------------------------|----|---|
| Pipe Length            | m  | 0 |
| Pipe Diameter          | mm | 0 |
| Pipe Roughness         | mm | 0 |
| Geodetic Head          | m  | 0 |
| Minor Loss Coefficient |    | 0 |

Opplysninger om rørledningen.

- Pipe Length
- Lengden på hele rørledningen til nærmeste pumpestasjon.
  - Fabrikkinnstilling: 0 m Angivelse: 0 til 100 000 m
- Pipe Diameter Fabrikkinnstilling: 0 mm Angivelse: 0 til 10 000 mm
- Pipe Roughness
   Spesifisering av absolutt rør-ruhet.
   Fabrikkinnstilling: 0 mm
   Angivelse: 0 til 100 mm
- Geodetic Head Høydeforskjell mellom vannoverflaten i pumpen og det høyeste punktet i den tilkoblede trykkledningen. Fabrikkinnstilling: 0 m Angivelse: 0 til 100 m
- Minor Loss Coefficient
   Dimensjonsverdi for beregning av trykktapet i trykkledningen.
   Fabrikkinnstilling: 0
   Angivelse: 0 til 100

For å bruke de angitte verdiene, klikk på «Calculate Values».

Opplysninger om sjaktgeometrien. Systemet beregner geometrien til sjakten ved hjelp av inntil fem parametere. **LES DETTE! Parametrene trenger ikke å spesifiseres i rekkefølge!** 

Level 1 ... 5
 Fabrikkinnstilling: 0 m
 Angivelse: 0 til 100 m
 Area 1 ... 5

Fabrikkinnstilling: 0 m<sup>2</sup> Angivelse: 0 til 100 m<sup>2</sup>

LES DETTE! Verdien 0 deaktiverer angivelsen!

LES DETTE! Spesifiser minst to areal for korrekt funksjon: sylindrisk sjaktgeometri, minimumsnivå og maksimumsnivå!

#### 6.6.10.3 Tank Geometry

| Tank Geometry |                | ^ |
|---------------|----------------|---|
| Level 5       | m              | 0 |
| Area 5        | m <sup>2</sup> | 0 |
| Level 4       | m              | 0 |
| Area 4        | m²             | 0 |
| Level 3       | m              | 0 |
| Area 3        | m <sup>2</sup> | 0 |
| Level 2       | m              | 0 |
| Area 2        | m²             | 0 |
| Level 1       | m              | 0 |
| Area 1        | m <sup>2</sup> | 0 |
| Aled I        |                | 0 |

7 Verktøy

# 7.1 Backup/Restore

Følgende funksjoner er tilgjengelige:

- Backup/Restore Mulighet til å lagre gjeldende konfigurasjon eller gjenopprette konfigurasjonen fra en fil.
- Restore Configuration Files
   Tilbakestille Digital Data Interface til leveringstilstanden.

#### Sikkerhetskopiere konfigurasjonen

- 1. Klikk på «Save» ved siden av «Save settings to local file».
- 2. Velg filbanen i dialogvinduet.
- 3. Trykk på «Lagre» i dialogvinduet.
  - Konfigurasjonen er lagret.

#### Gjenopprette konfigurasjon

- 1. Klikk på «Browse» ved siden av «Load backup from local file».
- 2. Velg filbanen til ønsket konfigurasjon i dialogvinduet.
- 3. Velg fil.

- 4. Trykk på «Åpne» i dialogvinduet.
  - ► Konfigurasjonen lastes inn.
  - Når konfigurasjonen er lastet inn vises meldingen «Successfully loaded backup file!».

#### Gjenopprette leveringstilstand

- 1. Klikk på «Restore».
  - ⇒ Sikkerhetsdialogen vises: All existing configurations will be lost and default values will be loaded.
- 2. Trykk på «Ok» i sikkerhetsdialogen.
  - Leveringstilstanden lastes inn.
  - Når leveringstilstanden er lastet inn vises meldingen «Configuration files are restored successfully».

Følgende funksjoner er tilgjengelige:

- Install new software bundle Installere ny fastvare for Digital Data Interface.
- Update device's license Installere oppgradering av Digital Data Interface for driftsmodusene «LPI» eller «LSI».

#### Install new software bundle

Lagre en sikkerhetskopi av gjeldende konfigurasjon før du oppdaterer fastvaren! Det anbefales også at systemer i drift gjennomgår en intern test før de brukes i kundens omgivelser. Til tross for omfattende kvalitetssikringstiltak kan ikke WILO SE utelukke all risiko.

## LES DETTE! Hvis pumpen brukes i systemmodusen «LSI», deaktiver pumpen før du oppdaterer fastvaren i systemet!

- 1. Åpne startsiden til reservepumpen.
- 2. Klikk på Settings.
- 3. Klikk på Digital Data Interface.
- 4. Klikk på LSI Mode System Settings.
- 5. Deaktiver LSI-modus.
- 6. Aktiver LSI-modus igjen etter at fastvaren er oppdatert.
- ✓ LSI-modus: LSI-modus deaktivert for pumpen.
- Pumpe slått av.
- 1. Klikk på «Browse» ved siden av «Pick update bundle».
- 2. Velg filbanen til filen i dialogvinduet.
- 3. Velg fil.
- 4. Trykk på «Åpne» i dialogvinduet.
- 5. Klikk på «Submit».
  - ⇒ Dataene overføres til Digital Data Interface. Når dataene er overført vises detaljert informasjon om den nye versjonen i vinduet til høyre.
- 6. Gjennomføre oppdatering: Klikk på «Apply».
  - Ny fastvare lastes inn.
  - > Når fastvaren er lastet inn vises meldingen «Bundle uploaded successfully».

### Update device's license

Digital Data Interface omfatter tre forskjellige systemmoduser: «DDI», «LPI» og «LSI» samt forskjellige feltbusstyper. De mulige systemmodusene og feltbusstypene frigis via en lisensnøkkel. Lisensen oppgraderes via denne funksjonen.

- 1. Klikk på «Browse» ved siden av «Select license file».
- 2. Velg filbanen til filen i dialogvinduet.
- 3. Velg fil.
- 4. Trykk på «Åpne» i dialogvinduet.

7.2

Software update

#### 10

#### 5. Klikk på «Save».

- Lisensen lastes.
- ▶ Når lisensen er lastet inn vises meldingen «License is updated successfully».

# 7.3 Vibration Sample

| Vibration Sensor Parameters |                |
|-----------------------------|----------------|
| Channel                     | < Internal X/Y |
| Gain                        | <>             |
| Sample Rate                 | < 8000 >       |
| Format                      | < S16_LE >     |
| Channel Count               | < <u>1</u>     |
| Duration                    | < <u> </u>     |
|                             |                |

De tilgjengelige vibrasjonssensorene registrerer vibrasjonene til pumpen til enhver tid. Ved hjelp av Vibration Sample kan de innsamlede dataene lagres i en wav-fil.

- Channel
  - Valg av målesensoren.
  - Fabrikkinnstilling: Internal X/Y
  - Angivelse:
  - Internal X/Y: Vibrasjonssensor X/Y i DDI
  - Internal Z: Vibrasjonssensor Z i DDI
  - Extern X/Y: Ekstern vibrasjonssensor på inngang 1 eller 2
- Gain

Forsterkning av det registrerte signalet inntil ca. 60 dB.

Fabrikkinnstilling: 0 %

Angivelse: 0 ... 100 % (tilsvarer 0 ... 59,5 dB)

Eksempel beregning:

- Forsterkning: Faktor 2
- Beregning:  $20\log_{10}(2) = 6,02 \text{ dB}$
- Verdi for innstilling: 10 (= 10 %)
- Sample Rate
  - Fabrikkinnstilling: 8000 Hz
  - Angivelse: 8000 Hz, 16000 Hz, 44100 Hz
- Format Fabrikkinnstilling: S16\_LE (Signed 16 Bit Little Endian)
- Channel Count
   Valg av målekanalen.
   Fabrikkinnstilling: 1
   Angivelse: 1 (intern X / intern: Z / ekstern 1), 2 (intern: X og Y / ekstern 1 og 2)
- Duration Måleperiode Fabrikkinnstilling: 1 s Angivelse: 1 ... 5 s

Klikk på «Generate Sample» for å starte målingen.

#### 7.4 Dokumentasjon

- Følgende informasjon kan vises:
- Typeplate Data Fremstilling av de tekniske dataene.
- Instruction Manual Monterings- og driftsveiledning i PDF-format.
- Hydraulic Data Testprotokoll i PDF-format.

Via brukerkontoen «Regular user» er vedlikeholds- og installasjonsloggen tilgjengelig i tillegg:

- Maintenance Logbook
   Fritekstfelt for registrering av de individuelle vedlikeholdsarbeidene.
- Installation Logbook
   Fritekstfelt for beskrivelse av installasjonen. «Name of the installation site» vises på startsiden.

# LES DETTE! Ta hensyn til personvernet! Ikke registrer noen personlige opplysninger i vedlikeholds- og installasjonsloggen.

Oversikt over alle lisenser som brukes, og den respektive versjonen (hovedmenyen «License»).

7.5

Lisenser

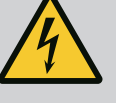

# FARE

# Risiko for fatal skade på grunn av elektrisk strøm!

Feil håndtering ved elektriske arbeider fører til død ved strømstøt!

- Få en elektriker til å utføre elektrisk arbeid!
- Følg lokale forskrifter!

8.1 Feiltyper

Digital Data Interface skiller mellom fem ulike prioriteringer for alarm- og advarselsmeldinger:

- Alert Type A
- Alert Type B
- Warning Type C
- Warning Type D
- Message Type I

# LES DETTE! Måten alarmer og advarsler fungerer på, avhenger av systemmodusen!

### 8.1.1 Feiltyper: Systemmodus DDI og LPI

Feiltyper: Systemmodus LSI

- Slik fungerer de ulike alarmene og advarslene:
- Alert Type A: I tilfelle feil slås pumpen av. Tilbakestille alarmmeldingen manuelt:
   «Reset Error» på startsiden
  - Funksjonen «Reset» på en digital inngang til frekvensomformeren eller I/O-modulen
- Tilsvarende signal via feltbuss
- Alert Type B: I tilfelle feil slås pumpen **av**. Når feilen er utbedret, tilbakestilles alarmmeldingen automatisk.
- Warning Type C: Disse advarslene kan koble en reléutgang på frekvensomformeren **eller** I/O-modulen.
- Warning Type D: Disse advarslene blir bare vist og protokollert.
- Message Type I: Informasjon om driftsstatus.

Slik fungerer de ulike alarmene og advarslene:

- Alert Type A: I tilfelle feil slås pumpen ikke av. Tilbakestille alarmmeldingen manuelt:
   «Master Reset» på Master-startsiden
  - Funksjonen «Reset» på en digital inngang til **I/O-modulen**
  - Tilsvarende signal via feltbuss
- Alert Type B: I tilfelle feil slås pumpen **ikke** av. Når feilen er utbedret, tilbakestilles alarmmeldingen automatisk.

# LES DETTE! Tørrkjøringsbeskyttelsen slår alltid av pumpen!

- Warning Type C: Disse advarslene kan koble en reléutgang på **I/O-modulen**.
- Warning Type D: Disse advarslene blir bare vist og protokollert.
- Message Type I: Informasjon om driftsstatus.

# 8.2 Feilkoder

8.1.2

| Kode  | Туре | Feil                   | Årsak                                                  | Utbedre                                               |
|-------|------|------------------------|--------------------------------------------------------|-------------------------------------------------------|
| 100.x | А    | Pump Unit Offline      | Forbindelsen til angitt pumpe kan                      | Kontroller nettverkstilkoblingen.                     |
|       |      | (SERIAL NUMBER)        | ikke opprettes.                                        | Kontroller nettverksinnstillingene.                   |
| 101   | А    | Master Changed (SERIAL | Master-pumpen ble endret på grunn                      | Kontroller alterneringsstrategien i Master-           |
|       |      | NUMBER)                | av den forhåndsdefinerte                               | innstillingene.                                       |
|       |      |                        | alterneringsstrategien eller en<br>kommunikasjonsfeil. | Kontroller nettverkstilkoblingen.                     |
| 200   | В    | Alarm in Pump (SERIAL  | Alarm for den angitte pumpen.                          | Kontroller feilprotokollen for den angitte pumpen.    |
|       |      | NUNDER)                |                                                        |                                                       |
| 201   | В    | Dry Run                | Tørrkjøringsnivå er nådd                               | Kontroller driftsparametere til anlegget.             |
|       |      |                        |                                                        | Kontroller nivåinnstillinger.                         |
|       |      |                        |                                                        | Kontroller innstillingene for de digitale inngangene. |
| 202   | В    | High Water             | Oversvømmelsesnivå er nådd                             | Kontroller driftsparametere til anlegget.             |
|       |      |                        |                                                        | Kontroller nivåinnstillinger.                         |
|       |      |                        |                                                        | Kontroller innstillingene for de digitale inngangene. |

no

| Kode | Туре | Feil                                           | Årsak                                                                                                    | Utbedre                                                                                                    |
|------|------|------------------------------------------------|----------------------------------------------------------------------------------------------------|----------------------------------------------------------------------------------------------------|
| 203  | В    | Sensor Error                                   | Sensor defekt, måleverdien ligger<br>utenfor måleområdet.                                                                   | Informer kundeservice.                                                                                                    |
| 400  | С    | Warning in Pump<br>(SERIAL NUMBER)             | Advarsel for den angitte pumpen.                                                                                            | Kontroller feilprotokollen for den angitte pumpen.                                                                                                    |
| 500  | D    | Pipe Sedimentation High                        | Blokkering i rørledningen. Etter<br>påvisningen startes en spyling ved<br>maksimal frekvens for de neste<br>pumpesyklusene. | Kontroller rørledningen, fjern blokkeringen.<br>Kontroller innstillingene «High Efficiency(HE)<br>Controller».                                               |
|      |      |                                                | Hvis det tillatte forholdet<br>(Admissible Flow Ratio for<br>Sedimentation) overskrides,<br>avsluttes spylingen.            |                                                                                                    |
| 501  | D    | Comm. Error I/O<br>Extension                   | Kommunikasjon med I/O-modulen<br>mislvkket.                                                                                 | Kontroller nettverkstilkoblingen.                                                                                                    |
|      |      |                                                |                                                                                                    | Kontroller i/O-modul.<br>Kontroller innstillingene for I/O-modulen i Master-<br>innstillingene.                                                              |
| 900  | I    | More than 4 Pumps in<br>System                 | Maksimalt antall pumper<br>overskredet i systemet.                                                                          | Inkluder maksimalt 4 pumper i systemet.                                                                                                    |
| 901  | I    | Pump removed from<br>System (SERIAL<br>NUMBER) | Pumpen er fjernet fra systemet.                                                                                             | Kontroller nettverkstilkoblingen.                                                                                                    |
| 902  | I    | Pipe Measurement<br>Incomplete                 | Beregning av<br>rørledningsparameterne lyktes ikke.                                                                         | Kontroller innstillinger under High Efficiency(HE)<br>Controller/Pipe Settings og utfør ny beregning.                                                        |
|      |      |                                                | t December of                                                                                                    | Kontakt kundeservice hvis du fortsatt ser<br>meldingen.                                                                                                    |
| 903  | I    | Pipe Calculation Timeout                       | Beregning av<br>rørledningsparameterne ble avbrutt                                                                          | Kontroller innstillinger under High Efficiency(HE)<br>Controller/Pipe Settings og utfør ny beregning.                                                        |
|      |      |                                                | på grunn av et tidsavbrudd.                                                                                                 | Kontakt kundeservice hvis du fortsatt ser<br>meldingen.                                                                                                    |
| 904  | I    | Pipe Settings /<br>Calculation Missing         | Beregning av<br>rørledningsparameterne er ennå<br>ikke utført. HE-regulatoren kan ikke<br>aktiveres.                        | Angi innstillinger under High Efficiency(HE)<br>Controller/Pipe Settings og start beregningen.                                                               |
| 1000 | A    | Motor Safe Stop Alarm                          | «Safe Torque Off» er aktiv.                                                                                                 | Kontroller tilkobling: På klemme 37 for<br>frekvensomformeren må det være 24 VDC. Når<br>feilen er utbedret, må det gjennomføres manuell<br>tilbakestilling! |
|      |      |                                                |                                                                                                    | Installasjon i eksplosjonsfarlige omgivelser:<br>Kontroller utkoblingsparameterne (termisk<br>motorovervåkning, tørrkjøringsvern).                           |
| 1001 | A    | Motor Ground Fault<br>Alarm                    | Jordslutning mellom en utgangsfase<br>og jord (mellom frekvensomformer<br>og motor eller direkte i motoren)                 | Få en elektriker til å kontrollere elektrisk tilkobling<br>på frekvensomformeren.                                                                            |
|      |      |                                                |                                                                                                    | Få en elektriker til å kontrollere elektrisk tilkobling<br>på motoren.                                                                                       |
| 1002 | A    | Motor Short Circuit<br>Alarm                   | Kortslutning i motoren eller på<br>motortilkoblingen                                                                        | Få en elektriker til å kontrollere elektrisk tilkobling<br>på motoren.                                                                                       |
| 2000 | В    | Motor Vibration X – Trip                       | Svingningsgrenseverdi ble<br>overskredet.                                                                                   | Kontroller pumpe og installasjon (f.eks. urolig drift,<br>dårlig driftspunkt, belastet installasjon).                                                        |
|      |      |                                                |                                                                                                    | Kontroller svingningsgrenseverdier i Digital Data<br>Interface, og korriger eventuelt.                                                                       |

| Kode | Туре | Feil                     | Årsak                                                                                   | Utbedre                                                                                                    |
|------|------|--------------------------|-----------------------------------------------------------------------------------------|----------------------------------------------------------------------------------------------------|
| 2001 | В    | Motor Vibration Y – Trip | Svingningsgrenseverdi ble<br>overskredet.                                               | Kontroller pumpe og installasjon (f.eks. urolig drift,<br>dårlig driftspunkt, belastet installasjon).                                                                                                    |
|      |      |                          |                                                                                         | Kontroller svingningsgrenseverdier i Digital Data<br>Interface, og korriger eventuelt.                                                                                                    |
| 2002 | В    | Motor Vibration Z – Trip | Svingningsgrenseverdi ble<br>overskredet.                                               | Kontroller pumpe og installasjon (f.eks. urolig drift,<br>dårlig driftspunkt, belastet installasjon).                                                                                                    |
|      |      |                          |                                                                                         | Kontroller svingningsgrenseverdier i Digital Data<br>Interface, og korriger eventuelt.                                                                                                    |
| 2003 | В    | Vibration Input 1 – Trip | Svingningsgrenseverdi ble<br>overskredet.                                               | Kontroller pumpe og installasjon (f.eks. urolig drift,<br>dårlig driftspunkt, belastet installasjon).                                                                                                    |
|      |      |                          |                                                                                         | Kontroller svingningsgrenseverdier i Digital Data<br>Interface, og korriger eventuelt.                                                                                                    |
| 2004 | В    | Vibration Input 2 – Trip | Svingningsgrenseverdi ble<br>overskredet.                                               | Kontroller pumpe og installasjon (f.eks. urolig drift,<br>dårlig driftspunkt, belastet installasjon).                                                                                                    |
|      |      |                          |                                                                                         | Kontroller svingningsgrenseverdier i Digital Data<br>Interface, og korriger eventuelt.                                                                                                    |
| 2005 | В    | FC Overload Alarm        | Temperatursensoren til effektkortet<br>registrerer for høy eller for lav<br>temperatur. | Kontroller ventilasjonen til frekvensomformeren.                                                                                                    |
| 2005 | В    | FC Overload Alarm        | Utkoblingstemperaturen (75 °C) til<br>styrekortet er nådd.                              | Kontroller ventilasjonen til frekvensomformeren.                                                                                                    |
| 2005 | В    | FC Overload Alarm        | Vekselretter overbelastet                                                               | Sammenligne nominell strøm:<br>– Sammenligne utgangsstrømmen som vises på LCP<br>med den nominelle strømmen til<br>frekvensomformeren<br>– Sammenligne utgangsstrømmen som vises på LCP<br>med den målte motorstrømmen                                                                     |
|      |      |                          |                                                                                         | Vise termisk belastning på LCP og overvåke<br>verdien:<br>– Hvis frekvensomformeren drives <b>over</b> den<br>kontinuerlige nominelle strømmen, stiger<br>tellerverdien.<br>– Hvis frekvensomformeren drives <b>under</b> den<br>kontinuerlige nominelle strømme, synker<br>tellerverdien. |
| 2006 | В    | FC Line Alarm            | Nettilkobling: En fase mangler                                                          | Få en elektriker til å kontrollere elektrisk tilkobling<br>på frekvensomformeren.<br>Få en elektriker til å kontrollere elektrisk tilkobling.                                                                                                    |
|      |      |                          |                                                                                         | på motoren.                                                                                                    |
| 2006 | В    | FC Line Alarm            | Nettilkobling: For høy<br>faseasymmetri                                                 | Få en elektriker til å kontrollere elektrisk tilkobling<br>på frekvensomformeren.                                                                                                    |
|      |      |                          |                                                                                         | Få en elektriker til å kontrollere elektrisk tilkobling<br>på motoren.                                                                                                    |
| 2006 | В    | FC Line Alarm            | Motortilkobling: En fase mangler                                                        | Få en elektriker til å kontrollere elektrisk tilkobling<br>på frekvensomformeren.                                                                                                    |
|      |      |                          |                                                                                         | Få en elektriker til å kontrollere elektrisk tilkobling<br>på motoren.                                                                                                    |
| 2007 | В    | FC DC Circuit Alarm      | Overspenning                                                                            | Forleng rampetiden for bremserampen.                                                                                                    |
| 2007 | В    | FC DC Circuit Alarm      | Underspenning                                                                           | Få en elektriker til å kontrollere elektrisk tilkobling<br>på frekvensomformeren.                                                                                                    |
|      |      |                          |                                                                                         | Kontroll forladekretskoblingen.                                                                                                    |
| 2008 | В    | FC Supply Alarm          | lkke spenningsforsyning på<br>frekvensomformeren                                        | Få en elektriker til å kontrollere elektrisk tilkobling<br>på frekvensomformeren.                                                                                                    |
| 2008 | В    | FC Supply Alarm          | Ekstern 24 VDC-forsyning<br>overbelastet                                                | Få en elektriker til å kontrollere elektrisk tilkobling<br>på frekvensomformeren.                                                                                                    |

no

| Kode | Туре | Feil                | Årsak                                                                   | Utbedre                                                                                                    |
|------|------|---------------------|-------------------------------------------------------------------------|----------------------------------------------------------------------------------------------------|
| 2008 | В    | FC Supply Alarm     | 1,8 VDC-forsyningen til styrekortet<br>ligger utenfor toleranseområdet. | Få en elektriker til å kontrollere elektrisk tilkobling<br>på frekvensomformeren.                                                                                          |
| 3000 | A/B  | Dry Run Detected    | Påfyllingsnivået i beholderen har<br>nådd et kritisk nivå.              | Kontroller installasjonen (f.eks. innløp, utløp,<br>nivåinnstillinger).                                                                                                    |
|      |      |                     |                                                                         | Kontroller innstillinger for digital inngang.                                                                                                    |
| 3001 | A/B  | Leakage Input Alarm | Lekkasje registrert                                                     | Kontroller funksjonen til den eksterne elektroden<br>(valgfritt).                                                                                                    |
|      |      |                     |                                                                         | Gjennomfør oljeskift i tetningskammeret.                                                                                                    |
|      |      |                     |                                                                         | Kontroller innstillinger for digital inngang.                                                                                                    |
| 3002 | A/B  | Temp. Sensor 1 Trip | Temperaturgrenseverdi vikling nådd                                      | Kontroller om motoren er overbelastet.                                                                                                    |
|      |      |                     |                                                                         | Kontroller motorkjøling.                                                                                                    |
|      |      |                     |                                                                         | Kontroller temperaturgrenseverdier i Digital Data<br>Interface, og korriger eventuelt.                                                                                     |
| 3003 | A/B  | Temp. Sensor 2 Trip | Temperaturgrenseverdi vikling nådd                                      | Kontroller om motoren er overbelastet.                                                                                                    |
|      |      |                     |                                                                         | Kontroller motorkjøling.                                                                                                    |
|      |      |                     |                                                                         | Kontroller temperaturgrenseverdier i Digital Data<br>Interface, og korriger eventuelt.                                                                                     |
| 3004 | A/B  | Temp. Sensor 3 Trip | Temperaturgrenseverdi vikling nådd                                      | Kontroller om motoren er overbelastet.                                                                                                    |
|      |      |                     |                                                                         | Kontroller motorkjøling.                                                                                                    |
|      |      |                     |                                                                         | Kontroller temperaturgrenseverdier i Digital Data<br>Interface, og korriger eventuelt.                                                                                     |
| 3005 | A/B  | Temp. Sensor 4 Trip | Temperaturgrenseverdi lager nådd                                        | Ved tørroppstilling: Kontroller<br>omgivelsestemperaturen, overhold maks. verdi.                                                                                           |
|      |      |                     |                                                                         | Kontroller temperaturgrenseverdier i Digital Data<br>Interface, og korriger eventuelt.                                                                                     |
| 3006 | A/B  | Temp. Sensor 5 Trip | Temperaturgrenseverdi lager nådd                                        | Ved tørroppstilling: Kontroller<br>omgivelsestemperaturen, overhold maks. verdi.                                                                                           |
|      |      |                     |                                                                         | Kontroller temperaturgrenseverdier i Digital Data<br>Interface, og korriger eventuelt.                                                                                     |
| 3007 | A/B  | Motor Overload      | Dreiemomentgrense nådd                                                  | Hvis systemet overskrider motorens<br>dreiemomentgrense under startrampen, må du<br>forlenge tiden for startrampen.                                                        |
|      |      |                     |                                                                         | Hvis systemet overskrider generatorens<br>dreiemomentgrense under bremserampen, må du<br>forlenge tiden for bremserampen.                                                  |
|      |      |                     |                                                                         | Hvis dreiemomentgrensen nås under drift, må du<br>øke grensen. Forsikre deg om at systemet kan<br>drives med det høyere dreiemomentet, informer<br>eventuelt kundeservice. |
|      |      |                     |                                                                         | Strømopptak fra motoren for høyt, kontroller<br>bruksforholdene.                                                                                                    |
| 3007 | A/B  | Motor Overload      | Overstrøm                                                               | Koble motoren fra nettilkoblingen, og drei akselen<br>for hånd. Informer kundeservice hvis akselen ikke<br>kan dreies.                                                     |
|      |      |                     |                                                                         | Kontroller dimensjonering motoreffekt/<br>frekvensomformer. Informer kundeservice hvis<br>motoreffekten er for høy.                                                        |
|      |      |                     |                                                                         | Kontroller parameter 1–20 til 1–25 i<br>frekvensomformeren for korrekte motordata, og<br>tilpass eventuelt.                                                                |

| Kode | Туре | Feil                               | Årsak                                                      | Utbedre                                                                                                    |
|------|------|------------------------------------|------------------------------------------------------------|----------------------------------------------------------------------------------------------------|
| 3008 | A/B  | Motor Overtemp.                    | Termisk motorovervåkning er utløst.                        | Motoren er overopphetet, kontroller kjøling og<br>bruksforhold.                                                                                                    |
|      |      |                                    |                                                            | Kontroller om motoren er mekanisk overbelastet.                                                                                                    |
|      |      |                                    |                                                            | Kontroller tilkoblingen til den termiske<br>motorovervåkningen (frekvensomformer: klemme<br>33 og klemme 50 (+10 VDC).                                                                  |
|      |      |                                    |                                                            | Hvis det brukes en temperaturvokter eller<br>termistor, må du kontrollere parameter 1–93<br>«Thermistor Source» i frekvensomformeren:<br>Verdien må være i samsvar med sensorkablingen. |
| 4000 | С    | High Water Detected                | Påfyllingsnivået i beholderen har<br>nådd et kritisk nivå. | Kontroller installasjonen (f.eks. innløp, utløp,<br>nivåinnstillinger).                                                                                                    |
|      |      |                                    |                                                            | Kontroller innstillinger for digital inngang.                                                                                                    |
| 4001 | С    | Leakage Input Warning              | Lekkasje registrert                                        | Kontroller funksjonen til den eksterne elektroden<br>(valgfritt).                                                                                                    |
|      |      |                                    |                                                            | Gjennomfør oljeskift i tetningskammeret.                                                                                                    |
|      |      |                                    |                                                            | Kontroller innstillinger for digital inngang.                                                                                                    |
| 4002 | С    | Temp. Sensor 1 Fault               | Sensor defekt, måleverdien ligger<br>utenfor måleområdet.  | Informer kundeservice.                                                                                                    |
| 4003 | С    | Temp. Sensor 2 Fault               | Sensor defekt, måleverdien ligger<br>utenfor måleområdet.  | Informer kundeservice.                                                                                                    |
| 4004 | С    | Temp. Sensor 3 Fault               | Sensor defekt, måleverdien ligger<br>utenfor måleområdet.  | Informer kundeservice.                                                                                                    |
| 4005 | С    | Temp. Sensor 4 Fault               | Sensor defekt, måleverdien ligger<br>utenfor måleområdet.  | Informer kundeservice.                                                                                                    |
| 4006 | С    | Temp. Sensor 5 Fault               | Sensor defekt, måleverdien ligger<br>utenfor måleområdet.  | Informer kundeservice.                                                                                                    |
| 4007 | С    | Internal Vibration Sensor<br>Fault | Sensor defekt, måleverdien ligger<br>utenfor måleområdet.  | Informer kundeservice.                                                                                                    |
| 4008 | С    | Current Sensor 1 Fault             | Sensor defekt, måleverdien ligger<br>utenfor måleområdet.  | Informer kundeservice.                                                                                                    |
| 4009 | С    | Current Sensor 2 Fault             | Sensor defekt, måleverdien ligger<br>utenfor måleområdet.  | Informer kundeservice.                                                                                                    |
| 4010 | С    | Onboard Temp. Sensor<br>Fault      | Sensor defekt, måleverdien ligger<br>utenfor måleområdet.  | Informer kundeservice.                                                                                                    |
| 4011 | С    | Temp. Sensor 1 Warning             | Temperaturgrenseverdi vikling                              | Kontroller om motoren er overbelastet.                                                                                                    |
|      |      |                                    | nådd.                                                      | Kontroller motorkjøling.                                                                                                    |
|      |      |                                    |                                                            | Kontroller temperaturgrenseverdier i Digital Data<br>Interface, og korriger eventuelt.                                                                                                  |
| 4012 | С    | Temp. Sensor 2 Warning             | Temperaturgrenseverdi vikling                              | Kontroller om motoren er overbelastet.                                                                                                    |
|      |      |                                    | nådd.                                                      | Kontroller motorkjøling.                                                                                                    |
|      |      |                                    |                                                            | Kontroller temperaturgrenseverdier i Digital Data<br>Interface, og korriger eventuelt.                                                                                                  |
| 4013 | С    | Temp. Sensor 3 Warning             | Temperaturgrenseverdi vikling                              | Kontroller om motoren er overbelastet.                                                                                                    |
|      |      |                                    | naɑɑ.                                                      | Kontroller motorkjøling.                                                                                                    |
|      |      |                                    |                                                            | Kontroller temperaturgrenseverdier i Digital Data<br>Interface, og korriger eventuelt.                                                                                                  |
| 4014 | С    | Temp. Sensor 4 Warning             | Temperaturgrenseverdi lager nådd.                          | Ved tørroppstilling: Kontroller<br>omgivelsestemperaturen, overhold maks. verdi.                                                                                                    |
|      |      |                                    |                                                            | Kontroller temperaturgrenseverdier i Digital Data<br>Interface, og korriger eventuelt.                                                                                                  |

no

| Kode | Туре | Feil                          | Årsak                                                                                                    | Utbedre                                                                                                    |
|------|------|-------------------------------|----------------------------------------------------------------------------------------------------|----------------------------------------------------------------------------------------------------|
| 4015 | С    | Temp. Sensor 5 Warning        | Temperaturgrenseverdi lager nådd.                                                                           | Ved tørroppstilling: Kontroller<br>omgivelsestemperaturen, overhold maks. verdi.                                                                                                    |
|      |      |                               |                                                                                                    | Kontroller temperaturgrenseverdier i Digital Data<br>Interface, og korriger eventuelt.                                                                                                    |
| 4016 | С    | Temp. On Board Warning        | Temperaturgrenseverdi i Digital                                                                             | Kontroller om motoren er overbelastet.                                                                                                    |
|      |      |                               | Data Interface nådd.                                                                                        | Kontroller motorkjøling.                                                                                                    |
| 4017 | С    | General FC Alarm              | Frekvensomformer «Klemme 50»:<br>Spenningen er <10 V                                                        | Fjern kabel på klemme 50:<br>– Hvis frekvensomformeren ikke viser advarselen<br>lenger, er det et problem med kablingen til kunden.<br>– Hvis frekvensomformeren fortsatt viser<br>advarselen, må du skifte styrekort. |
| 4017 | С    | General FC Alarm              | Det er ikke koblet en motor til<br>utgangen til frekvensomformeren.                                         | Koble til motor.                                                                                                    |
| 4017 | С    | General FC Alarm              | Motoroverbelastning                                                                                         | Motoren er overopphetet, kontroller kjøling og<br>bruksforhold.                                                                                                    |
|      |      |                               |                                                                                                    | Kontroller om motoren er mekanisk overbelastet.                                                                                                    |
| 4017 | С    | General FC Alarm              | Turtallsgrense nådd.                                                                                        | Kontroller bruksbetingelser.                                                                                                    |
| 4017 | С    | General FC Alarm              | Spenningsgrense nådd.                                                                                       | Kontroller bruksbetingelser.                                                                                                    |
| 4017 | С    | General FC Alarm              | Temperaturen til<br>frekvensomformeren er for lav for<br>drift.                                             | Kontroller temperatursensoren i<br>frekvensomformeren.                                                                                                    |
|      |      |                               |                                                                                                    | Kontroller sensorkabelen mellom IGBT og gate-<br>oppstartskortet.                                                                                                    |
| 4018 | С    | Motor Ground Fault<br>Warning | Jordslutning mellom en utgangsfase<br>og jord (mellom frekvensomformer<br>og motor eller direkte i motoren) | Få en elektriker til å kontrollere elektrisk tilkobling<br>på frekvensomformeren.                                                                                                    |
|      |      |                               |                                                                                                    | Få en elektriker til å kontrollere elektrisk tilkobling<br>på motoren.                                                                                                    |
| 4019 | С    | Motor Overload                | Dreiemomentgrense nådd                                                                                      | Hvis systemet overskrider motorens                                                                                                    |
|      |      |                               |                                                                                                    | dreiemomentgrense under startrampen, må du<br>forlenge tiden for startrampen.                                                                                                    |
|      |      |                               |                                                                                                    | Hvis systemet overskrider generatorens<br>dreiemomentgrense under bremserampen, må du<br>forlenge tiden for bremserampen.                                                                                              |
|      |      |                               |                                                                                                    | Hvis dreiemomentgrensen nås under drift, må du<br>øke grensen. Forsikre deg om at systemet kan<br>drives med det høyere dreiemomentet, informer<br>eventuelt kundeservice.                                             |
|      |      |                               |                                                                                                    | Strømopptak fra motoren for høyt, kontroller<br>bruksforholdene.                                                                                                    |
| 4019 | С    | Motor Overload                | Overstrøm                                                                                                   | Koble motoren fra nettilkoblingen, og drei akselen<br>for hånd. Informer kundeservice hvis akselen ikke<br>kan dreies.                                                                                                 |
|      |      |                               |                                                                                                    | Kontroller dimensjonering motoreffekt/<br>frekvensomformer. Informer kundeservice hvis<br>motoreffekten er for høy.                                                                                                    |
|      |      |                               |                                                                                                    | Kontroller parameter 1–20 til 1–25 i<br>frekvensomformeren for korrekte motordata, og<br>tilpass eventuelt.                                                                                                    |

| Kode | Туре | Feil                       | Årsak                                                                                   | Utbedre                                                                                                    |
|------|------|----------------------------|-----------------------------------------------------------------------------------------|----------------------------------------------------------------------------------------------------|
| 4020 | С    | Motor Overtemp.            | Termisk motorovervåkning er utløst.                                                     | Motoren er overopphetet, kontroller kjøling og<br>bruksforhold.                                                                                                    |
|      |      |                            |                                                                                         | Kontroller om motoren er mekanisk overbelastet.                                                                                                    |
|      |      |                            |                                                                                         | Kontroller tilkoblingen til den termiske<br>motorovervåkningen (frekvensomformer: klemme<br>33 og klemme 50 (+10 VDC).                                                                                                    |
|      |      |                            |                                                                                         | Hvis det brukes en temperaturvokter eller<br>termistor, må du kontrollere parameter 1–93<br>«Thermistor Source» i frekvensomformeren:                                                                                                    |
|      |      |                            |                                                                                         | Verdien må være i samsvar med sensorkablingen.                                                                                                    |
| 4022 | С    | Motor Safe Stop<br>Warning | «Safe Torque Off» er aktiv.                                                             | Kontroller tilkobling: På klemme 37 for<br>frekvensomformeren må det være 24 VDC. Når<br>feilen er utbedret, må det gjennomføres manuell<br>tilbakestilling!                                                                                                    |
|      |      |                            |                                                                                         | Installasjon i eksplosjonsfarlige omgivelser:<br>Kontroller utkoblingsparameterne (termisk<br>motorovervåkning, tørrkjøringsvern).                                                                                                    |
| 4024 | С    | FC Overload Warning        | Temperatursensoren til effektkortet<br>registrerer for høy eller for lav<br>temperatur. | Kontroller ventilasjonen til frekvensomformeren.                                                                                                    |
| 4024 | С    | FC Overload Warning        | Utkoblingstemperaturen (75 °C) til<br>styrekortet er nådd.                              | Kontroller ventilasjonen til frekvensomformeren.                                                                                                    |
| 4024 | С    | FC Overload Warning        | Vekselretter overbelastet                                                               | Sammenligne nominell strøm:<br>– Sammenligne utgangsstrømmen som vises på LCP<br>med den nominelle strømmen til<br>frekvensomformeren<br>– Sammenligne utgangsstrømmen som vises på LCP<br>med den målte motorstrømmen                                                                     |
|      |      |                            |                                                                                         | Vise termisk belastning på LCP og overvåke<br>verdien:<br>– Hvis frekvensomformeren drives <b>over</b> den<br>kontinuerlige nominelle strømmen, stiger<br>tellerverdien.<br>– Hvis frekvensomformeren drives <b>under</b> den<br>kontinuerlige nominelle strømme, synker<br>tellerverdien. |
|      |      |                            |                                                                                         | Kontroller parameter 1–20 til 1–25 i<br>frekvensomformeren for korrekte motordata, og<br>tilpass eventuelt.                                                                                                    |
| 4025 | С    | FC Line Warning            | Nettilkobling: En fase mangler                                                          | Få en elektriker til å kontrollere elektrisk tilkobling<br>på frekvensomformeren.                                                                                                    |
|      |      |                            |                                                                                         | Få en elektriker til å kontrollere elektrisk tilkobling<br>på motoren.                                                                                                    |
| 4025 | С    | FC Line Warning            | Nettilkobling: For høy<br>faseasymmetri                                                 | Få en elektriker til å kontrollere elektrisk tilkobling<br>på frekvensomformeren.                                                                                                    |
|      |      |                            |                                                                                         | Få en elektriker til å kontrollere elektrisk tilkobling<br>på motoren.                                                                                                    |
| 4025 | С    | FC Line Warning            | Motortilkobling: En fase mangler                                                        | Få en elektriker til å kontrollere elektrisk tilkobling<br>på frekvensomformeren.                                                                                                    |
|      |      |                            |                                                                                         | Få en elektriker til å kontrollere elektrisk tilkobling<br>på motoren.                                                                                                    |
| 4026 | С    | FC DC Circuit Warning      | Overspenning                                                                            | Forleng rampetiden for bremserampen.                                                                                                    |
| 4026 | С    | FC DC Circuit Warning      | Underspenning                                                                           | Få en elektriker til å kontrollere elektrisk tilkobling<br>på frekvensomformeren.                                                                                                    |
|      |      |                            |                                                                                         | Kontroll forladekretskoblingen.                                                                                                    |

no

| Kode | Туре | Feil                                     | Årsak                                                                                 | Utbedre                                                                                                    |
|------|------|------------------------------------------|---------------------------------------------------------------------------------------|----------------------------------------------------------------------------------------------------|
| 4027 | С    | FC Supply Warning                        | lkke spenningsforsyning på<br>frekvensomformeren                                      | Få en elektriker til å kontrollere elektrisk tilkobling<br>på frekvensomformeren.                                                                                                    |
| 4027 | С    | FC Supply Warning                        | Ekstern 24 VDC–forsyning<br>overbelastet                                              | Få en elektriker til å kontrollere elektrisk tilkobling<br>på frekvensomformeren.                                                                                                    |
| 4027 | С    | FC Supply Warning                        | 1,8 VDC-forsyningen til styrekortet ligger utenfor toleranseområdet.                  | Få en elektriker til å kontrollere elektrisk tilkobling<br>på frekvensomformeren.                                                                                                    |
| 4028 | С    | FC Communication                         | Styreord-timeout                                                                      | Kontroller Ethernet–tilkobling.                                                                                                    |
|      |      | Warning                                  |                                                                                       | Øk parameter 8–03 «Control Timeout Time» i<br>frekvensomformeren.                                                                                                    |
|      |      |                                          |                                                                                       | Kontroller kommunikasjonsenhetenes funksjon.                                                                                                    |
|      |      |                                          |                                                                                       | Kontroller om kablingen er EMC-konform.                                                                                                    |
| 4029 | С    | General FC Warning                       | Frekvensomformer «Klemme 50»:<br>Spenningen er <10 V                                  | Fjern kabel på klemme 50:<br>– Hvis frekvensomformeren ikke viser advarselen<br>lenger, er det et problem med kablingen til kunden.<br>– Hvis frekvensomformeren fortsatt viser<br>advarselen, må du skifte styrekort. |
| 4029 | С    | General FC Warning                       | Det er ikke koblet en motor til<br>utgangen til frekvensomformeren.                   | Koble til motor.                                                                                                    |
| 4029 | С    | General FC Warning                       | Motoroverbelastning                                                                   | Motoren er overopphetet, kontroller kjøling og<br>bruksforhold.                                                                                                    |
|      |      |                                          |                                                                                       | Kontroller om motoren er mekanisk overbelastet.                                                                                                    |
| 4029 | С    | General FC Warning                       | Turtallsgrense nådd.                                                                  | Kontroller bruksbetingelser.                                                                                                    |
| 4029 | С    | General FC Warning                       | Spenningsgrense nådd.                                                                 | Kontroller bruksbetingelser.                                                                                                    |
| 4029 | С    | General FC Warning                       | Temperaturen til<br>frekvensomformeren er for lav for                                 | Kontroller temperatursensoren i<br>frekvensomformeren.                                                                                                    |
|      |      |                                          | drift.                                                                                | Kontroller sensorkabelen mellom IGBT og gate–<br>oppstartskortet.                                                                                                    |
| 4030 | С    | EXIO Communication<br>Down               | Kommunikasjon med I/O-modulen<br>mislykket.                                           | Kontroller innstillingene til I/O–modulen i Digital<br>Data Interface.                                                                                                    |
|      |      |                                          |                                                                                       | Kontroller innstillingene i I/O-modulen.                                                                                                    |
|      |      |                                          |                                                                                       | Kontroller Ethernet-tilkobling.                                                                                                    |
| 4031 | С    | FC Communication<br>Down                 | Feil ved kommunikasjon med<br>frekvensomformeren.                                     | Kontroller innstillingene til frekvensomformeren i<br>Digital Data Interface.                                                                                                    |
|      |      |                                          |                                                                                       | Kontroller innstillingene i frekvensomformeren.                                                                                                    |
|      |      |                                          |                                                                                       | Kontroller Ethernet-tilkobling.                                                                                                    |
| 4034 | С    | Leakage Detected 1                       | Lekkasje i lekkasjekammeret<br>registrert.                                            | Tøm lekkasjekammeret.                                                                                                    |
| 4035 | С    | Leakage Detected 2                       | Lekkasje i tetningskammeret<br>registrert.                                            | Gjennomfør oljeskift i tetningskammeret.                                                                                                    |
| 5000 | D    | Clog Detection Teach                     | Innlæringsprosessen ble ikke                                                          | Kontroller om pumpen er tilstoppet.                                                                                                    |
|      |      | Failure                                  | avsluttet:<br>– Pumpen ble omstilt til manuell<br>drift eller stoppet under           | Forsikre deg om at det er tilstrekkelig nivå i<br>beholderen.                                                                                                    |
|      |      |                                          | innlæringsprosessen.<br>– Tidsoverskridelse fordi nominell<br>frekvens ikke ble nådd. | Kontroller innstillingene for innlæringsprosessen i<br>Digital Data Interface.                                                                                                    |
| 6000 | C/D  | Emerged Operation –<br>Limit Temperature | Den innstilte<br>temperaturgrenseverdien ble nådd.                                    | Kontroller innstillingene til funksjonen «Ikke–<br>nedsenket drift» i Digital Data Interface.                                                                                                    |
| 6001 | C/D  | Clog Detection                           | Mulige avleiringer i hydraulikken                                                     | Aktiver funksjonen «Rengjøringssekvens».                                                                                                    |
| 6002 | C/D  | Motor Vibration X –<br>Warning           | Svingningsgrenseverdi ble<br>overskredet.                                             | Kontroller pumpe og installasjon (f.eks. urolig drift,<br>dårlig driftspunkt, belastet installasjon).                                                                                                    |
|      |      |                                          |                                                                                       | Kontroller svingningsgrenseverdier i Digital Data<br>Interface, og korriger eventuelt.                                                                                                    |
| Kode  | Туре | Feil                           | Årsak                                                        | Utbedre                                                                                               |
|-------|------|--------------------------------|--------------------------------------------------------------|----------------------------------------------------------------------------------------------------|
| 6003  | C/D  | Motor Vibration Y –<br>Warning | Svingningsgrenseverdi ble<br>overskredet.                    | Kontroller pumpe og installasjon (f.eks. urolig drift,<br>dårlig driftspunkt, belastet installasjon). |
|       |      |                                |                                                              | Kontroller svingningsgrenseverdier i Digital Data<br>Interface, og korriger eventuelt.                |
| 6004  | C/D  | Motor Vibration Z –<br>Warning | Svingningsgrenseverdi ble<br>overskredet.                    | Kontroller pumpe og installasjon (f.eks. urolig drift,<br>dårlig driftspunkt, belastet installasjon). |
|       |      |                                |                                                              | Kontroller svingningsgrenseverdier i Digital Data<br>Interface, og korriger eventuelt.                |
| 6005  | C/D  | Vibration Input 1 –<br>Warning | Svingningsgrenseverdi ble<br>overskredet.                    | Kontroller pumpe og installasjon (f.eks. urolig drift,<br>dårlig driftspunkt, belastet installasjon). |
|       |      |                                |                                                              | Kontroller svingningsgrenseverdier i Digital Data<br>Interface, og korriger eventuelt.                |
| 6006  | C/D  | Vibration Input 2 –<br>Warning | Svingningsgrenseverdi ble<br>overskredet.                    | Kontroller pumpe og installasjon (f.eks. urolig drift,<br>dårlig driftspunkt, belastet installasjon). |
|       |      |                                |                                                              | Kontroller svingningsgrenseverdier i Digital Data<br>Interface, og korriger eventuelt.                |
| 8001  | D    | Auto Setup Failed              | Kunne ikke avslutte                                          | Frekvensomformeren står på «Stopp».                                                                   |
|       |      |                                | autoparametreringen.                                         | Kontroller innstillingene til frekvensomformeren i                                                    |
|       |      |                                |                                                              | autoparameterinnstilling på nytt.                                                                     |
| 8002  | D    | Auto Setup Timed Out           | Tidsgrensen på 2 minutter ble                                | Frekvensomformeren står på «Stopp».                                                                   |
|       |      |                                | overskredet.                                                 | Kontroller innstillingene til frekvensomformeren i                                                    |
|       |      |                                |                                                              | Digital Data Interface, og start<br>autoparameterinnstilling på nytt.                                 |
| 10004 | I    | Pump Kick is Running           | Pumpen har overskredet den tillatte<br>stillstandstiden.     |                                                                                                    |
| 10005 | I    | Cleaning-Cycle is              | Rengjøringssekvensen går:                                    |                                                                                                    |
|       |      | Running                        | – før hver pumpeomgang<br>– tilstopping registrert           |                                                                                                    |
| 10006 | I    | Teach was Successful           | Innlæringsprosess for registrering av tilstopping avsluttet. |                                                                                                    |
| 10007 | I    | Update Succeeded               | Oppdatering avsluttet.                                       |                                                                                                    |
| 10008 | I    | Update Failed                  | Kunne ikke avslutte oppdateringen.                           | Informer kundeservice.                                                                                |

#### 9 Vedlegg

9.1 Feltbuss: Parameteroversikt

Nedenfor ser du de enkelte feltbussparameterne for feltbusstypene Modbus TCP og OPC UA.

# LES DETTE! Parameterne for LSI-hovedpumpe er oppført i en egen tabell for hver feltbusstype!

#### LES DETTE! For feltbussen «ModBus TCP» er reservenummeret: 255, port: 502!

Forklaringer for de enkelte parametergruppene i systemmodusen DDI, LPI og LSI (Slave)

- Parametergruppe Status
  Inneholder informasjon om driftsstatus, advarsler og alarmer.
- Parametergruppe Motor Information Inneholder informasjon om nominelle motorverdier, motor- og hydraulikktype, serienummer pumpe, samt minimal og maksimal frekvens.
- Parametergruppe Sensor Locations/Types Inneholder informasjon om sensortypene (temperatur, strøm og vibrasjon) og deres oppstilling.
- Parametergruppe Data Readouts Inneholder aktuelle sensorverdier, driftstimer, pumpe- og rengjøringssykluser samt energiforbruket til pumpen.
- Parametergruppe Time
  Inneholder informasjon om dato og klokkeslett.

- Parametergruppe Control Word Inneholder innstillingene for pumpens driftsmodus, settpunktfrekvens, rampetider, pumpeaktivering og pumpefunksjoner.
- Parametergruppe Sensor Trip/Warning Inneholder innstillingene av terskelverdiene for temperatur- og vibrasjonssensorene.

#### Forklaringer for de enkelte parametergruppene i systemmodusen LSI (Master)

- Parametergruppe System Variables
  Inneholder informasjon om systemets driftsstatus, advarsler og alarmer.
- Parametergruppe Analog Variables Inneholder aktuelle verdier for nivå, trykk og gjennomstrømning samt frekvensen og antall pumper som går i systemet.
- Parametergruppe Data Time Variables Inneholder informasjon om dato og klokkeslett.
- Parametergruppe Pump 1 ... Pump 4 Inneholder informasjon om den enkelte pumpen: Serienummer, motor- og hydraulikktype, status, advarsler, alarmer, aktuell effekt, driftstimer, antall pumpe- og rengjøringssykluser, kWh-teller.
- Parametergruppe Control Word Inneholder frigivelser for PID-reguleringen, for tømming av beholderen og for det alternative startnivået.
- Parametergruppe Modes Inneholder innstillingene for systemmodus og reguleringstypen i automatisk modus.
- Parametergruppe PID Setpoint Inneholder innstillingen for PID-settpunktet.

#### Se også

- ▶ ModBus TCP: DDI/LPI/LSI Slave-Parameter [▶ 75]
- ▶ OPC-UA: DDI/LPI/LSI Slave-Parameter [▶ 82]
- ▶ ModBus TCP: LSI Master-Parameter [▶ 89]
- ► OPC-UA: LSI Master-Parameter [► 93]

#### 9.1.1 ModBus TCP: DDI/LPI/LSI Slave-

Parameter

|                       | _                         | _                         | _                         | _                         | _                         | _                         | _                         |   |   | _                         | _                         | _                   |                     |                     |                     | _                   |                    | _                  |                             | _  |    | _                         | _                         |                     |                |              | _            |              | _            |
|-----------------------|---------------------------|---------------------------|---------------------------|---------------------------|---------------------------|---------------------------|---------------------------|---|---|---------------------------|---------------------------|---------------------|---------------------|---------------------|---------------------|---------------------|--------------------|--------------------|-----------------------------|----|----|---------------------------|---------------------------|---------------------|----------------|--------------|--------------|--------------|--------------|
| Description           | not available in DDI mode | not available in DDI mode | not available in DDI mode | not available in DDI mode | not available in DDI mode | not available in DDI mode | not available in DDI mode |   |   | not available in DDI mode | not available in DDI mode |                     |                     |                     |                     |                     |                    |                    | not available in DDI mode   |    |    | not available in DDI mode | not available in DDI mode |                     |                |              |              |              |              |
| Unit                  |                           |                           |                           |                           |                           |                           |                           |   |   |                           |                           |                     |                     |                     |                     |                     |                    |                    |                             |    |    |                           |                           |                     |                |              |              |              |              |
| Code                  |                           |                           |                           |                           | 10004                     | 10005                     | 4031                      |   |   | 6000                      | 6001                      | 6002                | 6003                | 6004                | 6005                | 6006                | 4034               | 4035               | 5000                        |    |    | 8001                      | 8002                      | 4000                | 4001           | 4002         | 4003         | 4004         | 4005         |
| Bit-Function          | Run                       | Rising Water Level        | Falling Water Level       | External Off              | Pump Kick Running         | Anticlog Running          | Communication Error FC    |   |   | Thermostat active         | Clog Detection            | Vibration X Warning | Vibration Y Warning | Vibration Z Warning | Vibration 1 Warning | Vibration 2 Warning | Current 1 Leackage | Current 2 Leackage | Clog Detection Teach failed |    |    | FC Autosetup failed       | FC Autosetup Timeout      | High Water detected | Leackage Input | Temp 1 fault | Temp 2 fault | Temp 3 fault | Temp 4 fault |
| Bit                   | 0                         | 1                         | 2                         | 3                         | 4                         | 5                         | 0                         | - | 2 | 3                         | 4                         | 5                   | 9                   | 7                   | 8                   | 6                   | 10                 | 11                 | 12                          | 13 | 14 | 15                        | 16                        | 0                   | 7              | 2            | 8            | 4            | 5            |
| Scaling               | Bitfield                  |                           |                           |                           |                           |                           | Bitfield                  |   |   |                           |                           |                     |                     |                     |                     |                     |                    |                    |                             |    |    |                           |                           | Bitfield            |                |              |              |              |              |
| Data Type             | UINT                      |                           |                           |                           |                           |                           | DWORD (High - Low)        |   |   |                           |                           |                     |                     |                     |                     |                     |                    |                    |                             |    |    |                           |                           | DWORD (High - Low)  |                |              |              |              |              |
| Size                  | 1                         |                           |                           |                           |                           |                           | 2                         |   |   |                           |                           |                     |                     |                     |                     |                     |                    |                    |                             |    |    |                           |                           | 2                   |                |              |              |              |              |
| Address in<br>LSI     | 0                         |                           |                           |                           |                           |                           | -                         |   |   |                           |                           |                     |                     |                     |                     |                     |                    |                    |                             |    |    |                           |                           | 3                   |                |              |              |              |              |
| ddress in             |                           |                           |                           |                           |                           |                           |                           |   |   |                           |                           |                     |                     |                     |                     |                     |                    |                    |                             |    |    |                           |                           |                     |                |              |              |              |              |
| Address in A<br>DDI L | 0                         |                           |                           |                           |                           |                           | -                         |   |   |                           |                           |                     |                     |                     |                     |                     |                    |                    |                             |    |    |                           |                           | 3 3                 |                |              |              |              |              |
| Register Type         | Input Registers           |                           |                           |                           |                           |                           | Input Registers           |   |   |                           |                           |                     |                     |                     |                     |                     |                    |                    |                             |    |    |                           |                           | Input Registers     |                |              |              |              |              |
| Symbol                | MB_Status_Word            |                           |                           |                           |                           |                           | MS_Warning_Word_MSB       |   |   |                           |                           |                     |                     |                     |                     |                     |                    |                    |                             |    |    |                           |                           | MS_Waming_Word_LSB  |                |              |              |              |              |
| Group                 | Status                    |                           |                           |                           |                           |                           | Status                    |   |   |                           |                           |                     |                     |                     |                     |                     |                    |                    |                             |    |    |                           |                           | Status              |                |              |              |              |              |

| Description         |              |                          |                       |                       |                    |        |        |        |        |        |              |    | not available in DDI mode | not available in DDI mode | not available in DDI mode | not available in DDI mode |    | not available in DDI mode | not available in DDI mode | not available in DDI mode | not available in DDI mode | not available in DDI mode | not available in DDI mode | not available in DDI mode | not available in DDI mode | not available in LSI mode        |                    | not available in DDI mode | not available in DDI mode |
|---------------------|--------------|--------------------------|-----------------------|-----------------------|--------------------|--------|--------|--------|--------|--------|--------------|----|---------------------------|---------------------------|---------------------------|---------------------------|----|---------------------------|---------------------------|---------------------------|---------------------------|---------------------------|---------------------------|---------------------------|---------------------------|----------------------------------|--------------------|---------------------------|---------------------------|
| Unit                |              |                          |                       |                       |                    |        |        |        |        |        |              |    |                           |                           |                           |                           |    |                           |                           |                           |                           |                           |                           |                           |                           |                                  |                    |                           |                           |
| Code                | 4006         | 40.07                    | 4008                  | 4009                  | 4010               | 4011   | 4012   | 4013   | 4014   | 4015   | 4016         |    | 4017                      | 4018                      | 4019                      | 4020                      |    | 4022                      | 4023                      | 4024                      | 4025                      | 4026                      | 4027                      | 4028                      | 4029                      | 4030                             |                    | 1001                      | 1002                      |
| Bit-Function        | Temp 5 fault | Internal Vibration fault | Current Input 1 fault | Current Input 2 fault | Onboard Temp fault | Temp 1 | Temp 2 | Temp 3 | Temp 4 | Temp 5 | Onboard Temp |    | General FC Alarm          | Motor Ground fault        | Motor Overload            | Motor Overtemp            |    | Safe Stop                 | AMA not OK                | FC Overload Warning       | FC Line Warning           | FC DC Circuit Warning     | FC Supply Warning         | FC Communication          | General FC Warning        | Communication Error IO Extension |                    | Motor Ground Fault        | Motor Short               |
| Bit                 | 9            | 7                        | œ                     | 6                     | 10                 | 1      | 12     | 13     | 14     | 15     | 16           | 17 | 18                        | 19                        | 20                        | 21                        | 22 | 23                        | 24                        | 25                        | 26                        | 27                        | 28                        | 29                        | 30                        | 31                               |                    | 0                         | -                         |
| Scaling             |              |                          |                       |                       |                    |        |        |        |        |        |              |    |                           |                           |                           |                           |    |                           |                           |                           |                           |                           |                           |                           |                           |                                  | Bltfield           | Bitfield                  |                           |
| Data Type           |              |                          |                       |                       |                    |        |        |        |        |        |              |    |                           |                           |                           |                           |    |                           |                           |                           |                           |                           |                           |                           |                           |                                  | DWORD (High - Low) | DWORD (High - Low)        |                           |
| Size                |              |                          |                       |                       |                    |        |        |        |        |        |              |    |                           |                           |                           |                           |    |                           |                           |                           |                           |                           |                           |                           |                           |                                  | 2                  | 2                         |                           |
| Address in<br>LSI   |              |                          |                       |                       |                    |        |        |        |        |        |              |    |                           |                           |                           |                           |    |                           |                           |                           |                           |                           |                           |                           |                           |                                  | 5                  | 7                         |                           |
| Address in<br>_PI   |              |                          |                       |                       |                    |        |        |        |        |        |              |    |                           |                           |                           |                           |    |                           |                           |                           |                           |                           |                           |                           |                           |                                  | 10                 |                           |                           |
| Address in J<br>DDI |              |                          |                       |                       |                    |        |        |        |        |        |              |    |                           |                           |                           |                           |    |                           |                           |                           |                           |                           |                           |                           |                           |                                  | 5                  | 7                         |                           |
| Register Type       |              |                          |                       |                       |                    |        |        |        |        |        |              |    |                           |                           |                           |                           |    |                           |                           |                           |                           |                           |                           |                           |                           |                                  | Input Registers    | Input Registers           |                           |
| Symbol              |              |                          |                       |                       |                    |        |        |        |        |        |              |    |                           |                           |                           |                           |    |                           |                           |                           |                           |                           |                           |                           |                           |                                  | MS_Alarm_Word_MSB  | MS_Alarm_Word_LSB         |                           |
| Group               |              |                          |                       |                       |                    |        |        |        |        |        |              |    |                           |                           |                           |                           |    |                           |                           |                           |                           |                           |                           |                           |                           |                                  | Status             | Status                    |                           |

|                   |                    |                 |      |      |        |         |                     | 7 | s                                                              | ife Stop           | 1000  |    | not available in DDI mode |
|-------------------|--------------------|-----------------|------|------|--------|---------|---------------------|---|----------------------------------------------------------------|--------------------|-------|----|---------------------------|
|                   |                    |                 |      |      |        |         |                     | 3 | </td <td>oration X trip</td> <td>2000</td> <td></td> <td></td> | oration X trip     | 2000  |    |                           |
|                   |                    |                 |      |      |        |         |                     | 4 | Vi                                                             | oration Y trip     | 2001  |    |                           |
|                   |                    |                 |      |      |        |         |                     | 5 | Vi                                                             | oration Z trip     | 2002  |    |                           |
|                   |                    |                 |      |      |        |         |                     | 9 | <.                                                             | oration 1 trip     | 20 03 |    |                           |
|                   |                    |                 |      |      |        |         |                     | 2 | ż                                                              | oration 2 trip     | 20.04 |    |                           |
|                   |                    |                 |      |      |        |         |                     | 8 | FO                                                             | Covertoad          | 2005  |    | not available in DDI mode |
|                   |                    |                 |      |      |        |         |                     | 6 | Ρd                                                             | ) Line             | 2006  |    | not available in DDI mode |
|                   |                    |                 |      |      |        |         |                     | + | 0 FC                                                           | DC Circuit         | 2007  |    | not available in DDI mode |
|                   |                    |                 |      |      |        |         |                     | - | 1 FC                                                           | Supply             | 2008  |    | not available in DDI mode |
|                   |                    |                 |      |      |        |         |                     | - | D                                                              | y Run detected     | 3000  |    |                           |
|                   |                    |                 |      |      |        |         |                     | - | 3 Le                                                           | ackage Input alarm | 3001  |    |                           |
|                   |                    |                 |      |      |        |         |                     | - | 4 T€                                                           | mp Sensor 1 trip   | 3002  |    |                           |
|                   |                    |                 |      |      |        |         |                     | - | 5 Te                                                           | imp Sensor 2 trip  | 3003  |    |                           |
|                   |                    |                 |      |      |        |         |                     | - | 6 Te                                                           | mp Sensor 3 trip   | 3004  |    |                           |
|                   |                    |                 |      |      |        |         |                     | + | 7  T∈                                                          | mp Sensor 4 trip   | 3005  |    |                           |
|                   |                    |                 |      |      |        |         |                     | + | 8 Te                                                           | imp Sensor 5 trip  | 3006  |    |                           |
|                   |                    |                 |      |      |        |         |                     | + | 9 W                                                            | otor Overload      | 3007  |    | not available in DDI mode |
|                   |                    |                 |      |      |        |         |                     | 2 | 0 W                                                            | otor Overtemp      | 3008  |    | not available in DDI mode |
| Motor Information | NP_Serial_Number   | Input Registers | 1000 | 1000 | 1000 8 | 3<br>SI | ring(16)            |   |                                                                |                    |       |    |                           |
| Motor Information | NP_Motor_Type      | Input Registers | 1008 | 1008 | 1008   | 16 SI   | ring(32)            |   |                                                                |                    |       |    |                           |
| Motor Information | NP_Pump_Type       | Input Registers | 1024 | 1024 | 1024 1 | 16 SI   | ring(32)            |   |                                                                |                    |       |    |                           |
| Motor Information | NP_Nominal_Pwr     | Input Registers | 1040 | 1040 | 1040   | E       | -OAT32 (High - Low) |   |                                                                |                    |       | kW |                           |
| Motor Information | NP_Nominal_Volt    | Input Registers | 1042 | 1042 | 1042   | 2 FI    | -OAT32 (High - Low) |   |                                                                |                    |       | v  |                           |
| Motor Information | NP_Nominal_Curr    | Input Registers | 1044 | 1044 | 1044   | E       | -OAT32 (High - Low) |   |                                                                |                    |       | A  |                           |
| Motor Information | NP_Nominal_Freq    | Input Registers | 1046 | 1046 | 1046   | 2 FI    | -OAT32 (High - Low) |   |                                                                |                    |       | Hz |                           |
| Motor Information | NP_Max_St_Per_Hour | Input Registers | 1048 | 1048 | 1048   | 2 FI    | -OAT32 (High - Low) |   |                                                                |                    |       |    |                           |
| Motor Information | NP_Max_Freq        | Input Registers | 1050 | 1050 | 1050 2 | 2       | -OAT32 (High - Low) |   |                                                                |                    |       | Hz |                           |
| Motor Information | NP_Min_Freq        | Input Registers | 1052 | 1052 | 1052   | LL CI   | -OAT32 (High - Low) |   |                                                                |                    |       | Hz |                           |

| Description       | 0=unused / 1=winding_top / 2=winding_bottom /<br>3=bearing_top / 4=bearing_bottom / 5=cooling_liquid<br>/ 6=motor_jaminations | 0=unused / 1=winding_top / 2=winding_bottom /<br>3=bearing_top / 4=bearing_bottom / 5=cooling_liquid<br>/ 6=motor_laminations | 0=unused / 1=winding_top / 2=winding_bottom /<br>3=bearing_top / 4=bearing_bottom / 5=cooling_liquid<br>/ 6=motor_jaminations | 0=unused / 1=winding_top / 2=winding_bottom /<br>3=bearing_top / 4=bearing_bottom / 5=cooling_liquid<br>/ 6=motor_jaminations | 0=unused / 1=winding_top / 2=winding_bottom /<br>3=bearing_top / 4=bearing_bottom / 5=cooling_liquid<br>/ 6=motor_laminations | 0=unused / 1=molor_hut_x / 2=molor_hut_y /<br>3=bearing_top_x / 4=bearing_<br>top_y / 5=bearing_bottom_x / 6=bearing_bottom_y | 0=unused / 1=molor_hut_x / 2=molor_hut_y /<br>3=bearing_top_x / 4=bearing_<br>top_y / 5=bearing_bottom_x / 6=bearing_bottom_y | 0=unused / 1=current_signal_only / 2=leackage_<br>switch / 3=sealing_CLP_V01 / 4=leackage_CLP_V01 | 0=unused / 1=current_signal_only / 2=leackage_<br>switch / 3=sealing_CLP_V01 / 4=leackage_CLP_V02 |                         |                         |                         |                         |                         |                         |                      |                      |                       |
|-------------------|----------------------------------------------------------------------------------------------------|----------------------------------------------------------------------------------------------------|----------------------------------------------------------------------------------------------------|----------------------------------------------------------------------------------------------------|----------------------------------------------------------------------------------------------------|----------------------------------------------------------------------------------------------------|----------------------------------------------------------------------------------------------------|---------------------------------------------------------------------------------------------------|---------------------------------------------------------------------------------------------------|-------------------------|-------------------------|-------------------------|-------------------------|-------------------------|-------------------------|----------------------|----------------------|-----------------------|
| Unit              |                                                                                                    |                                                                                                    |                                                                                                    |                                                                                                    |                                                                                                    |                                                                                                    |                                                                                                    |                                                                                                   |                                                                                                   | ç                       | °c                      | °C                      | ç                       | °c                      | ç                       | mA                   | mA                   | s/uu                  |
| Code              |                                                                                                    |                                                                                                    |                                                                                                    |                                                                                                    |                                                                                                    |                                                                                                    |                                                                                                    |                                                                                                   |                                                                                                   |                         |                         |                         |                         |                         |                         |                      |                      |                       |
| Bit-Function      |                                                                                                    |                                                                                                    |                                                                                                    |                                                                                                    |                                                                                                    |                                                                                                    |                                                                                                    |                                                                                                   |                                                                                                   |                         |                         |                         |                         |                         |                         |                      |                      |                       |
| Bit               |                                                                                                    |                                                                                                    |                                                                                                    |                                                                                                    |                                                                                                    |                                                                                                    |                                                                                                    |                                                                                                   |                                                                                                   |                         |                         |                         |                         |                         |                         |                      |                      |                       |
| Scaling           | ENUM                                                                                                    | ENUM                                                                                                    | ENUM                                                                                                    | ENUM                                                                                                    | ENUM                                                                                                    | ENUM                                                                                                    | ENUM                                                                                                    | ENUM                                                                                              | ENUM                                                                                              |                         |                         |                         |                         |                         |                         |                      |                      |                       |
| Data Type         | UINT                                                                                                    | UINT                                                                                                    | UINT                                                                                                    | UINT                                                                                                    | UINT                                                                                                    | UINT                                                                                                    | UINT                                                                                                    | UINT                                                                                              | UINT                                                                                              | FLOAT32 (High - Low)    | FLOAT32 (High - Low)    | FLOAT32 (High - Low)    | FLOAT32 (High - Low)    | FLOAT32 (High - Low)    | FLOAT32 (High - Low)    | FLOAT32 (High - Low) | FLOAT32 (High - Low) | FLOAT32 (High - Low)  |
| Size              | +                                                                                                    | +                                                                                                    | -                                                                                                    | -                                                                                                    | -                                                                                                    | -                                                                                                    | t.                                                                                                    | <del>, -</del>                                                                                    | +                                                                                                 | 2                       | 2                       | 2                       | 2                       | 2                       | 2                       | 2                    | 5                    | 5                     |
| Address in<br>LSI | 2000                                                                                                    | 2001                                                                                                    | 2002                                                                                                    | 2003                                                                                                    | 2004                                                                                                    | 2005                                                                                                    | 2006                                                                                                    | 2007                                                                                              | 2008                                                                                              | 3000                    | 3002                    | 3004                    | 3006                    | 3008                    | 3010                    | 3012                 | 3014                 | 3016                  |
| Address in 7      | 2000                                                                                                    | 2001                                                                                                    | 2002                                                                                                    | 2003                                                                                                    | 2004                                                                                                    | 2005                                                                                                    | 2006                                                                                                    | 2007                                                                                              | 2008                                                                                              | 3000                    | 3002                    | 3004                    | 3006                    | 3008                    | 3010                    | 3012                 | 3014                 | 3016                  |
| Address in<br>DDI | 2000                                                                                                    | 2001                                                                                                    | 2002                                                                                                    | 2003                                                                                                    | 2004                                                                                                    | 2005                                                                                                    | 2006                                                                                                    | 2007                                                                                              | 2008                                                                                              | 3000                    | 3002                    | 3004                    | 3006                    | 3008                    | 3010                    | 3012                 | 3014                 | 3016                  |
| Register Type     | Input Registers                                                                                                    | Input Registers                                                                                                    | Input Registers                                                                                                    | Input Registers                                                                                                    | Input Registers                                                                                                    | Input Registers                                                                                                    | Input Registers                                                                                                    | Input Registers                                                                                   | Input Registers                                                                                   | Input Registers         | Input Registers         | Input Registers         | Input Registers         | Input Registers         | Input Registers         | Input Registers      | Input Registers      | Input Registers       |
| Symbol            | SI_Temperature[1].Location                                                                                                    | SI_Temperature[2].Location                                                                                                    | Sl_Temperature[3].Location                                                                                                    | Sl_Temperature[4],Location                                                                                                    | Sl_Temperature[5].Location                                                                                                    | SI_VibrationExtern1.Location                                                                                                  | SI_VibrationExtem2.Location                                                                                                   | SI_Current(0).Sensor_Type                                                                         | SI_Current[1].Sensor_Type                                                                         | IO_Temperature[1].Value | IO_Temperature[2].Value | IO_Temperature[3].Value | IO_Temperature[4].Value | IO_Temperature[5].Value | IO_Temperature[0].Value | IO_Current[0].Value  | IO_Current[1].Value  | IO_Vibration[0].Value |
| Group             | Sensor Locations/Types                                                                                                    | Sensor Locations/Types                                                                                                    | Sensor Locations/Types                                                                                                    | Sensor Locations/Types                                                                                                    | Sensor Locations/Types                                                                                                    | Sensor Locations/Types                                                                                                    | Sensor Locations/Types                                                                                                    | Sensor Locations/Types                                                                            | Sensor Locations/Types                                                                            | Data Readouts           | Data Readouts           | Data Readouts           | Data Readouts           | Data Readouts           | Data Readouts           | Data Readouts        | Data Readouts        | Data Readouts         |

|                   |                       |                       |                       |                       |                      |                      |                      |                       |                      |                      |                      |                     |                       |                           |                       |                        |                         |                       |                        |                          |                          |                    |                      |                   | l mode               |   |   |   |   |
|-------------------|-----------------------|-----------------------|-----------------------|-----------------------|----------------------|----------------------|----------------------|-----------------------|----------------------|----------------------|----------------------|---------------------|-----------------------|---------------------------|-----------------------|------------------------|-------------------------|-----------------------|------------------------|--------------------------|--------------------------|--------------------|----------------------|-------------------|----------------------|---|---|---|---|
| Description       |                       |                       |                       |                       |                      |                      |                      |                       |                      |                      |                      |                     |                       |                           |                       |                        |                         |                       |                        |                          |                          |                    |                      |                   | Applies only for LPI |   |   |   |   |
| Unit              | s/uuu                 | s/uuu                 | s/uu                  | s/uu                  | κw                   | >                    | A                    | Ŧ                     | ε                    | bar                  | s/I                  | hr                  |                       |                           | кWh                   | year                   | month                   | day                   | ٦L                     | nin                      | ø                        | S                  | sm                   |                   |                      |   |   |   |   |
| Code              |                       |                       |                       |                       |                      |                      |                      |                       |                      |                      |                      |                     |                       |                           |                       |                        |                         |                       |                        |                          |                          |                    |                      |                   |                      |   |   |   |   |
| Bit-Function      |                       |                       |                       |                       |                      |                      |                      |                       |                      |                      |                      |                     |                       |                           |                       |                        |                         |                       |                        |                          |                          |                    |                      | Reset             | Start                |   |   |   |   |
| Bit               |                       |                       |                       |                       |                      |                      |                      |                       |                      |                      |                      |                     |                       |                           |                       |                        |                         |                       |                        |                          |                          |                    |                      | 0                 | +                    | 5 | в | 4 | 2 |
| Scaling           |                       |                       |                       |                       |                      |                      |                      |                       |                      |                      |                      |                     |                       |                           |                       |                        |                         |                       |                        |                          |                          |                    |                      | Bitfield          |                      |   |   |   |   |
| Data Type         | FLOAT32 (High - Low)  | FLOAT32 (High - Low)  | FLOAT32 (High - Low)  | FLOAT32 (High - Low)  | FLOAT32 (High - Low) | FLOAT32 (High - Low) | FLOAT32 (High - Low) | FLOAT32 (High - Low)  | FLOAT32 (High - Low) | FLOAT32 (High - Low) | FLOAT32 (High - Low) | DWORD (High - Low)  | DWORD (High - Low)    | DWORD (High - Low)        | DWORD (High - Low)    | UINT                   | UINT                    | UINT                  | UINT                   | UINT                     | UINT                     | DWORD (High - Low) | DWORD (High - Low)   | UINT              |                      |   |   |   |   |
| Size              | 2                     | 2                     | 7                     | 5                     | 5                    | 5                    | 7                    | 5                     | 2                    | 2                    | 7                    | 7                   | 5                     | 5                         | 7                     | -                      | -                       | -                     | -                      | -                        | -                        | 2                  | 7                    | -                 |                      |   |   |   |   |
| Address in<br>LSI | 3018                  | 3020                  | 3022                  | 3024                  | 3026                 | 3028                 | 3030                 | 3032                  | 3034                 | 3036                 | 3038                 | 3040                | 3042                  | 3044                      | 3046                  | 4000                   | 4001                    | 4002                  | 4003                   | 4004                     | 4005                     | 4006               | 4008                 | 0                 |                      |   |   |   |   |
| Address in<br>LPI | 3018                  | 3020                  | 3022                  | 3024                  | 3026                 | 3028                 | 3030                 | 3032                  | 3034                 | 3036                 | 3038                 | 3040                | 3042                  | 3044                      | 3046                  | 4000                   | 4001                    | 4002                  | 4003                   | 4004                     | 4005                     | 4006               | 4008                 | 0                 |                      |   |   |   |   |
| Address in<br>DDI | 3018                  | 3020                  | 3022                  | 3024                  |                      |                      |                      |                       | 3026                 | 3028                 | 3030                 | 3032                | 3034                  |                           |                       | 4000                   | 4001                    | 4002                  | 4003                   | 4004                     | 4005                     | 4006               | 4008                 | 0                 |                      |   |   |   |   |
| Register Type     | Input Registers       | Input Registers       | Input Registers       | Input Registers       | Input Registers      | Input Registers      | Input Registers      | Input Registers       | Input Registers      | Input Registers      | Input Registers      | Input Registers     | Input Registers       | Input Registers           | Input Registers       | Input Registers        | Input Registers         | Input Registers       | Input Registers        | Input Registers          | Input Registers          | Input Registers    | Input Registers      | Holding Registers |                      |   |   |   |   |
| Symbol            | IO_Vibration[1].Value | IO_Vibration[2].Value | IO_Vibration[3].Value | IO_Vibration[4].Value | IO_FC_Power.Value    | IO_FC_Voltage.Value  | IO_FC_Current.Value  | IO_FC_Frequency.Value | IO_Level.Value       | IO_Pressure.Value    | IO_Flow.Value        | RT_RUNNING_TIME_RTN | RT_PUMP_CYCLE_CNT_RTN | RT_CLEANING_CYCLE_CNT_RTN | RT_ENERGY_CONSUMPTION | RI_System_Current_Year | RI_System_Current_Month | RI_System_Current_Day | RL_System_Current_Hour | RI_System_Current_Minute | RI_System_Current_Second | RL_System_Uptime   | RL_System_Current_Ms | MB_Control_Word   |                      |   |   |   |   |
| Group             | Data Readouts         | Data Readouts         | Data Readouts         | Data Readouts         | Data Readouts        | Data Readouts        | Data Readouts        | Data Readouts         | Data Readouts        | Data Readouts        | Data Readouts        | Data Readouts       | Data Readouts         | Data Readouts             | Data Readouts         | Time                   | Time                    | Time                  | Time                   | Time                     | Time                     | Time               | Time                 | Control Word      |                      |   |   |   |   |

| Description           |   |   |   |   |    |    |    |    |    | Rising edge of this Bit is needed after changing a<br>parameter of the group <i>Control Word</i> . This is not<br>applicable for <i>Reset</i> , <i>Start and MB_Bus_Control_Value</i> |                      | 0=manual / 1=auto / 2=off |                     |                    |                      | 0=off / 1=on        | 0=off / 1=on              | 0=off / 1=on      |                            |                         |                            |                         |                            |                         |                            |                         |                            |                         |
|-----------------------|---|---|---|---|----|----|----|----|----|----------------------------------------------------------------------------------------------------|----------------------|---------------------------|---------------------|--------------------|----------------------|---------------------|---------------------------|-------------------|----------------------------|-------------------------|----------------------------|-------------------------|----------------------------|-------------------------|----------------------------|-------------------------|----------------------------|-------------------------|
| Unit                  |   |   |   |   |    |    |    |    |    |                                                                                                    | Hz                   |                           | Hz                  | s                  | s                    |                     |                           |                   |                            |                         |                            |                         |                            |                         |                            |                         |                            |                         |
| Code                  |   |   |   |   |    |    |    |    |    |                                                                                                    |                      |                           |                     |                    |                      |                     |                           |                   |                            |                         |                            |                         |                            |                         |                            |                         |                            |                         |
| Bit-Function          |   |   |   |   |    |    |    |    |    | Save Config                                                                                                    |                      |                           |                     |                    |                      |                     |                           |                   |                            |                         |                            |                         |                            |                         |                            |                         |                            |                         |
| Bit                   | 9 | 7 | 8 | 6 | 10 | 11 | 12 | 13 | 14 | 15                                                                                                    |                      |                           |                     |                    |                      |                     |                           |                   |                            |                         |                            |                         |                            |                         |                            |                         |                            |                         |
| Scaling               |   |   |   |   |    |    |    |    |    |                                                                                                    | 100                  | ENUM                      | 100                 | 100                | 100                  | ENUM                | ENUM                      | ENUM              | 10                         | 10                      | 10                         | 10                      | 10                         | 10                      | 10                         | 10                      | 10                         | 10                      |
| Data Type             |   |   |   |   |    |    |    |    |    |                                                                                                    | UINT                 | UINT                      | UINT                | UINT               | UINT                 | UINT                | UINT                      | UINT              | UINT                       | UINT                    | UINT                       | UINT                    | UINT                       | UINT                    | UINT                       | UINT                    | UINT                       | UINT                    |
| Size                  |   |   |   |   |    |    |    |    |    |                                                                                                    | +                    | +                         | -                   | 1                  | 1                    | +                   | 1                         | -                 | 1                          | 1                       | 1                          | 1                       | 1                          | 1                       | 1                          | 1                       | -                          | -                       |
| ddress in<br>SI       |   |   |   |   |    |    |    |    |    |                                                                                                    |                      |                           |                     |                    |                      |                     |                           |                   | 000                        | 001                     | 002                        | 003                     | 004                        | 005                     | 006                        | 200                     | 008                        | 600                     |
| ddress in /           |   |   |   |   |    |    |    |    |    |                                                                                                    |                      | - N                       |                     | 4                  |                      | 2                   | •                         |                   | 000                        | 001                     | 002                        | 203                     | 004                        | JO5 1                   | 206                        | 1 200                   | 1 208                      | 00                      |
| Address in A<br>DDI L |   |   |   |   |    |    |    |    |    |                                                                                                    | -                    | N                         | e                   | 4                  | 5                    | 2                   | 9                         | 8                 | 000                        | 001                     | 002                        | 003                     | 004 11                     | 005                     | 006                        | 007                     | 008 11                     | 11                      |
| Register Type         |   |   |   |   |    |    |    |    |    |                                                                                                    | Holding Registers    | Holding Registers         | Holding Registers   | Holding Registers  | Holding Registers    | Holding Registers   | Holding Registers         | Holding Registers | Holding Registers          | Holding Registers       | Holding Registers          | Holding Registers       | Holding Registers          | Holding Registers       | Holding Registers          | Holding Registers       | Holding Registers          | Holding Registers       |
| Symbol                |   |   |   |   |    |    |    |    |    |                                                                                                    | MB_Bus_Control_Value | MB_Operation_Mode         | MB_Manual_Frequency | MB_FC_Ramp_Up_Time | MB_FC_Ramp_Down_Time | MB_Enable_Pump_Kick | MB_Enable_Thermostat_Mode | MB_Allow_Anticlog | MB_Temp_Sensors[0].Warning | MB_Temp_Sensors[0].Trip | MB_Temp_Sensors[1].Warning | MB_Temp_Sensors[1].Trip | MB_Temp_Sensors[2].Warning | MB_Temp_Sensors[2].Trip | MB_Temp_Sensors[3].Warning | MB_Temp_Sensors[3].Trip | MB_Temp_Sensors[4].Warning | MB_Temp_Sensors[4].Trip |
| Group                 |   |   |   |   |    |    |    |    |    |                                                                                                    | Control Word         | Control Word              | Control Word        | Control Word       | Control Word         | Control Word        | Control Word              | Control Word      | Sensor Trip/Warning        | Sensor Trip/Warning     | Sensor Trip/Warning        | Sensor Trip/Warning     | Sensor Trip/Warning        | Sensor Trip/Warning     | Sensor Trip/Warning        | Sensor Trip/Warning     | Sensor Trip/Warning        | Sensor Trip/Warning     |

| Group               | Symbol                    | Register Type     | Address in<br>DDI | Address in<br>LPI | Address in<br>LSI | Size | Data Type | icaling Bit | Bit-Function | Code U | Init | Description |
|---------------------|---------------------------|-------------------|-------------------|-------------------|-------------------|------|-----------|-------------|--------------|--------|------|-------------|
| Sensor Trip/Warning | MB_Vib_Sensors[0].Warning | Holding Registers | 1010              | 1010              | 1010              | 1    |           | 0           |              |        |      |             |
| Sensor Trip/Warning | MB_Vib_Sensors[0].Trip    | Holding Registers | 1011              | 1011              | 1011              | 1    |           | 0           |              |        |      |             |
| Sensor Trip/Warning | MB_Vib_Sensors[1].Warning | Holding Registers | 1012              | 1012              | 1012              | 1    |           | 0           |              |        |      |             |
| Sensor Trip/Warning | MB_Vib_Sensors[1].Trip    | Holding Registers | 1013              | 1013              | 1013              | 1    |           | 0           |              |        |      |             |
| Sensor Trip/Warning | MB_Vib_Sensors[2].Warning | Holding Registers | 1014              | 1014              | 1014              | 1    |           | 0           |              |        |      |             |
| Sensor Trip/Warning | MB_Vib_Sensors[2].Trip    | Holding Registers | 1015              | 1015              | 1015              | 1    |           | 0           |              |        |      |             |
| Sensor Trip/Warning | MB_Vib_Sensors[3].Warning | Holding Registers | 1016              | 1016              | 1016              | 1    |           | 0           |              |        |      |             |
| Sensor Trip/Warning | MB_Vib_Sensors[3].Trip    | Holding Registers | 1017              | 1017              | 1017              | 1    |           | 0           |              |        |      |             |
| Sensor Trip/Warning | MB_Vib_Sensors[4].Warning | Holding Registers | 1018              | 1018              | 1018              | 1    |           | 0           |              |        |      |             |
| Sensor Trip/Warning | MB_Vib_Sensors[4].Trip    | Holding Registers | 1019              | 1019              | 1019              | 1    | UINT 1    | 0           |              |        |      |             |

| Group  | Symbol           | MODE      | IQQ | LPI | LSI | ТҮРЕ   | Scaling  | Bit    | 8it-Function                | Code  | Jnit | Description               |
|--------|------------------|-----------|-----|-----|-----|--------|----------|--------|-----------------------------|-------|------|---------------------------|
| Status | Status_Word      | read only | ×   | ×   | ×   | JINT16 | Bitfield | 0      | dun                         |       |      | ot available in DDI mode  |
|        |                  |           |     |     | L   |        |          | 1      | tising Water Level          |       |      | not avaiable in DDI mode  |
|        |                  |           |     |     |     |        |          | 2 F    | alling Water Level          |       |      | tot avaiable in DDI mode  |
|        |                  |           |     |     |     |        |          | 3      | External Off                |       |      | not avaiable in DDI mode  |
|        |                  |           |     |     |     |        |          | 4      | oump Kick Running           | 10004 |      | tot avaiable in DDI mode  |
|        |                  |           |     |     |     |        |          | 5 4    | Anticlog Running            | 10005 |      | not available in DDI mode |
| Status | Warning_Word_MSB | read only | ×   | ×   | ×   | JINT32 | Bitfield | 0      | Communication Error FC      | 4031  |      | tot available in DDI mode |
|        |                  |           |     |     |     |        |          | -      |                             |       |      |                           |
|        |                  |           |     |     |     |        |          | 2      |                             |       |      |                           |
|        |                  |           |     |     |     |        |          | н<br>С | Thermostat active           | 6000  |      | not available in DDI mode |
|        |                  |           |     |     |     |        |          | 4      | Slog Detection              | 6001  |      | tot available in DDI mode |
|        |                  |           |     |     |     |        |          | 5      | /ibration X Warning         | 6002  |      |                           |
|        |                  |           |     |     |     |        |          | 9      | /ibration Y Warning         | 6003  |      |                           |
|        |                  |           |     |     |     |        |          | 7      | /ibration Z Warning         | 6004  |      |                           |
|        |                  |           |     |     |     |        |          | 8      | /ibration 1 Warning         | 6005  |      |                           |
|        |                  |           |     |     |     |        |          | 6      | /ibration 2 Warning         | 6006  |      |                           |
|        |                  |           |     |     |     |        |          | 10 0   | Current 1 Leackage          | 4034  |      |                           |
|        |                  |           |     |     |     |        |          | 11 0   | Surrent 2 Leackage          | 4035  |      |                           |
|        |                  |           |     |     |     |        |          | 12 0   | Slog Detection Teach failed | 5000  |      | tot available in DDI mode |
|        |                  |           |     |     |     |        |          | 13     |                             |       |      |                           |
|        |                  |           |     |     |     |        |          | 14     |                             |       |      |                           |
|        |                  |           |     |     |     |        |          | 15 F   | -C Autosetup failed         | 8001  |      | not available in DDI mode |
|        |                  |           |     |     |     |        |          | 16 F   | C Autosetup Timeout         | 8002  |      | not available in DDI mode |
| Status | Warning_Word_LSB | read only | ×   | ×   | ×   | JINT32 | Bitfield | 0      | ligh Water detected         | 4000  |      |                           |
|        |                  |           |     |     |     |        |          | 1 L    | eackage Input               | 4001  |      |                           |
|        |                  |           |     |     |     |        |          | 2      | emp 1 fault                 | 4002  |      |                           |
|        |                  |           |     |     |     |        |          | 3      | emp 2 fault                 | 4003  |      |                           |
|        |                  |           |     |     |     |        |          | 4      | emp 3 fault                 | 4004  |      |                           |
|        |                  |           |     |     |     |        |          | 5      | emp 4 fault                 | 4005  |      |                           |
|        |                  |           |     |     |     |        |          | 9      | emp 5 fault                 | 4006  |      |                           |

#### 9.1.2 OPC-UA: DDI/LPI/LSI Slave-Parameter

| Group  | Symbol         | MODE      | IQQ | LPI | rsı | ТҮРЕ   | Scaling  | Bit   | Bit-Function                     | Code Unit |   | escription               |
|--------|----------------|-----------|-----|-----|-----|--------|----------|-------|----------------------------------|-----------|---|--------------------------|
|        |                |           |     |     |     |        |          | 7     | hternal Vibration fault          | 4007      |   |                          |
|        |                |           |     |     |     |        |          | 80    | Current Input 1 fault            | 4008      |   |                          |
|        |                |           |     |     |     |        |          | 6     | Current Input 2 fault            | 4009      |   |                          |
|        |                |           |     |     |     |        |          | 10    | Onboard Temp fault               | 4010      |   |                          |
|        |                |           |     |     |     |        |          | 7     | Temp 1                           | 4011      |   |                          |
|        |                |           |     |     |     |        |          | 12    | Temp 2                           | 4012      |   |                          |
|        |                |           |     |     |     |        |          | 13    | Temp 3                           | 4013      |   |                          |
|        |                |           |     |     |     |        |          | 14    | Temp 4                           | 4014      |   |                          |
|        |                |           |     |     |     |        |          | 15    | remp 5                           | 4015      |   |                          |
|        |                |           |     |     |     |        |          | 16    | Dnboard Temp                     | 4016      |   |                          |
|        |                |           |     |     |     |        |          | 17    |                                  |           |   |                          |
|        |                |           |     |     |     |        |          | 18 (  | 3eneral FC Alarm                 | 4017      | ć | ot available in DDI mode |
|        |                |           |     |     |     |        |          | 19    | Motor Ground fault               | 4018      | ć | ot available in DDI mode |
|        |                |           |     |     |     |        |          | 20    | Motor Overload                   | 4019      | Ĕ | ot available in DDI mode |
|        |                |           |     |     |     |        |          | 21    | Motor Overtemp                   | 4020      | ć | ot available in DDI mode |
|        |                |           |     |     |     |        |          | 22    |                                  |           |   |                          |
|        |                |           |     |     |     |        |          | 23    | Safe Stop                        | 4022      | ć | ot available in DDI mode |
|        |                |           |     |     |     |        |          | 24    | 4MA not OK                       | 4023      | ć | ot available in DDI mode |
|        |                |           |     |     |     |        |          | 25    | -C Overload Warning              | 4024      | ć | ot available in DDI mode |
|        |                |           |     |     |     |        |          | 26    | -C Line Warning                  | 4025      | Ĕ | ot available in DDI mode |
|        |                |           |     |     |     |        |          | 27    | -C DC Circuit Warning            | 4026      | ć | ot available in DDI mode |
|        |                |           |     |     |     |        |          | 28    | ⁼C Supply Warning                | 4027      | É | ot available in DDI mode |
|        |                |           |     |     |     |        |          | 29    | C Communication                  | 4028      | ć | ot available in DDI mode |
|        |                |           |     |     |     |        |          | 30 (  | Seneral FC Warning               | 4029      | ć | ot available in DDI mode |
|        |                |           |     |     |     |        |          | 31    | Communication Error IO Extension | 4030      | ć | ot available in LSI mode |
| Status | Alarm_Word_MSB | read only | ×   | ×   | ×   | UINT32 | Bitfield |       |                                  |           |   |                          |
| Status | Alam_Word_LSB  | read only | ×   | ×   | ×   | UINT32 | Bitfield | 0     | Votor Ground Fault               | 1001      | ć | ot available in DDI mode |
|        |                |           |     |     |     |        |          | -     | Motor Short                      | 1002      | É | ot available in DDI mode |
|        |                |           |     |     |     |        |          | 2     | Safe Stop                        | 1000      | É | ot available in DDI mode |
|        |                |           |     |     |     |        |          | en en | Vibration X trip                 | 2000      |   |                          |

|              |                  |                  |                  | 1                |                           |                           |                           |                           |                  |                      |                    |                    |                    |                    |                    |                           |                           |                   |                   |                   |                      |                      | -                    |                      |                      |                      |                      |                                                                                                    |
|--------------|------------------|------------------|------------------|------------------|---------------------------|---------------------------|---------------------------|---------------------------|------------------|----------------------|--------------------|--------------------|--------------------|--------------------|--------------------|---------------------------|---------------------------|-------------------|-------------------|-------------------|----------------------|----------------------|----------------------|----------------------|----------------------|----------------------|----------------------|----------------------------------------------------------------------------------------------------|
| Description  |                  |                  |                  |                  | not available in DDI mode | not available in DDI mode | not available in DDI mode | not available in DDI mode |                  |                      |                    |                    |                    |                    |                    | not available in DDI mode | not available in DDI mode |                   |                   |                   |                      |                      |                      |                      |                      |                      |                      | 0=unused / 1=winding_top / 2=winding_bottom /<br>3=bearing_top / 4=bearing_bottom / 5=cooling_liquid<br>/ 6=motor_laminations |
| Unit         |                  |                  |                  |                  |                           |                           |                           |                           |                  |                      |                    |                    |                    |                    |                    |                           |                           |                   |                   |                   | kW                   | >                    | A                    | Ηz                   |                      | Hz                   | Hz                   |                                                                                                    |
| Code         | 2001             | 2002             | 2003             | 2004             | 2005                      | 2006                      | 2007                      | 2008                      | 3000             | 3001                 | 3002               | 3003               | 3004               | 3005               | 3006               | 3007                      | 3008                      |                   |                   |                   |                      |                      |                      |                      |                      |                      |                      |                                                                                                    |
| Bit-Function | Vibration Y trip | Vibration Z trip | Vibration 1 trip | Vibration 2 trip | FC Overload               | FC Line                   | FC DC Circuit             | FC Supply                 | Dry Run detected | Leackage Input alarm | Temp Sensor 1 trip | Temp Sensor 2 trip | Temp Sensor 3 trip | Temp Sensor 4 trip | Temp Sensor 5 trip | Motor Overload            | Motor Overtemp            |                   |                   |                   |                      |                      |                      |                      |                      |                      |                      |                                                                                                    |
| Bit          | 4                | 5                | 9                | 7                | 8                         | 6                         | 10                        | 11                        | 12               | 13                   | 14                 | 15                 | 16                 | 17                 | 18                 | 19                        | 20                        |                   |                   |                   |                      |                      |                      |                      |                      |                      |                      |                                                                                                    |
| Scaling      |                  |                  |                  |                  |                           |                           |                           |                           |                  |                      |                    |                    |                    |                    |                    |                           |                           |                   |                   |                   |                      |                      |                      |                      |                      |                      |                      | MUME                                                                                                    |
| ТҮРЕ         |                  |                  |                  |                  |                           |                           |                           |                           |                  |                      |                    |                    |                    |                    |                    |                           |                           | STRING256         | STRING257         | STRING258         | FLOAT32 (High - Low) | FLOAT32 (High - Low) | FLOAT32 (High - Low) | FLOAT32 (High - Low) | FLOAT32 (High - Low) | FLOAT32 (High - Low) | FLOAT32 (High - Low) | UINT8                                                                                                    |
| ISI          |                  |                  |                  |                  |                           |                           |                           |                           |                  |                      |                    |                    |                    |                    |                    |                           |                           | х                 | ×                 | х                 | ×                    | ×                    | ×                    | ×                    | х                    | ×                    | х                    | ×                                                                                                    |
| LPI          |                  |                  |                  |                  |                           |                           |                           |                           |                  |                      |                    |                    |                    |                    |                    |                           |                           | ×                 | ×                 | ×                 | ×                    | ×                    | ×                    | ×                    | ×                    | ×                    | ×                    | ×                                                                                                    |
| IQQ          |                  |                  |                  |                  |                           |                           |                           |                           |                  |                      |                    |                    |                    |                    |                    |                           |                           | ×                 | ×                 | ×                 | ×                    | ×                    | ×                    | ×                    | ×                    | ×                    | ×                    | ×                                                                                                    |
| MODE         |                  |                  |                  |                  |                           |                           |                           |                           |                  |                      |                    |                    |                    |                    |                    |                           |                           | read only         | read only         | read only         | read only            | read only            | read only            | read only            | read only            | read only            | read only            | read only                                                                                                    |
| symbol       |                  |                  |                  |                  |                           |                           |                           |                           |                  |                      |                    |                    |                    |                    |                    |                           |                           | serial_Number     | Actor Type        | ump Type          | Jominal_Pwr          | Jominal_Volt         | Jominal_Curr         | Jominal_Freq         | fax_St_Per_Hour      | /ax_Freq             | 1 fin_Freq           | empIn1Location                                                                                                    |
| Group        |                  |                  |                  |                  |                           |                           |                           |                           |                  |                      |                    |                    |                    |                    |                    |                           |                           | Aotor Information | Aotor Information | Aotor Information | Aotor Information    | Aotor Information    | Aotor Information    | Motor Information    | Aotor Information    | Aotor Information    | Actor Information    | sensor Locations/Types                                                                                                    |

| Group                  | Symbol                   | MODE      | IQQ | LPI | ISI | гүре                             | Scaling | Bit B | it-Function | code U     | nit  | Description                                                                                                    |
|------------------------|--------------------------|-----------|-----|-----|-----|----------------------------------|---------|-------|-------------|------------|------|----------------------------------------------------------------------------------------------------|
| Sensor Locations/Types | TempIn2Location          | read only | ×   | ×   | ×   | IN T8                            | ENUM    |       |             |            |      | 0=unused / 1=winding_top / 2=winding_bottom /<br>3=bearing_top / 4=bearing_bottom / 5=cooling_liquid<br>/ 6=motor_laminations |
| Sensor Locations/Types | TempIn3Location          | read only | ×   | ×   | ×   | - INT8                           | ENUM    |       |             |            |      | 0=unused / 1=winding_top / 2=winding_bottom /<br>3=bearing_top / 4=bearing_bottom / 5=cooling_liquid<br>/ 6=motor_laminations |
| Sensor Locations/Types | TempIn4Location          | read only | ×   | ×   | ×   | - INT8                           | ENUM    |       |             |            |      | 0=unused / 1=winding_top / 2=winding_bottom /<br>3=bearing_top / 4=bearing_bottom / 5=cooling_liquid<br>/ 6=motor_laminations |
| Sensor Locations/Types | TempIn5Location          | read only | ×   | ×   | ×   |                                  | ENUM    |       |             |            |      | 0=unused / 1=winding_top / 2=winding_bottom /<br>3=bearing_top / 4=bearing_bottom / 5=cooling_iquid<br>/ 6=motor_jaminations  |
| Sensor Locations/Types | VibrationExtern1Location | read only | ×   | ×   | ×   | LINT8                            | ENUM    |       |             |            |      | 0-unused / 1=mdor_hut_x / 2=molor_hut_y / 3=bearing_top_x / 4=bearing_<br>top_y / 5=bearing_bottom_x / 6=bearing_bottom_y     |
| Sensor Locations/Types | VibrationExtem2Location  | read only | ×   | ×   | ×   | LINT8                            | ENUM    |       |             |            |      | 0-unused / 1=mdor_hut_x / 2=molor_hut_y / 3=bearing_top_x / 4=bearing_<br>top_y / 5=bearing_bottom_x / 6=bearing_bottom_y     |
| Sensor Locations/Types | CurrentIn1Type           | read only | ×   | ×   | ×   | JINT8                            | ENUM    |       |             |            |      | 0=unused / 1=current_signal_only / 2=leackage_<br>switch / 3=sealing_CLP_V01 / 4=leackage_CLP_V02                             |
| Sensor Locations/Types | CurrentIn2Type           | read only | ×   | ×   | ×   | LINT8                            | ENUM    | L     |             |            |      | 0=unused / 1=current_signal_only / 2=leackage_<br>iswitch / 3=sealing_CLP_V01 / 4=leackage_CLP_V03                            |
| Data Readouts          | Temperature0             | read only | ×   | ×   | ×   | =LOAT32 (High - Low)             |         |       |             | 0.         | 0    |                                                                                                    |
| Data Readouts          | Temperature1             | read only | ×   | ×   | ×   | =LOAT32 (High - Low)             |         |       |             | <b>)</b> 。 | 0    |                                                                                                    |
| Data Readouts          | Tempreature2             | read only | ×   | ×   | ×   | =LOAT32 (High - Low)             |         |       |             | D.         | 0    |                                                                                                    |
| Data Readouts          | Temperature3             | read only | ×   | ×   | ×   | =LOAT32 (High - Low)             |         |       |             | Э°         | 0    |                                                                                                    |
| Data Readouts          | Temperature4             | read only | ×   | ×   | ×   | =LOAT32 (High - Low)             |         |       |             | D.         | 0    |                                                                                                    |
| Data Readouts          | Temperature5             | read only | ×   | ×   | ×   | =LOAT32 (High - Low)             |         |       |             | °C         | 0    |                                                                                                    |
| Data Readouts          | Current0                 | read only | ×   | ×   | ×   | <sup>=</sup> LOAT32 (High - Low) |         |       |             | Е          | ٩    |                                                                                                    |
| Data Readouts          | Current1                 | read only | ×   | ×   | ×   | =LOAT32 (High - Low)             |         |       |             | E          | ٩    |                                                                                                    |
| Data Readouts          | Vibration0               | read only | ×   | ×   | ×   | =LOAT32 (High - Low)             |         |       |             | Е          | s/mi |                                                                                                    |
| Data Readouts          | Vibration1               | read only | ×   | ×   | ×   | =LOAT32 (High - Low)             |         |       |             | E          | s/m  |                                                                                                    |
| Data Readouts          | Vibration2               | read only | ×   | ×   | ×   | =LOAT32 (High - Low)             |         |       |             | E          | s/m  |                                                                                                    |
| Data Readouts          | Vibration3               | read only | ×   | ×   | ×   | -LOAT32 (High - Low)             |         |       |             | E          | s/m  |                                                                                                    |
| Data Readouts          | Vibration4               | read only | ×   | ×   | ×   | <sup>=</sup> LOAT32 (High - Low) |         |       |             | Е          | s/mi |                                                                                                    |
| Data Readouts          | FC_power                 | read only | ,   | ×   | ×   | =LOAT32 (High - Low)             |         |       |             | kı         | N    |                                                                                                    |
| Data Readouts          | FC_Voltage               | read only |     | ×   | ×   | -LOAT32 (High - Low)             |         |       |             | >          |      |                                                                                                    |

| Group         | Symbol                | MODE       | IQQ | LPI | -<br>LSI | гүре                             | Scaling  | Bit B | sit-Function | Code | Unit  | Description               |
|---------------|-----------------------|------------|-----|-----|----------|----------------------------------|----------|-------|--------------|------|-------|---------------------------|
| Data Readouts | FC_Current            | read only  |     | ×   | ×        | =LOAT32 (High - Low)             |          |       |              |      | A     |                           |
| Data Readouts | FC_Frequency          | read only  |     | ×   | ×        | =LOAT32 (High - Low)             |          |       |              |      | Hz    |                           |
| Data Readouts | Level                 | read only  | ×   | ×   | ×        | =LOAT32 (High - Low)             |          |       |              |      | E     |                           |
| Data Readouts | Pressure              | read only  | ×   | ×   | ×        | <sup>=</sup> LOAT32 (High - Low) |          |       |              |      | bar   |                           |
| Data Readouts | Flow                  | read only  | ×   | ×   | ×        | =LOAT32 (High - Low)             |          |       |              |      | l/s   |                           |
| Data Readouts | Running_Hours         | read only  | ×   | ×   | ×        | JINT64                           |          |       |              |      | hr    |                           |
| Data Readouts | Pump_Cycles           | read only  | ×   | ×   | ×        | JINT64                           |          |       |              |      |       |                           |
| Data Readouts | Cleaning_Cycles       | read only  | ×   | ×   | ×        | JINT64                           |          |       |              |      |       |                           |
| Data Readouts | Energy_Consumption    | read only  |     | ×   | ×        | JINT64                           |          |       |              |      | kWh   |                           |
| Time          | System_Current_Year   | read only  | ×   | ×   | ×        | JINT8                            |          |       |              |      | year  |                           |
| Time          | System_Current_Month  | read only  | ×   | ×   | ×        | JINT8                            |          |       |              |      | month |                           |
| Time          | System_Current_Day    | read only  | ×   | ×   | ×        | JINT8                            |          |       |              |      | day   |                           |
| Time          | System_Current_Hour   | read only  | ×   | ×   | ×        | JINT8                            |          |       |              |      | hr    |                           |
| Time          | System_Current_Minute | read only  | ×   | ×   | ×        | JINT8                            |          |       |              |      | min   |                           |
| Time          | System_Current_Second | read only  | ×   | ×   | ×        | JINT8                            |          |       |              |      | s     |                           |
| Time          | System_Uptime         | read only  | ×   | ×   | ×        | JINT32                           |          |       |              |      | s     |                           |
| Time          | System_Current_Ms     | read only  | ×   | ×   | ×        | JINT32                           |          |       |              |      | sm    |                           |
| Control Word  | Control Word          | read/write | ×   | ×   | ×        | JINT16                           | Biffield | 0     | keset        |      |       |                           |
|               |                       |            |     |     |          |                                  |          | 1     | start        |      |       | Applies only for LPI mode |
|               |                       |            |     |     |          |                                  |          | 2     |              |      |       |                           |
|               |                       |            |     |     |          |                                  |          | e     |              |      |       |                           |
|               |                       |            |     |     |          |                                  |          | 4     |              |      |       |                           |
|               |                       |            |     |     |          |                                  |          | 5     |              |      |       |                           |
|               |                       |            |     |     |          |                                  |          | 9     |              |      |       |                           |
|               |                       |            |     |     |          |                                  |          | 7     |              |      |       |                           |
|               |                       |            |     |     |          |                                  |          | 80    |              |      |       |                           |
|               |                       |            |     |     |          |                                  |          | 6     |              |      |       |                           |
|               |                       |            |     |     |          |                                  |          | 10    |              |      |       |                           |
|               |                       |            |     |     |          |                                  |          | 5     |              |      |       |                           |
|               |                       |            |     |     |          |                                  |          | 12    |              |      |       |                           |

| Group               | Symbol                 | MODE       | IDD | LPI | L ISI  | үре    | Scaling | Bit  | 8 it-Function | Code | Unit | Description                                                                                                    |
|---------------------|------------------------|------------|-----|-----|--------|--------|---------|------|---------------|------|------|----------------------------------------------------------------------------------------------------|
|                     |                        |            |     |     |        |        |         | 13   |               |      |      |                                                                                                    |
|                     |                        |            |     |     |        |        |         | 14   |               |      |      |                                                                                                    |
|                     |                        |            |     |     |        |        |         | 15 5 | save Config   |      |      | Rising edge of this Bit is needed after changing a parameter of the group Control Word.<br>This is not applicable for Reset, Start and MB_Bus_Control_Value |
| Control Word        | Bus_Control_Value      | read/write |     | ×   | ×      | IINT16 | 100     |      |               |      | Hz   |                                                                                                    |
| Control Word        | Operation_Mode         | read/write |     | ×   | ×      | IINT8  | ENUM    |      |               |      |      | 0=manual / 1=auto / 2=off                                                                                                    |
| Control Word        | Manual_Frequency       | read/write |     | ×   | ×      | IINT16 | 100     |      |               |      | Hz   |                                                                                                    |
| Control Word        | FC_Ramp_Up_Time        | read/write |     | ×   | ×      | IINT17 | 100     |      |               |      | s    |                                                                                                    |
| Control Word        | FC_Ramp_Down_Time      | read/write |     | ×   | ×      | IINT18 | 100     |      |               |      | S    |                                                                                                    |
| Control Word        | Enable_Thermostat_Mode | read/write |     | ×   | ×      | IINT19 | ENUM    |      |               |      |      | 0=off / 1=on                                                                                                    |
| Control Word        | Enable_Pump_Kick       | read/write |     | ×   | ×      | INT20  | ENUM    |      |               |      |      | 0=off / 1=on                                                                                                    |
| Control Word        | Allow_Anticlog         | read/write |     | ×   | ×      | IINT21 | ENUM    |      |               |      |      | 0=off / 1=on                                                                                                    |
| Sensor Trip/Waming  | Temp_Sensors0_Warning  | read/write | ×   | ×   | × r    | IINT16 | 10      |      |               |      |      |                                                                                                    |
| Sensor Trip/Waming  | Temp_Sensors0_Trip     | read/write | ×   | ×   | ×      | INT16  | 10      |      |               |      |      |                                                                                                    |
| Sensor Trip/Warning | Temp_Sensors1_Warning  | read/write | ×   | ×   | ×      | IINT16 | 10      |      |               |      |      |                                                                                                    |
| Sensor Trip/Waming  | Temp_Sensors1_Trip     | read/write | ×   | ×   | ×      | INT16  | 10      |      |               |      |      |                                                                                                    |
| Sensor Trip/Waming  | Temp_Sensors2_Warning  | read/write | ×   | ×   | × r    | IINT16 | 10      |      |               |      |      |                                                                                                    |
| Sensor Trip/Waming  | Temp_Sensors2_Trip     | read/write | ×   | ×   | ×      | INT16  | 10      |      |               |      |      |                                                                                                    |
| Sensor Trip/Warning | Temp_Sensors3_Warning  | read/write | ×   | ×   | ×      | IINT16 | 10      |      |               |      |      |                                                                                                    |
| Sensor Trip/Warning | Temp_Sensors3_Trip     | read/write | ×   | ×   | ×      | INT16  | 10      |      |               |      |      |                                                                                                    |
| Sensor Trip/Warning | Temp_Sensors4_Warning  | read/write | ×   | ×   | × r    | IINT16 | 10      |      |               |      |      |                                                                                                    |
| Sensor Trip/Waming  | Temp_Sensors4_Trip     | read/write | ×   | ×   | ر<br>× | INT16  | 10      |      |               |      |      |                                                                                                    |
| Sensor Trip/Waming  | Vib_Sensors0_Warning   | read/write | ×   | ×   | ×      | IINT16 | 10      |      |               |      |      |                                                                                                    |
| Sensor Trip/Waming  | Vib_Sensors0_Trip      | read/write | ×   | ×   | ×      | IINT16 | 10      |      |               |      |      |                                                                                                    |
| Sensor Trip/Waming  | Vib_Sensors1_Warning   | read/write | ×   | ×   | × r    | IINT16 | 10      |      |               |      |      |                                                                                                    |
| Sensor Trip/Waming  | Vib_Sensors1_Trip      | read/write | ×   | ×   | ×      | IINT16 | 10      |      |               |      |      |                                                                                                    |
| Sensor Trip/Warning | Vib_Sensors2_Warning   | read/write | ×   | ×   | ×      | IINT16 | 10      |      |               |      |      |                                                                                                    |
| Sensor Trip/Warning | Vib_Sensors2_Trip      | read/write | ×   | ×   | ×      | IINT16 | 10      |      |               |      |      |                                                                                                    |
| Sensor Trip/Warning | Vib_Sensors3_Warning   | read/write | ×   | ×   | ×      | IINT16 | 10      |      |               |      |      |                                                                                                    |
| Sensor Trip/Warning | Vib_Sensors3_Trip      | read/write | ×   | ×   | ×      | IINT16 | 10      |      |               |      |      |                                                                                                    |

|        | Symbol               | MODE       | IQQ | LPI | rsı | ТҮРЕ   | Scaling | Bit | Bit-Function | Code Unit | Description |
|--------|----------------------|------------|-----|-----|-----|--------|---------|-----|--------------|-----------|-------------|
| /aming | Vib_Sensors4_Warning | read/write | ×   | ×   | ×   | UINT16 | 10      |     |              |           |             |
| /aming | Vib_Sensors4_Trip    | read/write | ×   | ×   | ×   | UINT16 | 10      |     |              |           |             |

### 9.1.3 ModBus TCP: LSI Master-

#### Parameter

| ription        |                    |                    |                     |              |   |                 |                         |                         |                |                |                |                         |                         |                       |                       |                |                |                |                 |              |              |              |              |         |            |              |                      |                      |                      |                      |
|----------------|--------------------|--------------------|---------------------|--------------|---|-----------------|-------------------------|-------------------------|----------------|----------------|----------------|-------------------------|-------------------------|-----------------------|-----------------------|----------------|----------------|----------------|-----------------|--------------|--------------|--------------|--------------|---------|------------|--------------|----------------------|----------------------|----------------------|----------------------|
| Unit Desc      |                    |                    |                     |              |   |                 |                         |                         |                |                |                |                         |                         |                       |                       |                |                |                |                 |              |              |              |              |         |            |              | ш                    | bar                  | l/s                  |                      |
| Code           |                    |                    |                     |              |   | 10005           |                         | 400.1                   | 400.2          | 400.3          | 400.4          | 500                     | 501                     |                       | 100.1                 | 100.2          | 100.3          | 100.4          | 101             | 200.1        | 200.2        | 200.3        | 200.4        | 201     | 202        | 203          |                      |                      |                      |                      |
| Bit-Function   | Run                | Rising Water Level | Falling Water Level | External Off |   | Antidog Running |                         | Pump 1 Warning          | Pump 2 Warning | Pump 3 Warning | Pump 4 Warning | Pipe Sedimentation Warn | IO Extension Comm Error |                       | Pump 1 Offline        | Pump 2 Offline | Pump 3 Offline | Pump 4 Offline | Master switched | Pump 1 Alarm | Pump 2 Alarm | Pump 3 Alarm | Pump 4 Alarm | Dry Run | High Water | Sensor Error |                      |                      |                      |                      |
| Bit            | 0                  | ۲                  | 2                   | 3            | 4 | 5               |                         | 0                       | +              | 7              | 3              | 4                       | 5                       |                       | 0                     | +              | 2              | 3              | 4               | 5            | 9            | 7            | 8            | 6       | 10         | 11           |                      |                      |                      |                      |
| Scaling        | Bitfield           |                    |                     |              |   |                 | Bitfield                | Bitfield                |                |                |                |                         |                         | Bitfield              | Bitfield              |                |                |                |                 |              |              |              |              |         |            |              |                      |                      |                      |                      |
| Data Type      | UINT               |                    |                     |              |   |                 | DWORD (High - Low)      | DWORD (High - Low)      |                |                |                |                         |                         | DWORD (High - Low)    | DWORD (High - Low)    |                |                |                |                 |              |              |              |              |         |            |              | FLOAT32 (High - Low) | FLOAT32 (High - Low) | FLOAT32 (High - Low) | ELOAT32 (High - Low) |
| Size           | 1                  |                    |                     |              |   |                 | 2                       | 2                       |                |                |                |                         |                         | 2 [[                  | 2                     |                |                |                |                 |              |              |              |              |         |            |              | 2 F                  | 2                    | 2                    | 0                    |
| Address in LSI | 10000              |                    |                     |              |   |                 | 10001                   | 10003                   |                |                |                |                         |                         | 10005                 | 10007                 |                |                |                |                 |              |              |              |              |         |            |              | 10009                | 10011                | 10013                | 10015                |
| Register Type  | Input Registers    |                    |                     |              |   |                 | Input Registers         | Input Registers         |                |                |                |                         |                         | Input Registers       | Input Registers       |                |                |                |                 |              |              |              |              |         |            |              | Input Registers      | Input Registers      | Input Registers      | Instit Desistent     |
| Symbol         | MB_Sys_Status_Word |                    |                     |              |   |                 | MS_Sys_Warning_Word_MSB | MS_Sys_Warning_Word_LSB |                |                |                |                         |                         | MS_Sys_Alarm_Word_MSB | MS_Sys_Alarm_Word_LSB |                |                |                |                 |              |              |              |              |         |            |              | IO_Level.Value       | IO_Pressure.Value    | IO_Flow.Value        | i<br>S               |
| Group          | System Variables   |                    |                     |              |   |                 | System Variables        | System Variables        |                |                |                |                         |                         | System Variables      | System Variables      |                |                |                |                 |              |              |              |              |         |            |              | Analog Variables     | Analog Variables     | Analog Variables     | Analos Veriables     |

89

| Group               | Symbol                          | Register Type   | Address in LSI | Size   | Data Type            | Scaling | Bit B | it-Function | Code | Unit  | Description |
|---------------------|---------------------------------|-----------------|----------------|--------|----------------------|---------|-------|-------------|------|-------|-------------|
| Analog Variables    | SYS_No_Of_Pumps                 | Input Registers | 10017          | 1      | JINT                 |         |       |             |      |       |             |
| Data Time Variables | RI_System_Current_Year          | Input Registers | 10018          | 1      | JINT                 |         |       |             | (    | year  |             |
| Data Time Variables | IRL_System_Current_Month        | Input Registers | 10019          |        | JINT                 |         |       |             | -    | month |             |
| Data Time Variables | IRI_System_Current_Day          | Input Registers | 10020          | -<br>- | JINT                 |         |       |             |      | day   |             |
| Data Time Variables | IRL_System_Current_Hour         | Input Registers | 10021          | -<br>- | JINT                 |         |       |             | -    | 'nr   |             |
| Data Time Variables | IRL_System_Current_Minute       | Input Registers | 10022          | -      | TNIL                 |         |       |             |      | 'n    |             |
| Data Time Variables | IRI_System_Current_Second       | Input Registers | 10023          | -      | JINT                 |         |       |             |      | (0    |             |
| Data Time Variables | IRI_System_Uptime               | Input Registers | 10024          | 2      | )WORD (High - Low)   |         |       |             |      | 0     |             |
| Data Time Variables | IRI_System_Current_Ms           | Input Registers | 10026          | 2      | JWORD (High - Low)   |         |       |             | _    | sm    |             |
| Pump 1              | IMSC_Infos[0].Serial_Number     | Input Registers | 11000          | 8      | štring(16)           |         |       |             |      |       |             |
| Pump 1              | IMSC_infos[0].Motor_Type        | Input Registers | 11008          | 16     | štring(32)           |         |       |             |      |       |             |
| Pump 1              | MSC_infos[0].Pump_Type          | Input Registers | 11024          | 16     | štring(32)           |         |       |             |      |       |             |
| Pump 1              | MSC_Infos[0].Status             | Input Registers | 11040          |        | TNIL                 |         |       |             |      |       |             |
| Pump 1              | [MSC_Infos[0].Warning_MSB       | Input Registers | 11041          | 2      | DWORD (High - Low)   |         |       |             |      |       |             |
| Pump 1              | MSC_Infos[0].Warning_LSB        | Input Registers | 11043          | 2      | )WORD (High - Low)   |         |       |             |      |       |             |
| Pump 1              | IMSC_Infos[0].Alarm_MSB         | Input Registers | 11045          | 2      | )WORD (High - Low)   |         |       |             |      |       |             |
| Pump 1              | IMSC_Infos[0].Alarm_LSB         | Input Registers | 11047          | 2      | )WORD (High - Low)   |         |       |             |      |       |             |
| Pump 1              | MSC_infos[0].FC_Power           | Input Registers | 11049          | 2      | :LOAT32 (High - Low) |         |       |             |      | κW    |             |
| Pump 1              | IMSC_Infos[0].Operation_Hours   | Input Registers | 11051          | 2      | )WORD (High - Low)   |         |       |             |      | hr    |             |
| Pump 1              | IMSC_Infos[0].Number_Of_Start   | Input Registers | 11053          | 2      | )WORD (High - Low)   |         |       |             |      |       |             |
| Pump 1              | MSC_Infos[0].Number_Of_Cleaning | Input Registers | 11055          | 2      | )WORD (High - Low)   |         |       |             |      |       |             |
| Pump 1              | MSC_Infos[0].Energy_Consumption | Input Registers | 11057          | 2      | :LOAT32 (High - Low) |         |       |             | -    | kWh   |             |
| Pump 2              | [MSC_Infos[1].Serial_Number     | Input Registers | 12000          | 8      | String(16)           |         |       |             |      |       |             |
| Pump 2              | MSC_Infos[1].Motor_Type         | Input Registers | 12008          | 16     | štring(32)           |         |       |             |      |       |             |
| Pump 2              | IMSC_infos[1].Pump_Type         | Input Registers | 12024          | 16     | štring(32)           |         |       |             |      |       |             |
| Pump 2              | MSC_Infos[1].Status             | Input Registers | 12040          | 1      | TNIL                 |         |       |             |      |       |             |
| Pump 2              | [MSC_Infos[1].Warning_MSB       | Input Registers | 12041          | 5      | DWORD (High - Low)   |         |       |             |      |       |             |
| Pump 2              | [MSC_Infos[1].Warning_LSB       | Input Registers | 12043          | 2      | JWORD (High - Low)   |         |       |             |      |       |             |
| Pump 2              | MSC_Infos[1].Alarm_MSB          | Input Registers | 12045          | 2      | )WORD (High - Low)   |         |       |             |      |       |             |
| Pump 2              | MSC_Infos[1] Alarm_LSB          | Input Registers | 12047          | 2      | )WORD (High - Low)   |         |       |             |      |       |             |

| Group  | Symbol                           | Register Type   | Address in LSI Siz | ize D  | ata Type            | scaling Bit | Bit-Function | Code | Unit | Description |
|--------|----------------------------------|-----------------|--------------------|--------|---------------------|-------------|--------------|------|------|-------------|
| Pump 2 | MSC_Infos[1].FC_Power            | Input Registers | 12049 2            | L      | LOAT32 (High - Low) |             |              |      | kW   |             |
| Pump 2 | MSC_Infos[1].Operation_Hours     | Input Registers | 12051 2            |        | WORD (High - Low)   |             |              |      | hr   |             |
| Pump 2 | IMSC_Infos[1].Number_Of_Start    | Input Registers | 12053 2            |        | WORD (High - Low)   |             |              |      |      |             |
| Pump 2 | MSC_Infos[1].Number_Of_Cleaning  | Input Registers | 12055 2            |        | WORD (High - Low)   |             |              |      |      |             |
| Pump 2 | MSC_Infos[1].Energy_Consumption  | Input Registers | 12057 2            | Ľ      | LOAT32 (High - Low) |             |              |      | кwh  |             |
| Pump 3 | MSC_Infos[2].Serial_Number       | Input Registers | 13000 8            | S      | tring(16)           |             |              |      |      |             |
| Pump 3 | MSC_Infos[2].Motor_Type          | Input Registers | 13008 16           | ى<br>س | tring(32)           |             |              |      |      |             |
| Pump 3 | MSC_Infos[2].Pump_Type           | Input Registers | 13024 16           | 0      | tring(32)           |             |              |      |      |             |
| Pump 3 | MSC_Infos[2].Status              | Input Registers | 13040 1            |        | IINT                |             |              |      |      |             |
| Pump 3 | IMSC_Infos[2].Warning_MSB        | Input Registers | 13041 2            |        | WORD (High - Low)   |             |              |      |      |             |
| Pump 3 | MSC_Infos[2].Warning_LSB         | Input Registers | 13043 2            |        | WORD (High - Low)   |             |              |      |      |             |
| Pump 3 | IMSC_Infos[2].Alarm_MSB          | Input Registers | 13045 2            |        | WORD (High - Low)   |             |              |      |      |             |
| Pump 3 | IMSC_Infos[2] Alarm_LSB          | Input Registers | 13047 2            |        | WORD (High - Low)   |             |              |      |      |             |
| Pump 3 | MSC_Infos[2].FC_Power            | Input Registers | 13049 2            | L      | LOAT32 (High - Low) |             |              |      | kW   |             |
| Pump 3 | IMSC_Infos[2].Operation_Hours    | Input Registers | 13051 2            |        | WORD (High - Low)   |             |              |      | hr   |             |
| Pump 3 | IMSC_Infos[2].Number_Of_Start    | Input Registers | 13053 2            |        | WORD (High - Low)   |             |              |      |      |             |
| Pump 3 | MSC_Infos[2].Number_Of_Cleaning  | Input Registers | 13055 2            |        | WORD (High - Low)   |             |              |      |      |             |
| Pump 3 | MSC_Infos[2].Energy_Consumption  | Input Registers | 13057 2            | L      | LOAT32 (High - Low) |             |              |      | kWh  |             |
| Pump 4 | IMSC_Infos[3].Serial_Number      | Input Registers | 14100 8            | S      | itring(16)          |             |              |      |      |             |
| Pump 4 | IMSC_Infos[3].Motor_Type         | Input Registers | 14108 16           | e s    | tring(32)           |             |              |      |      |             |
| Pump 4 | IMSC_Infos[3].Pump_Type          | Input Registers | 14124 16           | e s    | tring(32)           |             |              |      |      |             |
| Pump 4 | [MSC_Infos[3].Status             | Input Registers | 14140              |        | IINT                |             |              |      |      |             |
| Pump 4 | [MSC_Infos[3].Warning_MSB        | Input Registers | 14141 2            |        | WORD (High - Low)   |             |              |      |      |             |
| Pump 4 | IMSC_Infos[3].Warning_LSB        | Input Registers | 14143 2            |        | WORD (High - Low)   |             |              |      |      |             |
| Pump 4 | IMSC_Infos[3].Alarm_MSB          | Input Registers | 14145 2            |        | WORD (High - Low)   |             |              |      |      |             |
| Pump 4 | [MSC_Infos[3].Alarm_LSB          | Input Registers | 14147 2            |        | WORD (High - Low)   |             |              |      |      |             |
| Pump 4 | [MSC_Infos[3].FC_Power           | Input Registers | 14149 2            | L      | LOAT32 (High - Low) |             |              |      | kW   |             |
| Pump 4 | MSC_Infos[3].Operation_Hours     | Input Registers | 14151 2            |        | )WORD (High - Low)  |             |              |      | hr   |             |
| Pump 4 | MSC_Infos[3].Number_Of_Start     | Input Registers | 14153 2            |        | )WORD (High - Low)  |             |              |      |      |             |
| Pump 4 | [MSC_Infos[3].Number_Of_Cleaning | Input Registers | 14155 2            | 0      | WORD (High - Low)   |             |              |      |      |             |

| Innuit Registers 14157 2                                                         |                      |              |                                                                                                    |                                                                                                    |                                                                                                    |                                                                                                    |
|----------------------------------------------------------------------------------|----------------------|--------------|----------------------------------------------------------------------------------------------------|----------------------------------------------------------------------------------------------------|----------------------------------------------------------------------------------------------------|----------------------------------------------------------------------------------------------------|
|                                                                                  | FLOAT32 (High - Low) |              |                                                                                                    | k                                                                                                    | Лh                                                                                                    |                                                                                                    |
| Holding Registers 10000 1                                                        | UINT                 | Bitfield 0   | Reset                                                                                                    |                                                                                                    |                                                                                                    | teset errors on a rising edge of this bit                                                                                                    |
|                                                                                  |                      | 1            | PID Controller Enable                                                                                                    |                                                                                                    |                                                                                                    | ctivation of PID controller                                                                                                    |
|                                                                                  |                      | 2            | Trigger Start Level                                                                                                    |                                                                                                    |                                                                                                    | start emptying the pump sump                                                                                                    |
|                                                                                  |                      | 3            | Alternative Start Level                                                                                                    |                                                                                                    |                                                                                                    | ctivates the alternative start level configured via web interface                                                                                                    |
|                                                                                  |                      | 4            |                                                                                                    |                                                                                                    |                                                                                                    |                                                                                                    |
|                                                                                  |                      | 5            |                                                                                                    |                                                                                                    |                                                                                                    |                                                                                                    |
|                                                                                  |                      | 9            |                                                                                                    |                                                                                                    |                                                                                                    |                                                                                                    |
|                                                                                  |                      | 7            |                                                                                                    |                                                                                                    |                                                                                                    |                                                                                                    |
|                                                                                  |                      | 8            |                                                                                                    |                                                                                                    |                                                                                                    |                                                                                                    |
|                                                                                  |                      | 6            |                                                                                                    |                                                                                                    |                                                                                                    |                                                                                                    |
|                                                                                  |                      | 10           |                                                                                                    |                                                                                                    |                                                                                                    |                                                                                                    |
|                                                                                  |                      | 11           |                                                                                                    |                                                                                                    |                                                                                                    |                                                                                                    |
|                                                                                  |                      | 12           |                                                                                                    |                                                                                                    |                                                                                                    |                                                                                                    |
|                                                                                  |                      | 13           |                                                                                                    |                                                                                                    |                                                                                                    |                                                                                                    |
|                                                                                  |                      | 14           |                                                                                                    |                                                                                                    |                                                                                                    |                                                                                                    |
|                                                                                  |                      | 15           | Save Config                                                                                                    |                                                                                                    |                                                                                                    | tising edge of this Bit is needed after changing a parameter of the group <i>Control Word</i> or<br>youp <i>Modes</i> . This is not applicable for <i>Reset</i> .                                                                                                    |
| Holding Registers 10001 1                                                        | UINT                 | ENUM         |                                                                                                    |                                                                                                    |                                                                                                    | ⊨off /1=on                                                                                                    |
| Holding Registers 10002 1                                                        | UINT                 | ENUM         |                                                                                                    |                                                                                                    |                                                                                                    | b⊨Level Control / 1=PID Controller / 2=High Efficiency Controller                                                                                                    |
| Holding Registers 10200                                                          | UINT                 | 100          |                                                                                                    | ~                                                                                                    |                                                                                                    | setpoint in % of scale multiplied by 100 (0 = 0%, 10000 = 100%)                                                                                                    |
| Holding Registers  10001    Holding Registers  10002    Holding Registers  10002 |                      | UINT<br>UINT | 5    6    6    7    7      7    9    9    9    9    9      1    1    1    1    1    1      1    1    1    1    1    1      1    1    1    1    1    1    1      1    1    1    1    1    1    1    1    1    1    1    1    1    1    1    1    1    1    1    1    1    1    1    1    1    1    1    1    1    1    1    1    1    1    1    1    1    1    1    1    1    1    1    1    1    1    1    1    1    1    1    1    1    1    1    1    1    1    1    1    1    1    1    1    1    1    1    1    1    1    1    1    1    1    1    1    1    1    1    1    1    1    1 <td< td=""><td>Image: Constraint of the state of the state of</td><td>Image: Network      Second      Second      <th< td=""><td>1    5    5    5      1    7    7    7      1    7    7    7      1    1    7    7      1    1    7    8      1    9    9    9      1    9    9    9      1    10    11    10      1    12    13    10      1    12    13    10      1    14    14    10      1    14    10    10      1    14    10    10      1    10    10    10      1    10    10    10      1    10    10    10      1    10    10    10    10</td></th<></td></td<> | Image: Constraint of the state of the state of | Image: Network      Second      Second <th< td=""><td>1    5    5    5      1    7    7    7      1    7    7    7      1    1    7    7      1    1    7    8      1    9    9    9      1    9    9    9      1    10    11    10      1    12    13    10      1    12    13    10      1    14    14    10      1    14    10    10      1    14    10    10      1    10    10    10      1    10    10    10      1    10    10    10      1    10    10    10    10</td></th<> | 1    5    5    5      1    7    7    7      1    7    7    7      1    1    7    7      1    1    7    8      1    9    9    9      1    9    9    9      1    10    11    10      1    12    13    10      1    12    13    10      1    14    14    10      1    14    10    10      1    14    10    10      1    10    10    10      1    10    10    10      1    10    10    10      1    10    10    10    10 |

| Group            | Symbol               | MODE      | з                    | scaling  | Bit      | 3it-Function              | Code  | Unit | Description |
|------------------|----------------------|-----------|----------------------|----------|----------|---------------------------|-------|------|-------------|
| System Variables | Sys_Status_Word      | read only | UINT16 E             | Sitfield | 0        | Run                       |       |      |             |
|                  |                      |           |                      |          | 1        | tising Water Level        |       |      |             |
|                  |                      |           |                      |          | 2        | alling Water Level        |       |      |             |
|                  |                      |           |                      |          | ш<br>ю   | External Off              |       |      |             |
|                  |                      |           |                      |          | 4        |                           |       |      |             |
|                  |                      |           |                      |          | 5        | Anticlog Running          | 10005 |      |             |
| System Variables | Sys_Warning_Word_MSB | read only | UINT32               | Sitfield |          |                           |       |      |             |
| System Variables | Sys_Warning_Word_LSB | read only | UINT32               | littield | 0        | oump 1 Warning            | 400.1 |      |             |
|                  |                      |           |                      |          | -        | oump 2 Warning            | 400.2 |      |             |
|                  |                      |           |                      |          | 2        | <sup>o</sup> ump 3 Waming | 400.3 |      |             |
|                  |                      |           |                      |          | 3        | oump 4 Warning            | 400.4 |      |             |
|                  |                      |           |                      |          | 4<br>F   | ipe Sedimentation Wam     | 500   |      |             |
|                  |                      |           |                      |          | 5        | O Extension Comm Error    | 501   |      |             |
| System Variables | Sys_Alarm_Word_MSB   | read only | UINT32               | litfield |          |                           |       |      |             |
| System Variables | Sys_Alarm_Word_LSB   | read only | UINT32               | litfield | 0        | oump 1 Offline            | 100.1 |      |             |
|                  |                      |           |                      |          | <u>ц</u> | oump 2 Offline            | 100.2 |      |             |
|                  |                      |           |                      |          | 2 F      | oump 3 Offline            | 100.3 |      |             |
|                  |                      |           |                      |          | 3 F      | oump 4 Offline            | 100.4 |      |             |
|                  |                      |           |                      |          | 4<br>N   | Aaster switched           | 101   |      |             |
|                  |                      |           |                      |          | 5        | ump 1 Alarm               | 200.1 |      |             |
|                  |                      |           |                      |          | 6 F      | oump 2 Alarm              | 200.2 |      |             |
|                  |                      |           |                      |          | 7 F      | ump 3 Alarm               | 200.3 |      |             |
|                  |                      |           |                      |          | 8        | oump 4 Alarm              | 200.4 |      |             |
|                  |                      |           |                      |          | - E      | Jry Run                   | 201   |      |             |
|                  |                      |           |                      |          | 10       | ligh Water                | 202   |      |             |
|                  |                      |           |                      |          | 11 S     | èensor Error              | 203   |      |             |
| Analog Variables | Level.Value          | read only | FLOAT32 (High - Low) |          |          |                           |       | m    |             |
| Analog Variables | Pressure.Value       | read only | FLOAT32 (High - Low) |          |          |                           |       | bar  |             |
| Analog Variables | Flow.Value           | read only | FLOAT32 (High - Low) |          |          |                           |       | l/s  |             |
| Analog Variables | Frequency.Value      | read only | FLOAT32 (High - Low) | L        |          |                           |       | Hz   |             |

| Group               | Symbol                     | MODE      | ТҮРЕ                 | Scaling | Bit | Bit-Function | Code | Unit  | Description |
|---------------------|----------------------------|-----------|----------------------|---------|-----|--------------|------|-------|-------------|
| Analog Variables    | No_Of_Pumps                | read only | UINT8                |         |     |              |      |       |             |
| Data Time Variables | System_Current_Year        | read only | UINT8                |         | L   |              |      | year  |             |
| Data Time Variables | System_Current_Month       | read only | UINT8                |         |     |              |      | month |             |
| Data Time Variables | System_Current_Day         | read only | UINT8                |         | L   |              | -    | day   |             |
| Data Time Variables | System_Current_Hour        | read only | UINT8                |         |     |              |      | hr    |             |
| Data Time Variables | System_Current_Minute      | read only | UINT8                |         |     |              |      | min   |             |
| Data Time Variables | System_Current_Second      | read only | UINT8                |         |     |              |      | S     |             |
| Data Time Variables | System_Uptime              | read only | UINT32               |         |     |              |      | ø     |             |
| Data Time Variables | System_Current_Ms          | read only | UINT32               |         |     |              |      | sm    |             |
| Pump1               | Master0_Serial_Number      | read only | STRING256            |         |     |              |      |       |             |
| Pump1               | Master0_Motor_Type         | read only | STRING256            |         |     |              |      |       |             |
| Pump1               | Master0_Pump_Type          | read only | STRING256            |         |     |              |      |       |             |
| Pump1               | Master0_Status             | read only | UINT16               |         |     |              |      |       |             |
| Pump1               | Master0_Warning_MSB        | read only | UINT32               |         | L   |              |      |       |             |
| Pump1               | Master0_Waming_LSB         | read only | UINT32               |         |     |              |      |       |             |
| Pump1               | Master0_Alarm_MSB          | read only | UINT32               |         |     |              |      |       |             |
| Pump1               | Master0_Alarm_LSB          | read only | UINT32               |         |     |              |      |       |             |
| Pump1               | Master0_FC_Power           | read only | FLOAT32 (High - Low) |         | L   |              |      | kW    |             |
| Pump1               | Master0_Operating_Hours    | read only | UINT32               |         |     |              |      | hr    |             |
| Pump1               | Master0_Number_Of_Start    | read only | UINT32               |         | L   |              |      |       |             |
| Pump1               | Master0_Number_Of_Cleaning | read only | UINT32               |         |     |              |      |       |             |
| Pump1               | Master0_Energy_Consumption | read only | FLOAT32 (High - Low) |         |     |              |      | кwh   |             |
| Pump2               | Master1_Serial_Number      | read only | STRING256            |         |     |              |      |       |             |
| Pump2               | Master1_Motor_Type         | read only | STRING256            |         | L   |              |      |       |             |
| Pump2               | Master1_Pump_Type          | read only | STRING256            |         |     |              |      |       |             |
| Pump2               | Master1_Status             | read only | UINT16               |         |     |              |      |       |             |
| Pump2               | Master1_Warning_MSB        | read only | UINT32               |         |     |              |      |       |             |
| Pump2               | Master1_Warning_LSB        | read only | UINT32               |         |     |              |      |       |             |
| Pump2               | Master1_Alarm_MSB          | read only | UINT32               |         |     |              |      |       |             |
| Pump2               | Master1_Alarm_LSB          | read only | UINT32               |         |     |              |      |       |             |

| Group | Symbol                     | MODE      | ТҮРЕ                 | Scaling | Bit | Bit-Function | Code | Unit | Description |
|-------|----------------------------|-----------|----------------------|---------|-----|--------------|------|------|-------------|
| Pump2 | Master1_FC_Power           | read only | FLOAT32 (High - Low) |         |     |              |      | kW   |             |
| Pump2 | Master1_Operating_Hours    | read only | UINT32               |         |     |              |      | hr   |             |
| Pump2 | Master1_Number_Of_Start    | read only | UINT32               |         |     |              |      |      |             |
| Pump2 | Master1_Number_Of_Cleaning | read only | UINT32               |         |     |              |      |      |             |
| Pump2 | Master1_Energy_Consumption | read only | FLOAT32 (High - Low) |         |     |              |      | kWh  |             |
| Pump3 | Master2_Serial_Number      | read only | STRING256            |         |     |              |      |      |             |
| Pump3 | Master2_Motor_Type         | read only | STRING256            |         |     |              |      |      |             |
| Pump3 | Master2_Pump_Type          | read only | STRING256            |         |     |              |      |      |             |
| Pump3 | Master2_Status             | read only | UINT16               |         |     |              |      |      |             |
| Pump3 | Master2_Warning_MSB        | read only | UINT32               |         |     |              |      |      |             |
| Pump3 | Master2_Waming_LSB         | read only | UINT32               |         |     |              |      |      |             |
| Pump3 | Master2_Alarm_MSB          | read only | UINT32               |         |     |              |      |      |             |
| Pump3 | Master2_Alarm_LSB          | read only | UINT32               |         |     |              |      |      |             |
| Pump3 | Master2_FC_Power           | read only | FLOAT32 (High - Low) |         |     |              |      | kW   |             |
| Pump3 | Master2_Operating_Hours    | read only | UINT32               |         |     |              |      | hr   |             |
| Pump3 | Master2_Number_Of_Start    | read only | UINT32               |         |     |              |      |      |             |
| Pump3 | Master2_Number_Of_Cleaning | read only | UINT32               |         |     |              |      |      |             |
| Pump3 | Master2_Energy_Consumption | read only | FLOAT32 (High - Low) |         |     |              |      | kWh  |             |
| Pump4 | Master3_Serial_Number      | read only | STRING256            |         |     |              |      |      |             |
| Pump4 | Master3_Motor_Type         | read only | STRING256            |         |     |              |      |      |             |
| Pump4 | Master3_Pump_Type          | read only | STRING256            |         |     |              |      |      |             |
| Pump4 | Master3_Status             | read only | UINT16               |         |     |              |      |      |             |
| Pump4 | Master3_Warning_MSB        | read only | UINT32               |         |     |              |      |      |             |
| Pump4 | Master3_Warning_LSB        | read only | UINT32               |         |     |              |      |      |             |
| Pump4 | Master3_Alarm_MSB          | read only | UINT32               |         |     |              |      |      |             |
| Pump4 | Master3_Alarm_LSB          | read only | UINT32               |         |     |              |      |      |             |
| Pump4 | Master3_FC_Power           | read only | FLOAT32 (High - Low) |         |     |              |      | kW   |             |
| Pump4 | Master3_Operating_Hours    | read only | UINT32               |         |     |              |      | hr   |             |
| Pump4 | Master3_Number_Of_Start    | read only | UINT32               |         |     |              |      |      |             |
| Pump4 | Master3_Number_Of_Cleaning | read only | UINT32               |         |     |              |      |      |             |

| ion          |                            | ors on a rising edge of this bit | n of PID controller   | olving the pump sump | , the alternative start level configured via web interface |   |   |   |   |   |   |    |    |    |    |    | figuration  | u                  | Control / 1=PID Controller / 2=High Efficiency Controller | in % of scale multiplied by 100 (0 = 0%, 10000 = 100%) |  |
|--------------|----------------------------|----------------------------------|-----------------------|----------------------|------------------------------------------------------------|---|---|---|---|---|---|----|----|----|----|----|-------------|--------------------|-----------------------------------------------------------|--------------------------------------------------------|--|
| Descrip      |                            | Reset er                         | Activatio             | Start em             | Activate                                                   |   |   |   |   |   |   |    |    |    |    |    | Save co     | 0=off /1:          | 0=Level                                                   | Setpoint                                               |  |
| Unit         | kWh                        |                                  |                       |                      |                                                            |   |   |   |   |   |   |    |    |    |    |    |             |                    |                                                           | %                                                      |  |
| Code         |                            |                                  |                       |                      |                                                            |   |   |   |   |   |   |    |    |    |    |    |             |                    |                                                           |                                                        |  |
| Bit-Function |                            | Reset                            | PID Controller Enable | Trigger Start Level  | Alternative Start Level                                    |   |   |   |   |   |   |    |    |    |    |    | Save Config |                    |                                                           |                                                        |  |
| Bit          |                            | 0                                | 1                     | 2                    | 3                                                          | 4 | 5 | 9 | 7 | 8 | 6 | 10 | 11 | 12 | 13 | 14 | 15          |                    |                                                           |                                                        |  |
| Scaling      |                            | Bitfield                         |                       |                      |                                                            |   |   |   |   |   |   |    |    |    |    |    |             | ENUM               | ENUM                                                      | 100                                                    |  |
| түре         | FLOAT32 (High - Low)       | UINT16                           |                       |                      |                                                            |   |   |   |   |   |   |    |    |    |    |    |             | UINT8              | UINT8                                                     | UINT16                                                 |  |
| NODE         | ead only                   | ead/write                        |                       |                      |                                                            |   |   |   |   |   |   |    |    |    |    |    |             | ead/write          | ead/write                                                 | ead/write                                              |  |
| Symbol       | Master3_Energy_Consumption | Sys_Control_Word                 |                       |                      |                                                            |   |   |   |   |   |   |    |    |    |    |    |             | Sys_Operating_Mode | Sys_Auto_Mode_Selection                                   | Sys_PID_Setpoint.Variable                              |  |
| Group        | Pump4                      | Control Word                     |                       |                      |                                                            |   |   |   |   |   |   |    |    |    |    |    |             | Modes              | Modes                                                     | PID Setpoint                                           |  |

9.2 Eksempel-koblingsplaner for LSIsystemmodus LES DETTE! Følgende koblingsplaner refererer til en pumpestasjon med to pumper. Koblingsplanene for tilkoblingen av frekvensomformeren og pumpen gjelder også for pumpe 3 og 4 på en pumpestasjon.

#### Se også

- LSI-systemmodus: tilkoblingseksempel uten eks [> 98]
- ► LSI-systemmodus: tilkoblingseksempel med Ex [► 101]

9.2.1 LSI-systemmodus: tilkoblingseksempel uten eks

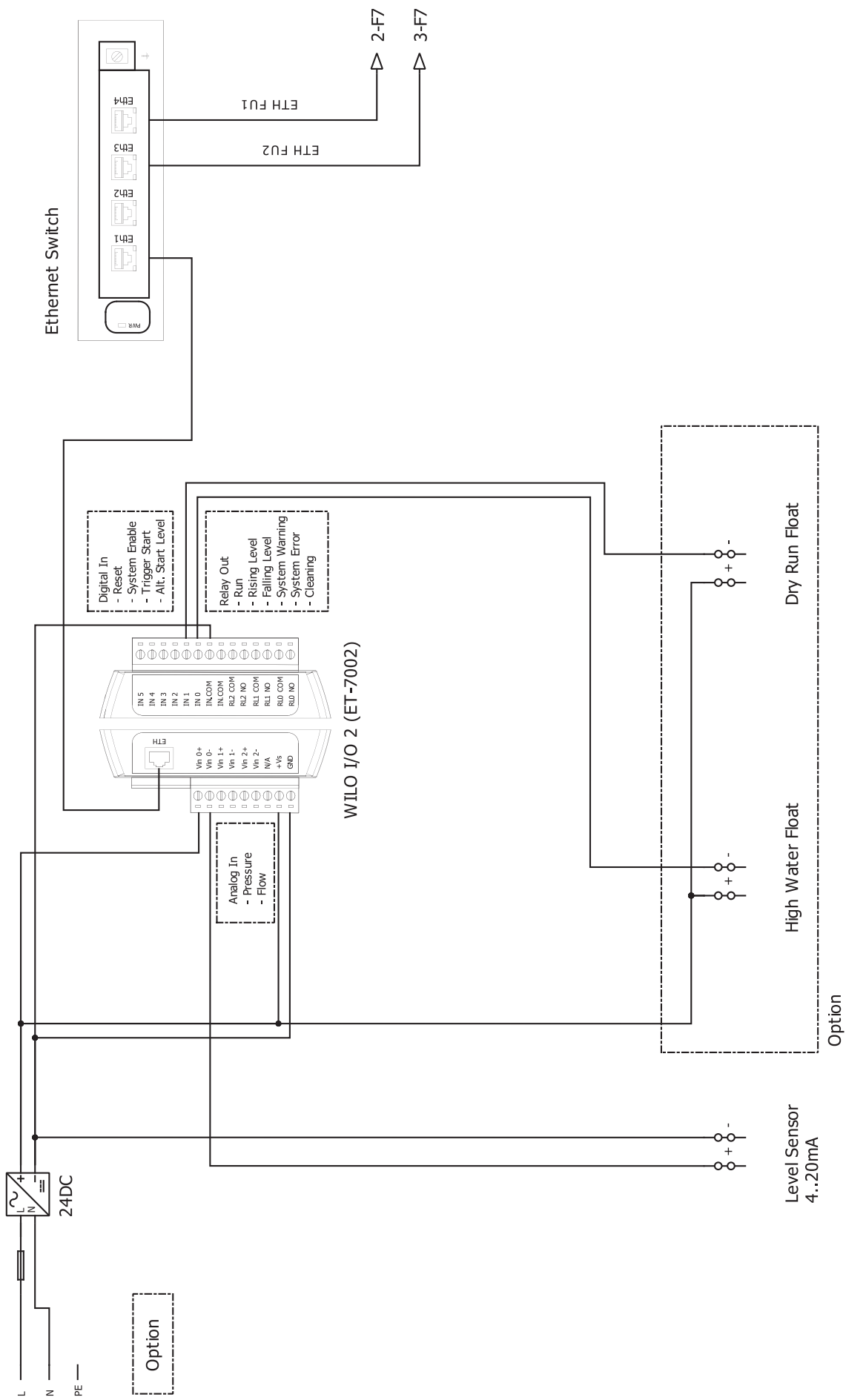

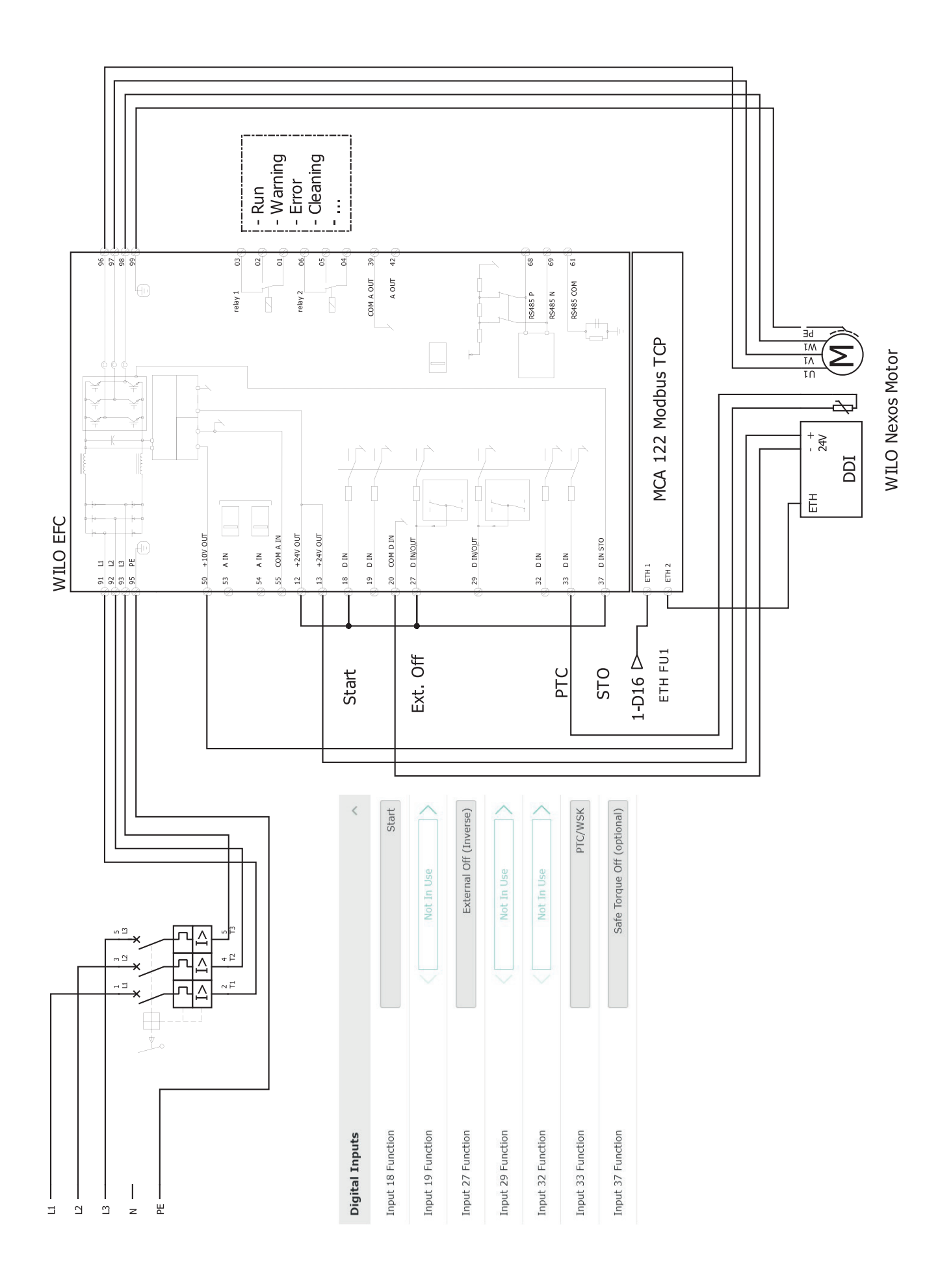

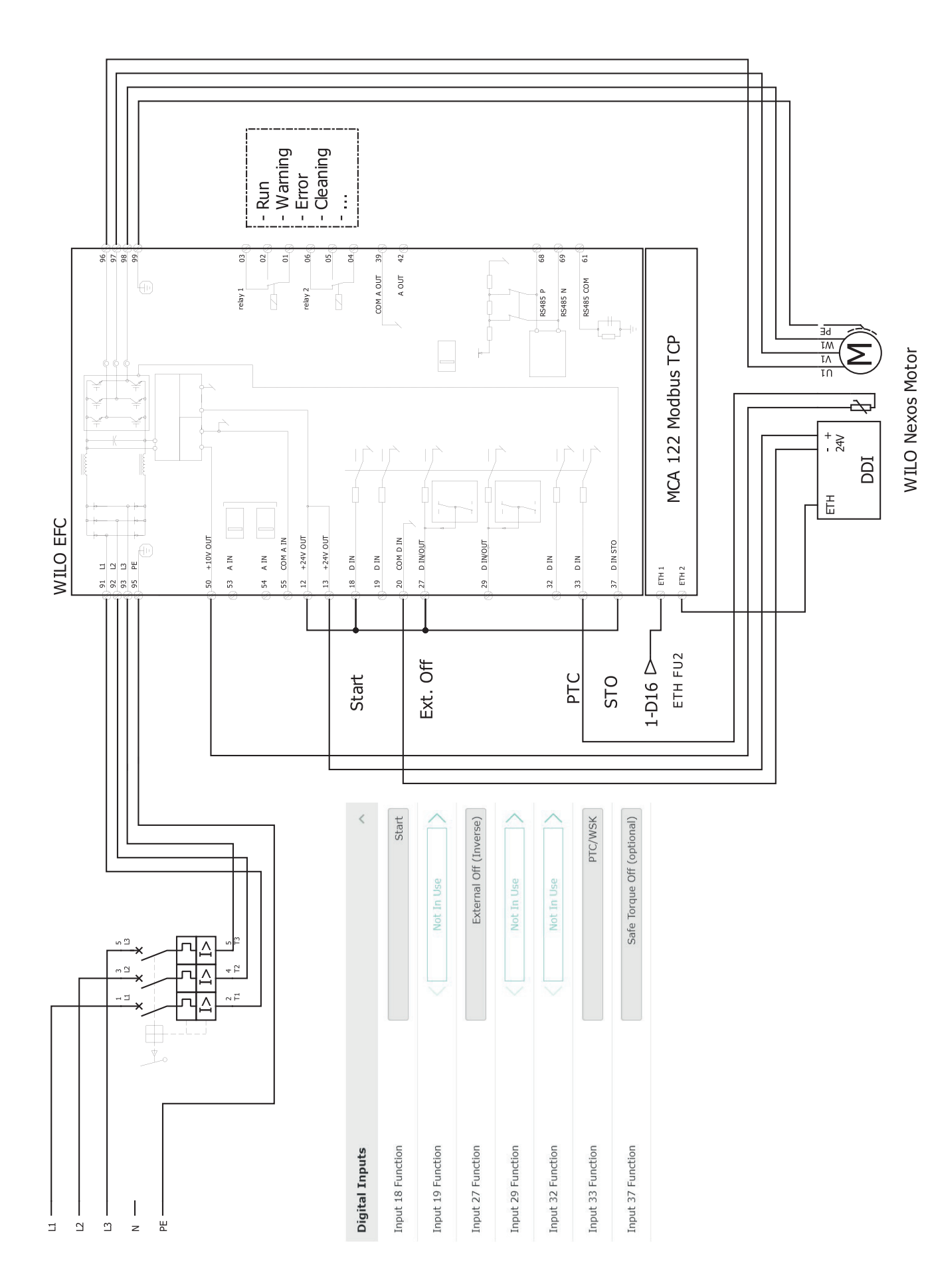

9.2.2 LSI-systemmodus: tilkoblingseksempel med Ex

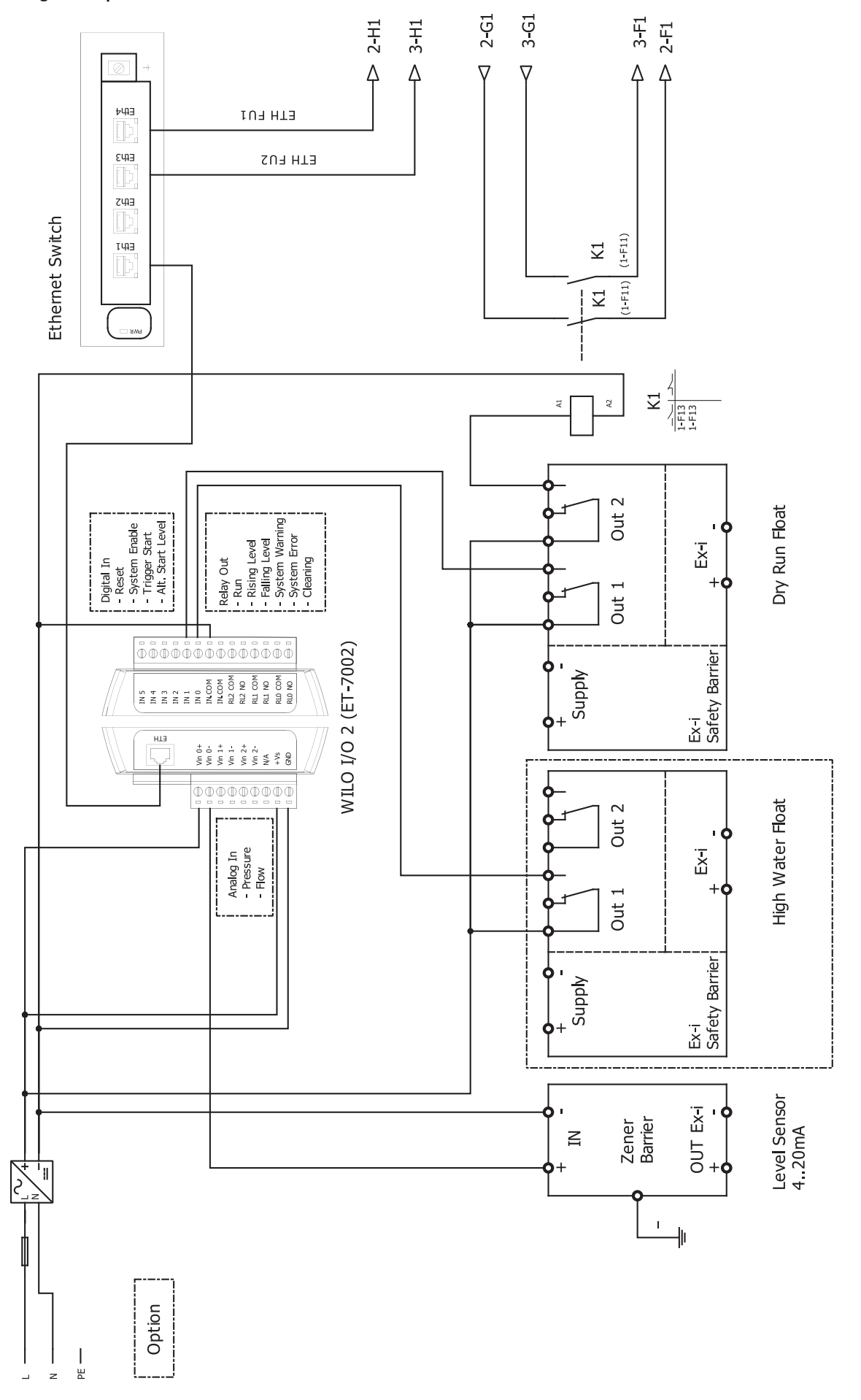

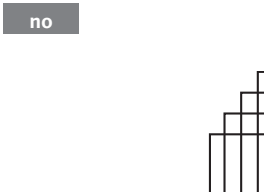

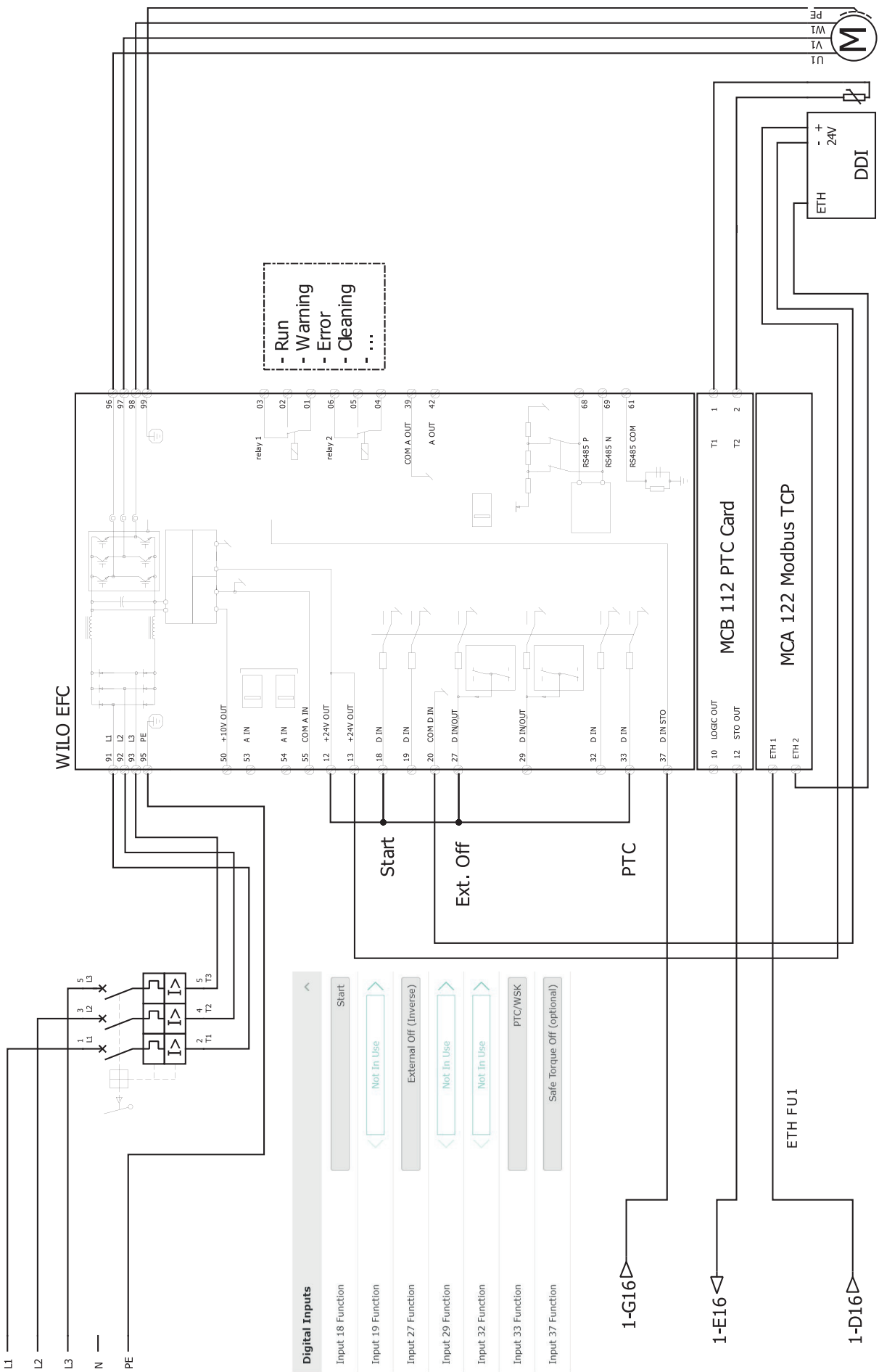

WILO Nexos Motor

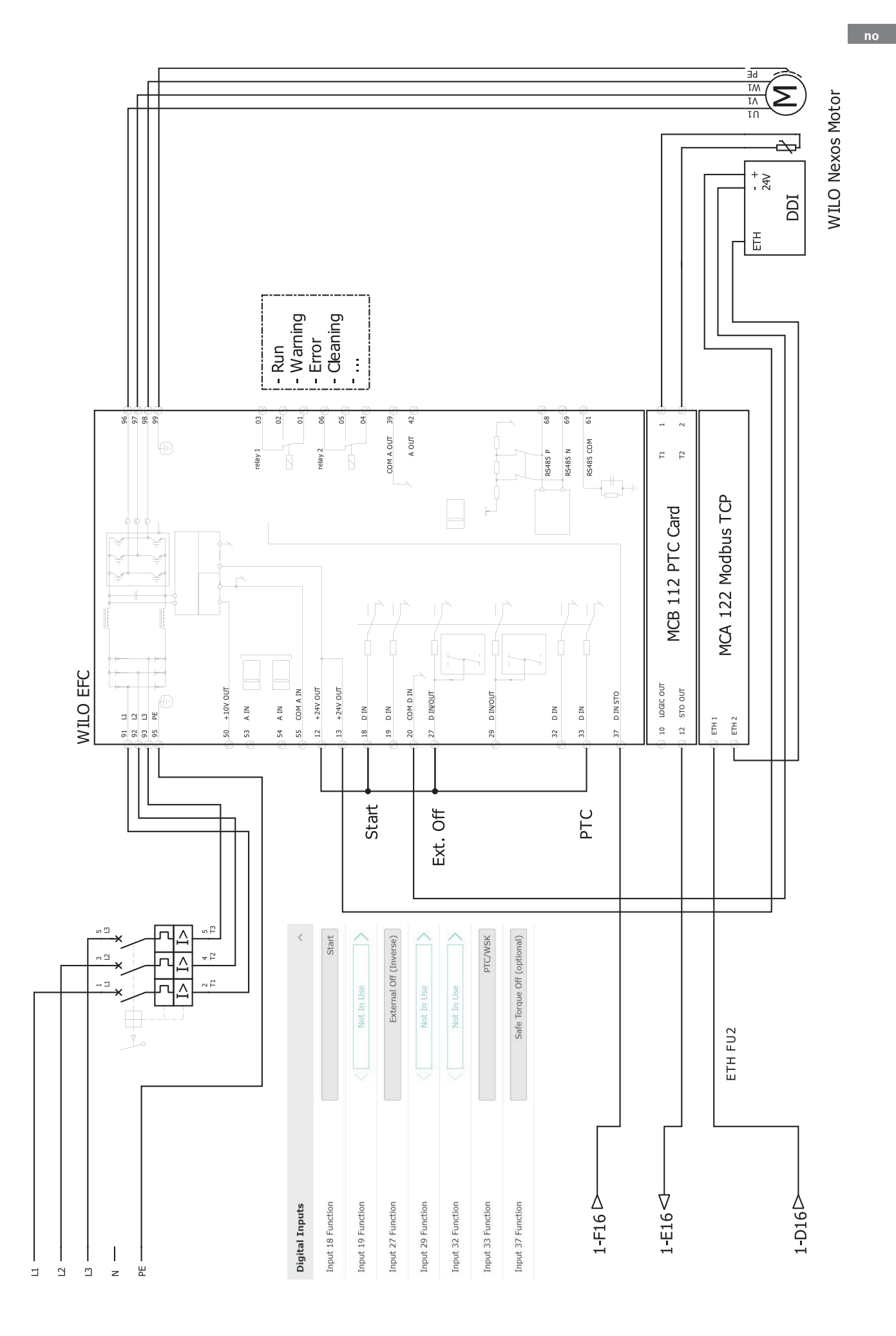

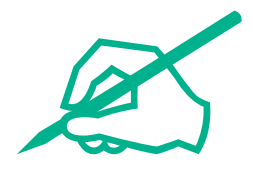

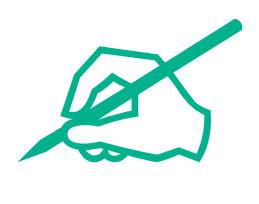

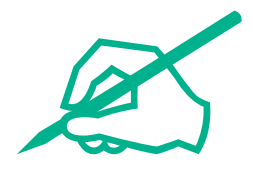

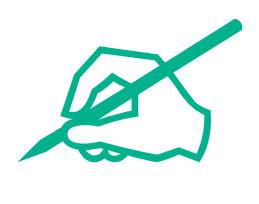

# wilo

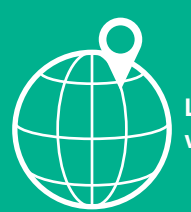

Local contact at www.wilo.com/contact

Wilcose Wilopark 1 44263 Dortmund Germany T +49 (0)231 4102-0 T +49 (0)231 4102-7363 wilo@wilo.com www.wilo.com

## Pioneering for You